Wersja oprogramowania: 03.08.xx

# Instrukcja obsługi RMS621

Licznik ciepła

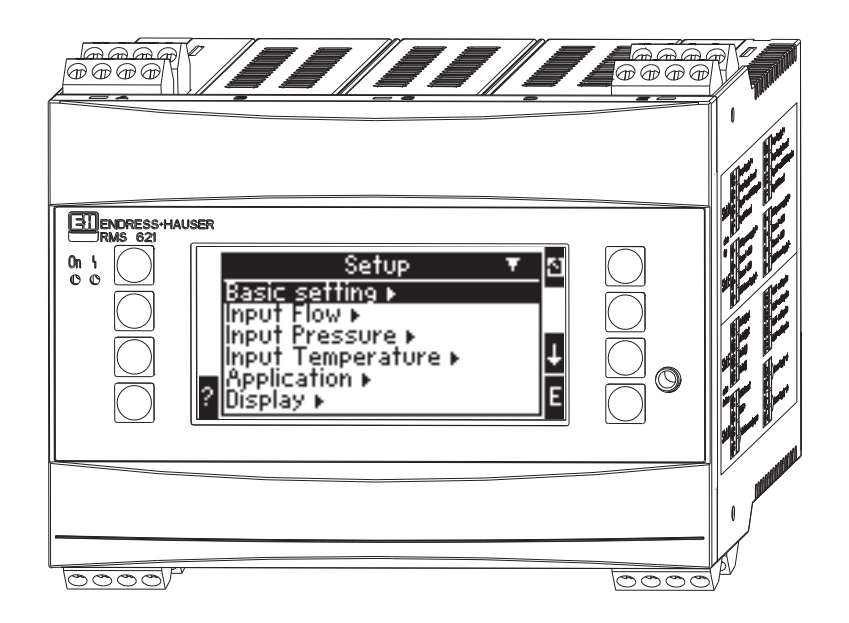

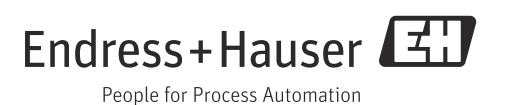

# Przegląd podstawowych czynności uruchomieniowych

| Zalecenia dotyczące bezpieczeństwa                                                                                                    | $\rightarrow$ $\boxed{1}$ 8 |
|----------------------------------------------------------------------------------------------------|-----------------------------|
| Ų                                                                                                    |                             |
| Montaż                                                                                                    | $\rightarrow$ $\square$ 10  |
| Ų                                                                                                    |                             |
| Podłączenie elektryczne                                                                                                    | → 🖹 13                      |
| Ų                                                                                                    |                             |
| Wyświetlacz i elementy obsługi                                                                                                    | → 🖹 23                      |
| Ų                                                                                                    |                             |
| Uruchomienie                                                                                                    | → 🖹 31                      |
| Szybkie uruchomienie za pomocą Nawigatora w celu skonfigurowania<br>przyrządu do pracy standardowej.<br>Konfiguracja przyrządu - opis i wyjaśnienie zastosowania wszystkich<br>programowalnych funkcji przyrządu z podaniem opcji wyboru i zakresu<br>ustawień.<br>Przykład aplikacji - konfiguracja urządzenia. |                             |

Aby szybko i bez trudu uruchomić przyrząd, wystarczy zapoznać się z następującymi rozdziałami:

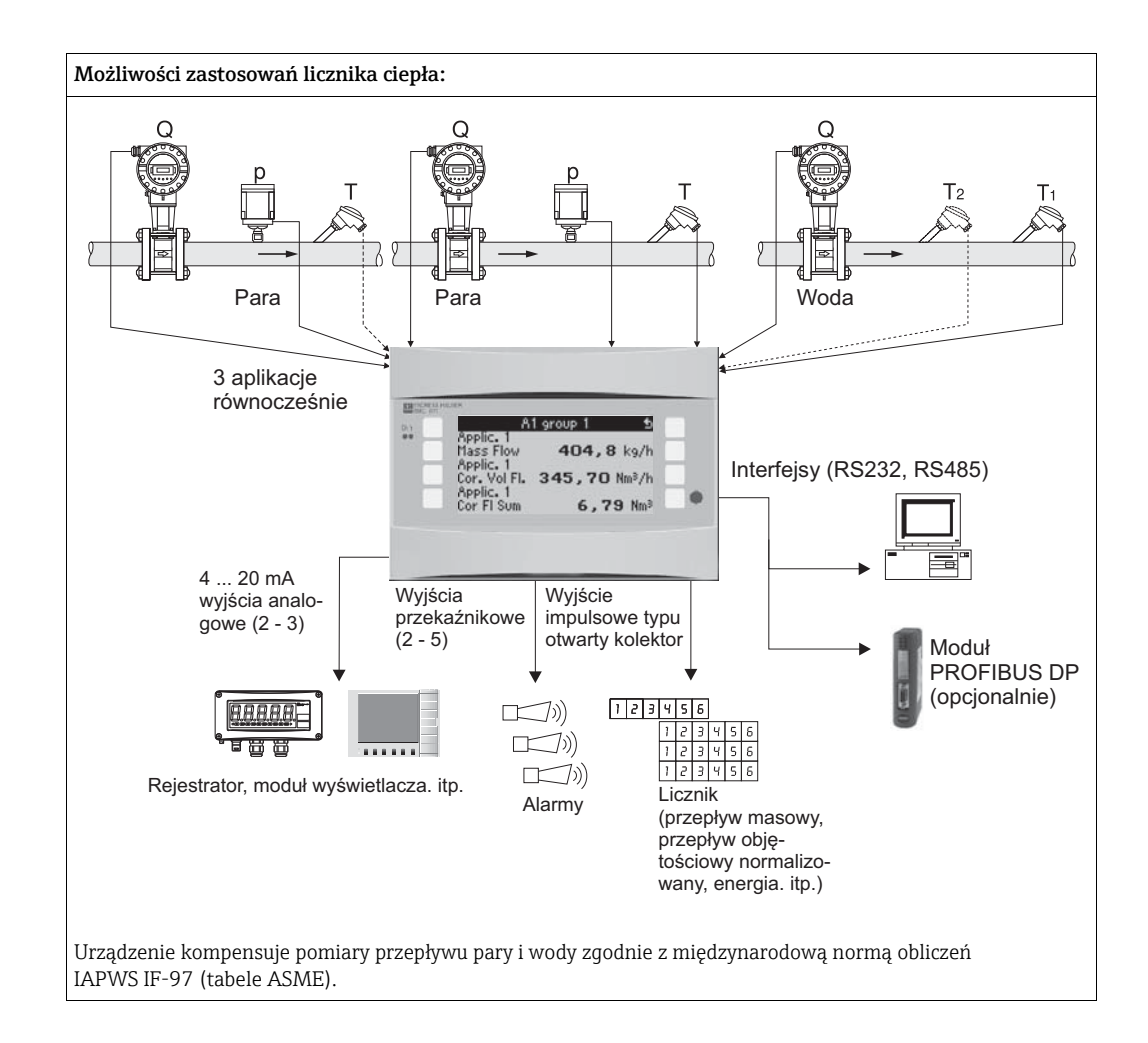

# Skrócona instrukcja postępowania

Informacje zawarte w niniejszej instrukcji obsługi mogą być przydatne podczas pierwszego uruchomienia przyrządu tj. w tym miejscu opisano najważniejsze ustawienia, ale nie opisano specjalnych funkcji (np. tabele, korekcje itd.).

# Konfiguracja pomiaru - Przykład ustawień

# Przykład 1: Ciepło pary (lub masa pary)

Czujniki: DPO10 (kryza), Cerabar T, TR 10

- 1. Podłączyć przyrząd do źródła zasilania (zaciski L/L+, 230 V)
- 2. Wcisnąć dowolny przycisk  $\rightarrow$  Ustawienia (wszystkie parametry)

#### 3. Ustawienia podstawowe

Data - czas (ustawienie daty i czasu) → 🔄 Jednostki fizyczne (wybrać system metryczny lub Amerykański)

# 4. Wejścia przepływu (Przepływ 1)

Przepływomierz: Różnica ciśnień Element spiętrz.: kryza, odbiór przytarczowy punktowy Sygnał: 4 ... 20 mA, Zaciski: wybrać A10 i podłączyć czujnik do zacisku A10(-)/82(+) (sygnał pasywny) Charakterystyka: liniowa (również ustawić charakterystykę liniową na przetworniku DP) Skonfigurować wartości początku i końca zakresu (w mbar!) Dane rury: wprowadzić średnicę wewnętrzną i przewężenie (β) odczytane z Karty aplikacyjnej producenta.

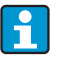

Jeśli dane rury są nieznane, dla przepływomierza wybrać opcję objętości roboczej

Charakterystyka: liniowa (na przetworniku DP ustawić charakterystykę

# 5. Wejście ciśnienia (Ciśnienie 1)

Typ sygnału: np. 4-20 mA

Zaciski: wybrać A110 i podłączyć Cerabar T do zacisków A110(-)/A83(+) (sygnał pasywny)

Typ: wybrać opcję "pomiar ciśnienia" jako "absolutne" lub "względne" Ustawić "Wart.pocz." i "Wart.końc" przetwornika ciśnienia → 🗈

# 6. Sygn.wej.temperatury (Temp 1.1.)

Typ sygnału: Pt100 Typ czujnika: "3-przewodowy" lub "4-przewodowy" Wybrać zacisk E1-6 i podłączyć czujnik Pt100  $\rightarrow$   $\square$   $\rightarrow$   $\square$ .

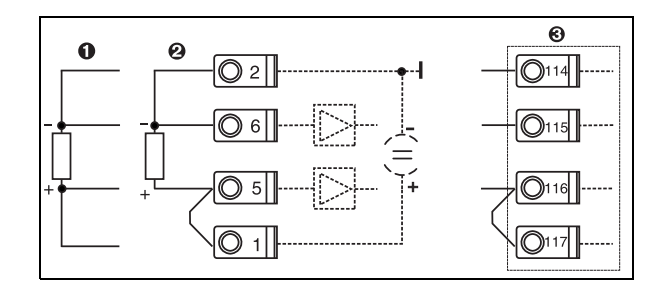

Poz. 1: wejście 4-przewodowe Poz. 2: wejście 3-przewodowe Poz. 3: wejście 3-przewodowe, np. opcjonalna karta rozszerzeń temperatury w slocie B (slot B I,)

Podłączenie czujnika temperatury, np. do wejścia 1 (slot E I)

### 7. Aplikacja

Aplikacja 1: Ciepło pary Typ pary: Para przegrzana Do pomiaru pary przypisać: przepływ 1, ciśnienie 1 i temp. 1.1.

# 8. Wyświetlacz

Grupa 1

Maska wyświetlania: 3 wartości Wartość 1 (...4): Przepływ masowy, Suma masy, Suma ciepła → Grupa 2: wybrać pomiary z powyższej aplikacji np. przepływ 1, ciśnienie 1, temperatura 1.1, strumień ciepła 1.

# 9. Wyjście z konfiguracji

Wyjść z konfiguracji za pomocą przycisku obsługi ESC D, przyciskać wiele razy i potwierdzać za pomocą E.

# Wyświetlacz

Za pomocą dowolnego przycisku można wejść do menu głównego i wybrać żądaną grupę zwierającą odpowiednie wskazania pomiarowe: Wskaźnik -> Grupa -> Grupa 1. Wszystko można również wyświetlać w funkcji automatycznego przewijania: Ustawienia -> Wyświetlacz -> Przewijanie wskazań (przewijanie za pomocą strzałki pod grupą 6). W razie wystąpienia błędu, ekran zmienia kolor (niebieski/czerwony). Szczegółowy opis wyszukiwania i usuwania usterek można znaleźć w odpowiednim rozdziale tej instrukcji obsługi.

# Przykład 2: Ciepło różnicowe (oddane/pobrane) wody

Czujniki: 2 x TST90, Promag 50

- 1. Podłączyć przyrząd do źródła zasilania (zaciski L/L+, 230 V)
- 2. Wcisnąć dowolny przycisk  $\rightarrow$  Menu  $\rightarrow$  Ustawienia (wszystkie parametry)

# 3. Ustawienia podstawowe

Data - czas (ustawienie daty i czasu) → ⊡ Jednostki fizyczne (wybrać system metryczny lub Amerykański)

4. Wejścia przepływu (Przepływ 1)

Przepływomierz: Objętość robocza Typ sygnału: 4-20 mA Zaciski: wybrać A10 i podłączyć Prowirl do zacisków: A10(+)/11(-) (sygnał aktywny) Skonfigurować wartości początku i końca zakresu

5. Sygn.wej.temperatury (temp. 1.1. i temp. 1.2)

Typ sygnału: Pt100

Typ czujnika: "3-przewodowy" lub "4-przewodowy" Zaciski: wybrać E1-6 i podłączyć TST90 (temp. 1.1)→ Zaciski: wybrać E3-8 i podłączyć TST90 (temp. 1.2)→ → →

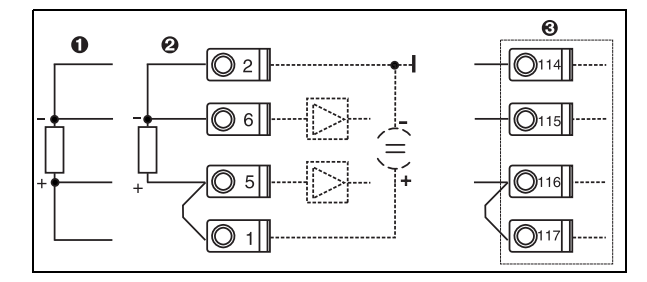

Poz. 1: wejście 4-przewodowe Poz. 2: wejście 3-przewodowe Poz. 3: wejście 3-przewodowe, np. opcjonalna karta rozszerzeń temperatury w slocie B (slot B I,)

Podłączenie czujnika temperatury, np. do wejścia 1 (slot E I)

# 6. Aplikacje

Aplikacja 1: Ciepło różnicowe (oddane/pobrane) wody Tryb pracy: Ogrzew. Wybrać opcję "Przepływ 1" Punkt montażu: Zimny (na powrocie) Przypisać czujniki temperatury 1.1 i 1.2 do strony gorącej i zimnej.

# 7. Wyświetlacz

Grupa 1

Maska wyświetlania: 3 wartości Wartość 1 (...4): Przepływ 1, przepływ ciepła 1 i suma masy 1 → ⊡ Grupa 2: wybrać pomiary z powyższej aplikacji np. temp. 1.1, temp. 1.2, przepływ masowy 1, suma masy 1.

# 8. Wyjście z konfiguracji

Wyjść z konfiguracji za pomocą przycisku obsługi ESC 🖻, przyciskać wiele razy i potwierdzać za pomocą 🗉.

# Wyświetlacz

Za pomocą dowolnego przycisku można wejść do menu głównego i wybrać żądaną grupę zwierającą odpowiednie wskazania pomiarowe: Wskaźnik -> Grupa -> Grupa 1. Wszystko można również wyświetlać w funkcji automatycznego przewijania: Ustawienia -> Wyświetlacz -> Przewijanie wskazań (przewijanie za pomocą strzałki pod grupą 6). W razie wystąpienia błędu, ekran zmienia kolor (niebieski/czerwony). Szczegółowy opis wyszukiwania i usuwania usterek można znaleźć w odpowiednim rozdziale tej instrukcji obsługi.

Przykład pomiaru masy pary za pomocą Prowirl 77 można znaleźć w załączniku do tej instrukcji obsługi.

# Przykład 3

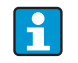

Kolejny przykład obliczeń masy pary za pomocą Prowirl 77 można znaleźć w rozdziale 6.4.1 instrukcji obsługi.

# Ustawienia aplikacji podstawowej

Wartości zostały pokazane tylko orientacyjnie w celu uproszczenia uruchomienia urządzenia, oznacza to że zostały pokazane tylko najniezbędniejsze ustawienia. Nie zostały przedstawione funkcje specjalne (np. tabele, współczynniki korekcji, itp.).

# Zastosowania dla wody

Wielkości wejściowe: przepływ, temperatura 1, (temperatura 2)

| Przepływ<br>Impulsowy/PFM (np. ProWirl)                                                                                                    | Analogowy (np. Promag)                    | Różnica ciśnień (np. kryza)      |  |  |  |
|----------------------------------------------------------------------------------------------------|-------------------------------------------|----------------------------------|--|--|--|
| Wejście przepływu                                                                                                    | Wejście przepływu                         | Przepływomierz specjalny         |  |  |  |
| Przepływomierz: Objętość robocza                                                                                                    | Przepływomierz: Objętość robocza          | Różnica ciśnień/Kryza/woda       |  |  |  |
| Zaciski elektryczne:<br>– Przepływomierz z sygnałem aktywnym podłączyć do np. A10(+)/11(-).<br>– Przepływomierz z sygnałem pasywnym: np. wybrać zacisk A10 i podłączyć do np. zacisków A10(-)/82(+). Na zacisk 82 podane jest zasilanie 24 V. |                                           |                                  |  |  |  |
| Współczynnik k                                                                                                    | Wart.pocz./Wart.końc. (m <sup>3</sup> /h) | Pocz.zakresu/Koniec zakr. (mbar) |  |  |  |
| Temperatura                                                                                                    |                                           |                                  |  |  |  |
| Wybrać typ sygnału i zacisk, podłączyć czujnik(i) (patrz przykład). Do pomiaru różnicy ciepła niezbędne są 2 czujniki temperatury.                                                                                                    |                                           |                                  |  |  |  |
| Aplikacja                                                                                                    |                                           |                                  |  |  |  |
| Aplikacja: Media: Woda/para                                                                                                    |                                           |                                  |  |  |  |
| Apl.ciecz: np. Ciepło różnicowe wody                                                                                                    |                                           |                                  |  |  |  |
| Tryb pracy: np. Ogrzew. (oznacza na dopływie cieplejsze medium, na odpływie zimniejsze)                                                                                                    |                                           |                                  |  |  |  |
| Przypisanie czujników do pomiaru przepływu i ciśnienia                                                                                                    |                                           |                                  |  |  |  |
| Przypisanie punktu montażu, T ciepła/zimna                                                                                                    |                                           |                                  |  |  |  |
|                                                                                                    |                                           |                                  |  |  |  |

Do pomiaru ilości ciepła wody wymagana jest tylko jedna temperatura. Zacisk sygnału kierunku jest wymagany tylko dla przepływu o zmiennym kierunku (dwukierunkowy tryb pracy).

# Aplikacje dla pary

Wielkości wejściowe: przepływ, ciśnienie, temperatura 1, (temperatura 2)

| Przepływ<br>Impulsowy/PFM (np. Vortex)                                                                                                    | Analogowy (np. Vortex)                               | Różnica ciśnień (np. kryza)       |  |  |  |
|----------------------------------------------------------------------------------------------------|------------------------------------------------------|-----------------------------------|--|--|--|
| Wejście przepływu                                                                                                    | Wejście przepływu                                    | Przepływomierz specjalny          |  |  |  |
| Różnica ciśnień/Kryza/para                                                                                                    | Przepływomierz: Objętość robocza                     | Różnica ciśnień/Kryza/para        |  |  |  |
| <ul> <li>Zaciski</li> <li>Przetwornik przepływu z sygnałem aktywnym: np. wybrać zacisk A10 i podłączyć przepływomierz do zacisków A10(+)/11(-).</li> <li>Przepływomierz z sygnałem pasywnym: np. wybrać zacisk A10 i podłączyć miernik przepływu do np. zacisków A10(-)/82(+). Na zacisk 82 podane jest zasilanie 24 V.</li> </ul> |                                                      |                                   |  |  |  |
| Współczynnik K                                                                                                    | Wart.pocz./Wart.końc. (m <sup>3</sup> /h)            | Pocz.zakresu/Koniec zakr:(mbar)   |  |  |  |
| Ciśnienie                                                                                                    |                                                      |                                   |  |  |  |
| Wybrać typ sygnału i zacisk, podłączyć czujnik (pa                                                                                                    | trz przykład).                                       |                                   |  |  |  |
| Typ: ciśnienie absolutne czy względne?                                                                                                    |                                                      |                                   |  |  |  |
| Temperatura                                                                                                    |                                                      |                                   |  |  |  |
| Wybrać typ sygnału i zacisk, podłączyć czujnik(i) (j                                                                                                    | patrz przykład). Do pomiaru różnicy ciepła pary nie: | zbędne są 2 czujniki temperatury. |  |  |  |
| Aplikacja                                                                                                    | Aplikacja                                            |                                   |  |  |  |
| Aplikacja(1): Media: Woda/para                                                                                                    |                                                      |                                   |  |  |  |
| Aplikacja: np. masa pary/ciepło                                                                                                    |                                                      |                                   |  |  |  |
| Typ pary: np. Para przegrzana                                                                                                    |                                                      |                                   |  |  |  |
| Przypisanie czujników do pomiaru przepływu, ciśnienia i temperatury                                                                                                    |                                                      |                                   |  |  |  |

# Spis treści

| 1                                      | Zalecenia dotyczące bezpieczeństwa                                                                                                    | . 8                              |
|----------------------------------------|----------------------------------------------------------------------------------------------------|----------------------------------|
| 1.1<br>1.2<br>1.3<br>1.4<br>1.5        | Zastosowanie przyrządu<br>Montaż, uruchomienie i obsługa<br>Bezpieczeństwo użytkowania<br>Zwrot przyrządu<br>Wskazówki i symbole dotyczące bezpieczeństwa | 8<br>8<br>8<br>8                 |
| 2                                      | Identyfikacja przyrządu                                                                                                    | . 9                              |
| 2.1<br>2.2<br>2.3                      | Oznaczenie przyrządu                                                                                                    | 9<br>9<br>10                     |
| 3                                      | Montaż                                                                                                    | 10                               |
| 3.1<br>3.2<br>3.3                      | Warunki montażowe<br>Instrukcje montażowe:<br>Kontrola po wykonaniu montażu                                                                               | 10<br>11<br>12                   |
| 4                                      | Podłączenie elektryczne                                                                                                    | 13                               |
| 4.1<br>4.2<br>4.3                      | Skrócona instrukcja podłączenia elektrycznego<br>Podłączenie punktu pomiarowego<br>Sprawdzenie po wykonaniu podłączeń                                     | 13<br>14                         |
|                                        | elektrycznych                                                                                                    | 22                               |
| 5                                      | Obsługa                                                                                                    | 23                               |
| 5.1<br>5.2<br>5.3<br>5.4               | Wyświetlacz i elementy obsługi<br>Obsługa lokalna<br>Wyświetlanie komunikatów o błędach<br>Komunikacja                                                    | 23<br>25<br>26<br>29             |
| 6                                      | Uruchomienie                                                                                                    | 31                               |
| 6.1<br>6.2<br>6.3<br>6.4               | Kontrola funkcjonalna<br>Załączenie przyrządu pomiarowego<br>Konfiguracja urządzenia<br>Aplikacje użytkownika                                             | 31<br>31<br>32<br>54             |
| 7                                      | Konserwacja                                                                                                    | 55                               |
| 8                                      | Akcesoria                                                                                                    | 55                               |
| 9                                      | Lokalizacja i usuwanie usterek                                                                                                    | 56                               |
| 9.1<br>9.2<br>9.3<br>9.4<br>9.5<br>9.6 | Wskazówki diagnostyczne<br>Komunikaty błędów systemowych<br>Komunikaty błędów procesowych<br>Części zamienne<br>Zwrot przyrządu<br>Utylizacja             | 56<br>56<br>57<br>59<br>61<br>61 |

| 10                           | Dane techniczne 62                                                                                             |
|------------------------------|----------------------------------------------------------------------------------------------------|
| 11                           | Dodatek                                                                                                    |
| 11.1<br>11.2<br>11.3<br>11.4 | Definicje ważnych jednostek systemowych 71<br>Konfiguracja układu do pomiaru przepływu 71<br>Arkusze aplikacji |
|                              | Indeks                                                                                                    |

# 1 Zalecenia dotyczące bezpieczeństwa

Warunkiem koniecznym zapewnienia bezpiecznej obsługi przyrządu jest zapoznanie się ze wszystkimi wskazówkami i ostrzeżeniami zawartymi w niniejszej instrukcji oraz przestrzeganie zawartych w nich zaleceń podczas pracy.

# 1.1 Zastosowanie przyrządu

Licznik ciepła jest przyrządem do monitorowania energii i przepływów w aplikacjach wody i pary. Może być używany zarówno w systemach grzewczych i chłodniczych.Do urządzenia można podłączyć różnorodne czujniki przepływu, temperatury i ciśnienia. Licznik ciepła akceptuje sygnały prądowe/PFM/impulsowe lub temperatury z osobnych czujników i na ich podstawie oblicza wartości cieczy i energii:

- Objętość i masa
- Przepływ ciepła lub energii
- Energia cieplna różnicowa

wszystkie za pomocą międzynarodowej normy obliczeń IAPWS-IF 97.

- Przyrząd klasyfikowany jest jako wyposażenie dodatkowe i nie może być stosowany w strefach zagrożonych wybuchem.
- Producent nie ponosi odpowiedzialności za jakiekolwiek uszkodzenia spowodowane nieprawidłowym użytkowaniem urządzenia. Wykonywanie jakichkolwiek modyfikacji lub zmian konstrukcji urządzenia jest zabronione.
- Licznik jest przeznaczony do stosowania w środowisku przemysłowym i może być użytkowany wyłącznie po prawidłowym zamontowaniu.

# 1.2 Montaż, uruchomienie i obsługa

Przyrząd został wyprodukowany z zagwarantowaniem jakości, skonstruowany zgodnie z aktualnym stanem wiedzy technicznej i spełnia wszystkie stosowne przepisy i normy Unii Europejskiej. Urządzenie może stanowić zagrożenie w przypadku nieprawidłowej instalacji i/lub niezgodnego z przeznaczeniem stosowania.

Montaż i podłączenie elektryczne, uruchomienie, obsługa oraz konserwacja przyrządu mogą być wykonywane wyłącznie przez przeszkolony, wykwalifikowany personel. Obowiązkiem personelu technicznego jest przeczytanie ze zrozumieniem niniejszej instrukcji obsługi oraz postępowanie zgodnie z zawartymi w niej zaleceniami. Należy zawsze się upewnić że przyrząd jest prawidłowo podłączony zgodnie ze schematami podłączeń elektrycznych ( patrz rozdz. 4 "Podłączenie elektryczne"). Obudowa może być otwarta wyłącznie przez przeszkolony, wykwalifikowany personel.

# 1.3 Bezpieczeństwo użytkowania

# Modyfikacje techniczne

Producent zastrzega sobie prawo wprowadzania usprawnień i modyfikacji szczegółów technicznych. Celem uzyskania szczegółowych informacji dotyczących aktualizacji przyrządu oraz niniejszej instrukcji prosimy kontaktować się z lokalnym biurem E+H.

# 1.4 Zwrot przyrządu

Zwracane do producenta urządzenie (np. w celu naprawy) powinno być zapakowane w sposób zapewniający odpowiednią ochronę. Najlepszą ochronę zapewnia oryginalne opakowanie. Naprawy mogą być wykonywane wyłącznie przez serwis Endress+Hauser.

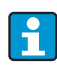

Podczas wysyłania urządzenia do naprawy, należy dołączyć notatkę z opisem błędu i wniosek reklamacyjny.

#### 1.5 Wskazówki i symbole dotyczące bezpieczeństwa

Zamieszczone w niniejszej instrukcji uwagi dotyczące bezpieczeństwa zostały wyróżnione za pomocą następujących symboli:

| Ikona                     | Opis                                                                                                    |
|---------------------------|----------------------------------------------------------------------------------------------------|
| A0011189-PL               | NIEBEZPIECZEŃSTWO!<br>Ostrzega przed niebezpieczną sytuacją. Niemożność uniknięcia tej sytuacji może<br>spowodować poważne uszkodzenia ciała lub śmierć.  |
|                           | <b>OSTRZEŻENIE!</b><br>Ostrzega przed niebezpieczną sytuacją. Niemożność uniknięcia tej sytuacji może<br>spowodować poważne uszkodzenia ciała lub śmierć. |
| PRZESTROGA<br>A0011191-PL | <b>PRZESTROGA!</b><br>Ostrzega przed niebezpieczną sytuacją. Niemożność uniknięcia tej sytuacji może<br>spowodować średnie lub drobne uszkodzenia ciała.  |
| NOTYFIKACJA               | <b>NOTYFIKACJA</b><br>Ten symbol zawiera informacje o procedurach oraz innych czynnościach, które nie<br>powodują uszkodzenia ciała.                      |
| 1                         | <b>Wskazówka</b><br>Oznacza dodatkowe informacje.                                                                                                    |

#### 2 Identyfikacja przyrządu

#### 2.1Oznaczenie przyrządu

#### 2.1.1Tabliczka znamionowa

Prosimy porównać tabliczkę znamionową urządzenia z poniższym rysunkiem:

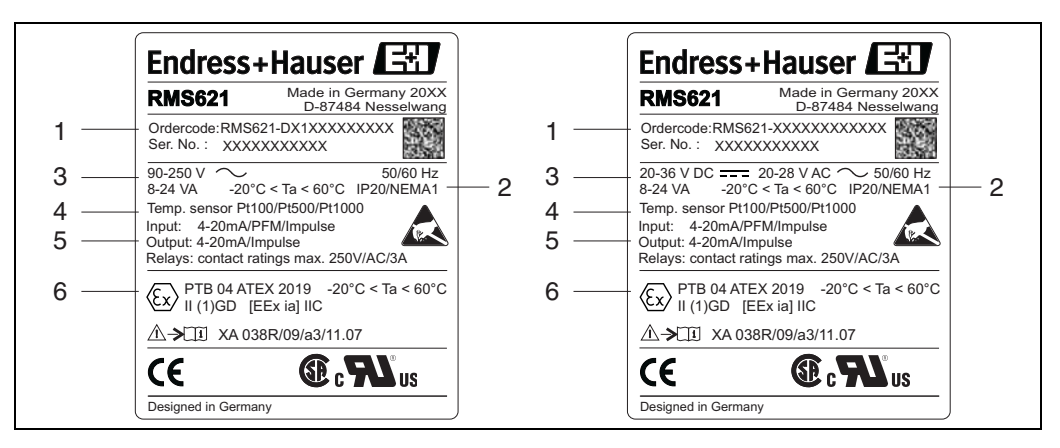

🖻 1: Tabliczka znamionowa licznika ciepła (przykład)

- Kod zamówieniowy i numer seryjny urządzenia 2
  - Klasa ochrony i dopuszczalna temperatura otoczenia
- 3 Zasilanie 4
- Wejścia pomiarowe temperatury 5 Dostępne wejścia/wyjścia
- 6 Certyfikaty i dopuszczenia

#### 2.2 Zakres dostawy

W zakres dostawy licznika ciepła wchodzą:

- Licznik ciepła (montowany na wsporniku szynowym)
- Instrukcja obsługi

- CD-ROM z oprogramowaniem do konfiguracji oraz opcjonalnie przewód interfejsu RS232
- Wskaźnik zdalny do zabudowy tablicowej (opcjonalny)
- Karty rozszerzeń (opcjonalne)

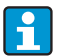

Należy zapoznać się z akcesoriami urządzenia zawartymi w rozdz. 8 "Akcesoria".

# 2.3 Certyfikaty i dopuszczenia

# Znak CE, deklaracja zgodności

Wyrób spełnia wymagania zharmonizowanych norm europejskich. Jest on zgodny z wymogami prawnymi dyrektyw UE. Producent potwierdza wykonanie testów przyrządu z wynikiem pozytywnym poprzez umieszczenie na nim znaku CE.

Urządzenie zostało opracowane zgodnie z wymaganiami dyrektyw OIML R75 (licznik ciepła) i EN-1434 (pomiar przepływu).

# Dopuszczenie UL

Rozpoznawalny komponent UL (patrz www.ul.com/database, wyszukiwać słowo kluczowe "E225237")

### CSA - Ogólnego stosowania

# Znak EAC

Umieszczając na przyrządzie znak CE, Endress+Hauser potwierdza, że przyrząd spełnia wszystkie stosowne normy Unii Europejskiej. Producent potwierdza wykonanie testów przyrządu z wynikiem pozytywnym poprzez umieszczenie na nim znaku EAC.

# 3 Montaż

# 3.1 Warunki montażowe

Podczas montażu i pracy musi zostać zachowana dopuszczalna temperatura otoczenia (patrz rozdz. "Dane techniczne"). Urządzenie musi być chronione przed przegrzewaniem.

# NOTYFIKACJA

# Przegrzewanie się urządzenia wyposażonego w karty rozszerzeń

Zapewnić przepływ powietrza chłodzącego co najmniej 0.5 m/s.

# 3.1.1 Wymiary

Prosimy zwrócić uwagę że długość urządzenia 135 mm (odpowiada 8TE). Dokładne informacje można znaleźć w rozdz. "Dane techniczne".

# 3.1.2 Miejsce montażu

Montaż na szynie DIN zgodnie z IEC 60715, wewnątrz obudowy. W miejscu montażu nie mogą występować wibracje mechaniczne.

# 3.1.3 Pozycja montażowa

Bez ograniczeń.

# 3.2 Instrukcje montażowe:

Zatrzasnąć urządzenie na szynie DIN: najpierw zawiesić na górze szyny (1) a następnie nacisnąć ku dołowi (2) aby zatrzask "zaskoczył" ( $\rightarrow \square 2$ , poz. 1 i 2).

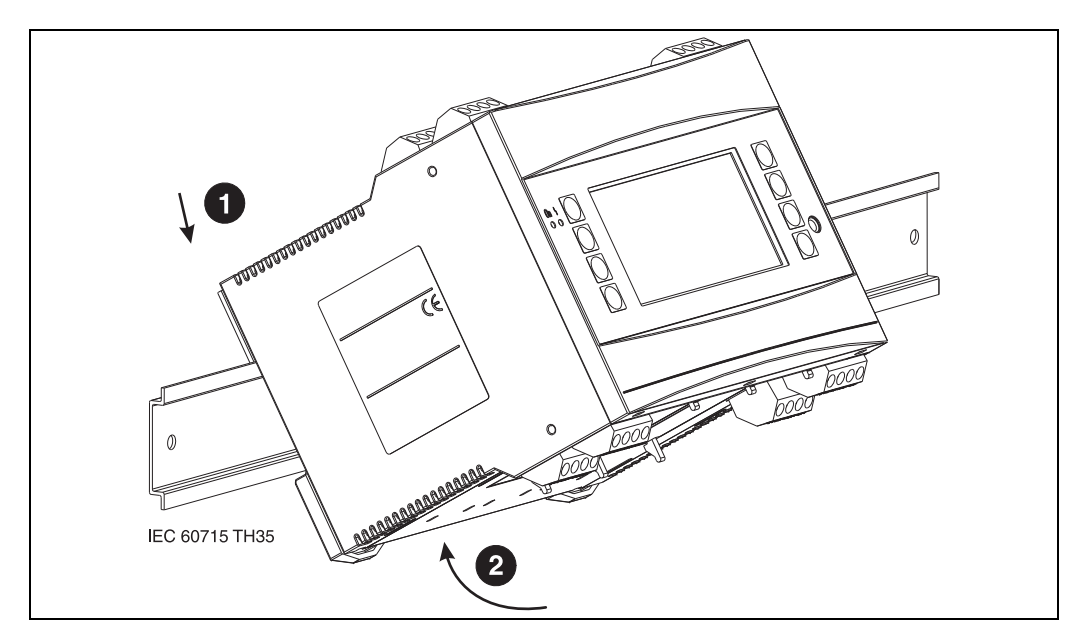

🗷 2: Mocowanie urządzenia na szynie DIN

# 3.2.1 Montaż kart rozszerzeń

# NOTYFIKACJA

### Przegrzewanie się urządzenia wyposażonego w karty rozszerzeń

Wymagany przepływ powietrza co najmniej 0.5 m/s.

Urządzenie można rozbudować o wiele różnorodnych kart rozszerzeń. Urządzenie posiada maks. trzy sloty na te karty. Na urządzeniu sloty kart rozszerzeń są oznaczone literami B, C i D ( $\rightarrow$   $\bigcirc$  3).

- 1. Należy się upewnić, że podczas mocowania i demontażu kat zasilanie urządzenia jest odłączone.
- Zdemontować pokrywę ze slotu (B, C lub D) urządzenia bazowego, nacisnąć ku sobie zatrzaski na dole licznika energii (→ 2 3, poz. 2), jednocześnie nacisnąć zatrzask na tyle obudowy (np. za pomocą wkrętaka) (→ 3, poz. 1). Teraz można wyjąć pokrywę zaślepiającą z urządzenia bazowego.
- Od góry włożyć kartę rozszerzeń do urządzenia bazowego. Karta rozszerzeń jest dopiero wtedy prawidłowo zamontowana, kiedy wskoczą na miejsce zatrzaski (→ 200 3, poz. 1, poz. 2) na dole i tyle urządzenia. Upewnić się, że zaciski wejściowe karty rozszerzeń są na górze i są skierowane ku przodowi, jak w urządzeniu bazowym.
- 4. Urządzenie automatycznie rozpoznaje nową kartę rozszerzeń, po prawidłowym podłączeniu elektrycznym i uruchomieniu (patrz rozdz. "Uruchomienie").

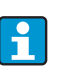

Po usunięciu karty rozszerzeń, gdy slot ma pozostać pusty, należy go uszczelnić za pomocą pokrywy zaślepiającej.

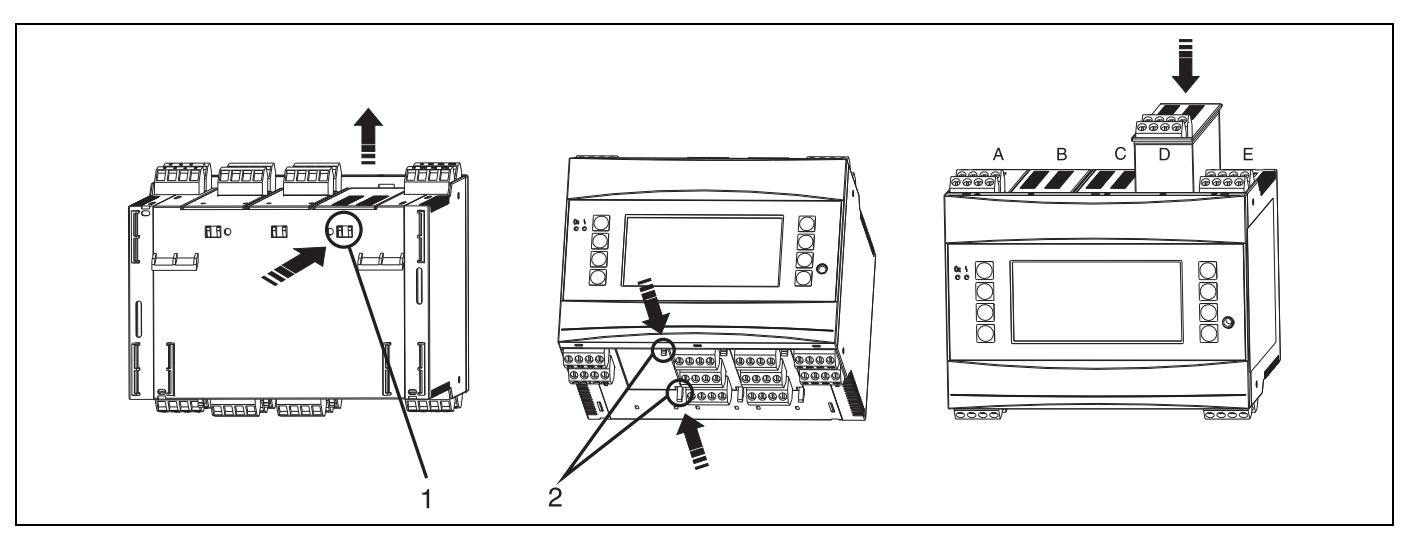

🗟 3: Montaż karty rozszerzeń (przykład)

Poz. 1: Zatrzask na tylnej ściance urządzenia Poz. 2: Zatrzaski na dolnej ściance urządzenia

Poz A-E: oznaczenia przypisania slotów

# 3.3 Kontrola po wykonaniu montażu

Jeśli używane są karty rozszerzeń, upewnić się że są one prawidłowo obsadzone w slotach urządzenia.

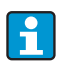

Jeśli urządzenie używane jest jako licznik ciepła, podczas instalacji należy się stosować do instrukcji montażowych z EN 1434 Part 6. Dotyczy to również montażu czujników przepływu i temperatury.

# 4 Podłączenie elektryczne

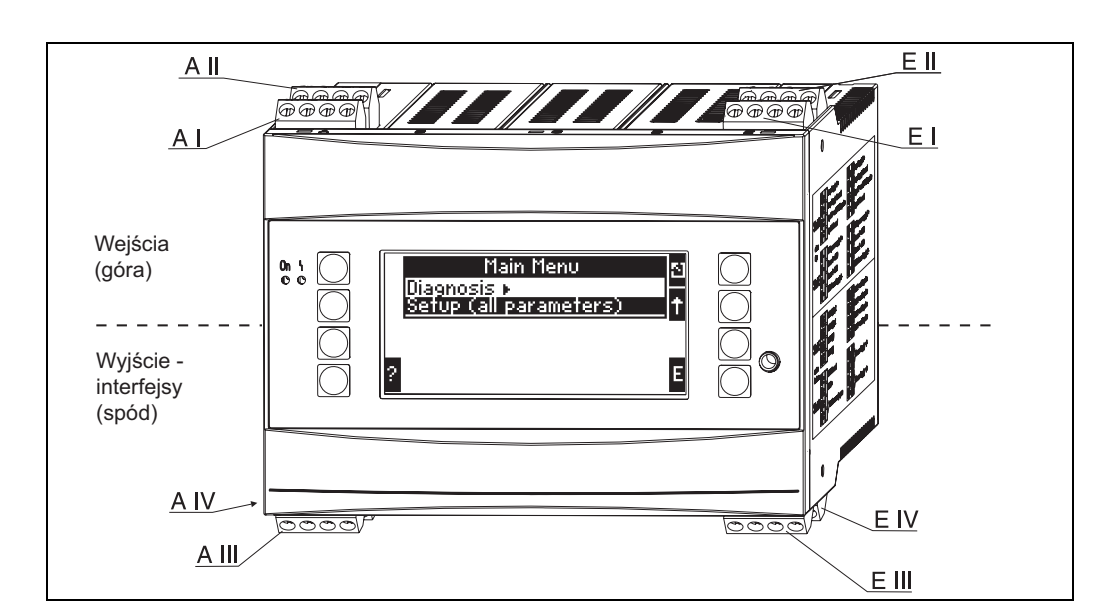

# 4.1 Skrócona instrukcja podłączenia elektrycznego

🗟 4: Przyporządkowanie slotów (urządzenie bazowe)

# Przeznaczenie zacisków

| Nr. zacisku | Rozmieszczenie zacisków            | Slot                         | Wejście                      |  |
|-------------|------------------------------------|------------------------------|------------------------------|--|
| 10          | + 0/420 mA/PFM/wej. impuls. 1      | A góra, przód <b>(A I)</b>   | Wej. prąd/PFM/wej. impuls. 1 |  |
| 11          | Masa dla 0/420 mA/PFM/wej. impuls. |                              |                              |  |
| 81          | Zasilanie czujnika 1, masa         |                              |                              |  |
| 82          | Zasilanie czujnika 1, 24 V         |                              |                              |  |
| 110         | + 0/420 mA/PFM/wej. impuls. 2      | A góra, tył <b>(A II)</b>    | Wej. prąd/PFM/wej. impuls. 2 |  |
| 11          | Masa dla 0/420 mA/PFM/wej. impuls. |                              |                              |  |
| 81          | Zasilanie czujnika 2, masa         |                              |                              |  |
| 83          | Zasilanie czujnika 2, 24 V         |                              |                              |  |
| 1           | + RTD zasilanie 1                  | E góra, przód <b>(E I)</b>   | RTD wejście 1                |  |
| 2           | - RTD zasilanie 1                  | _                            |                              |  |
| 5           | + RTD czujnik 1                    |                              |                              |  |
| 6           | - RTD czujnik 1                    |                              |                              |  |
| 3           | + RTD zasilanie 2                  | E góra, tył <b>(E I)</b>     | RTD wejście 2                |  |
| 4           | - RTD zasilanie 2                  |                              |                              |  |
| 7           | + RTD czujnik 2                    |                              |                              |  |
| 8           | - RTD czujnik 2                    |                              |                              |  |
| Nr. zacisku | Przeznaczenie zacisków             | Slot                         | Interfejs wyjściowy          |  |
| 101         | - RxTx 1                           | E spód, przód <b>(E III)</b> | RS485                        |  |
| 102         | + RxTx 1                           |                              |                              |  |
| 103         | - RxTx 2                           |                              | RS485 (opcjonalne)           |  |
| 104         | + RxTx 2                           |                              |                              |  |

| 131  | + 0/4 20 mA/wyj. impuls. 1               | E spód, tył <b>(E IV)</b>              | Wyj. prądowe/impulsowe 1     |
|------|------------------------------------------|----------------------------------------|------------------------------|
| 132  | - 0/4 20 mA/wyj. impuls. 1               |                                        |                              |
| 133  | + 0/4 20 mA/wyj. impuls. 2               |                                        | Wyj. prądowe/impulsowe 2     |
| 134  | - 0/4 20 mA/wyj. impuls. 2               |                                        |                              |
| 52   | Styk wspólny przekaźnika (COM)           | A spód, przód <b>(A III)</b>           | Przekaźnik 1                 |
| 53   | Przekaźnik 1 styk normalnie otwarty (NO) |                                        |                              |
| 91   | Zasilanie czujnika, masa                 |                                        | Dodatkowe zasilanie czujnika |
| 92   | Zasilanie czujnika, + 24 V               |                                        |                              |
| L/L+ | L (dla wersji AC)<br>L+ (dla wersji DC)  | A spód, tył <b>(A IV)</b><br>Zasilanie |                              |
| N/L- | N (dla wersji AC)<br>L- (dla wersji DC)  |                                        |                              |

Wejścia prądowe/PFM/impulsowe lub wejścia RTD na tym samym slocie nie są izolowane galwanicznie. Wcześniej wymienione wejścia i wyjścia różnych slotów mają separację do napięcia 500V. Zaciski z tą samą drugą cyfrą są zmostkowane wewnętrznie (zaciski 11 i 81).

# 4.2 Podłączenie punktu pomiarowego

# **A** OSTRZEŻENIE

# Niebezpieczne napięcie

▶ Nie montować i nie podłączać urządzenia gdy jest podłączone zasilanie.

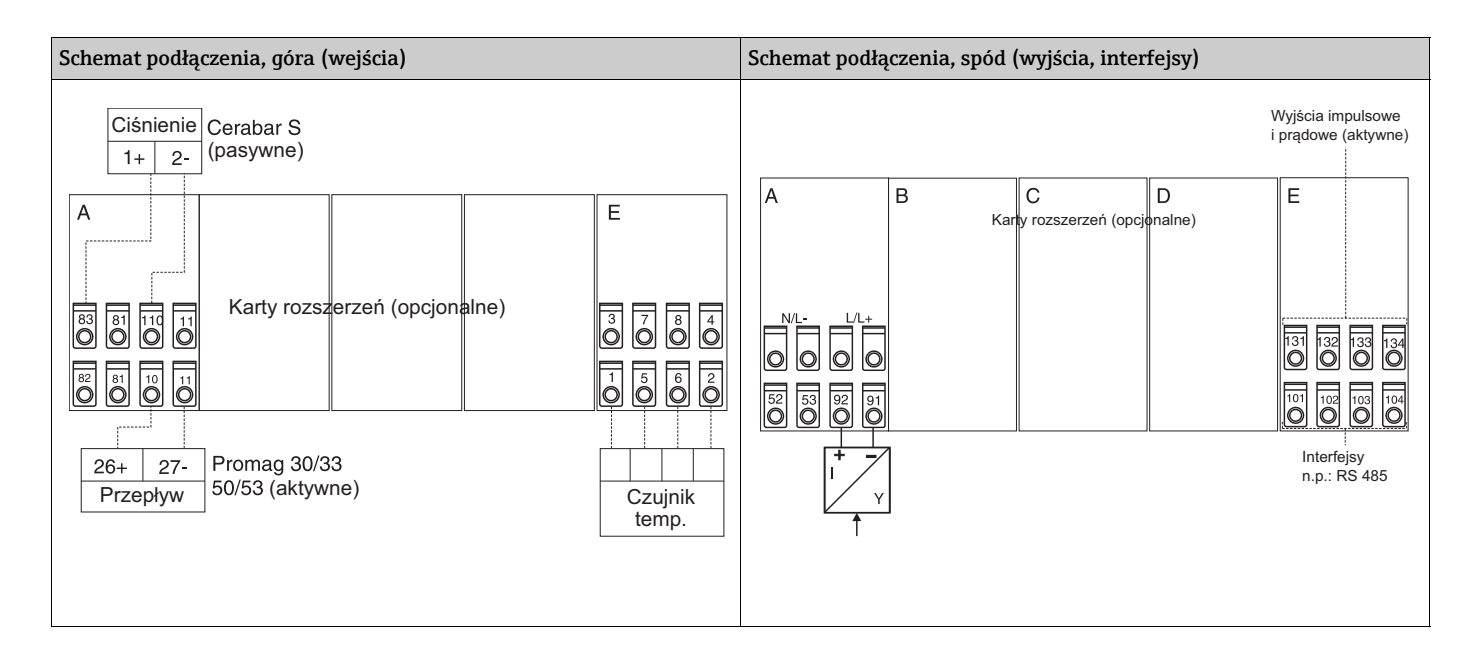

# 4.2.1 Podłączenie zasilania

# NOTYFIKACJA

# Nieprawidłowe podłączenie zasilania może spowodować uszkodzenie urządzenia

- Przed podłączeniem urządzenia, upewnić się, że parametry źródła zasilania są zgodne z podanymi na tabliczce znamionowej
- ▶ Dla wersji 90 ... 250 V AC (zasilanie główne), wyraźnie oznaczony wyłącznik z odpowiednim zabezpieczeniem nadprądowym (prąd znamionowy ≤ 10A) musi być umieszczony w dostępnym miejscu w pobliżu urządzenia.

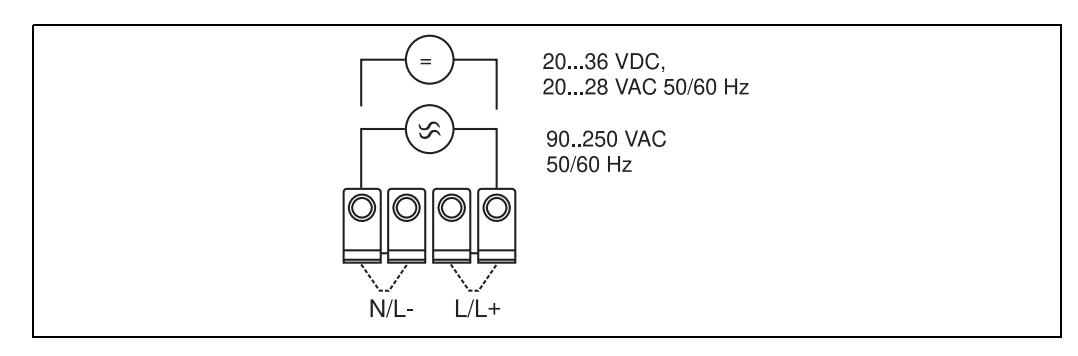

🖻 5: Podłączenie zasilania

# 4.2.2 Podłączenie zewnętrznych czujników

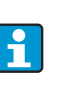

Do urządzenia można przyłączyć czujniki aktywne i pasywne, z sygnałem analogowym, PFM lub impulsowym i czujniki RTD.

W zależności od typu czujnika, można wybierać zaciski, co zapewnia dużą uniwersalność Energy Managera. Zaciski nie są przypisane do typu czujnika, np. zacisk 11 - czujnik przepływu, 12 - czujnik ciśnienia, itd. W razie stosowania urządzenia jako licznika ciepła zgodnie z normą EN-1434, muszą być stosowane powiązane przepisy.

# Czujniki aktywne

Metoda podłączenia czujnika aktywnego (tj. z zewnętrznym źródłem zasilania).

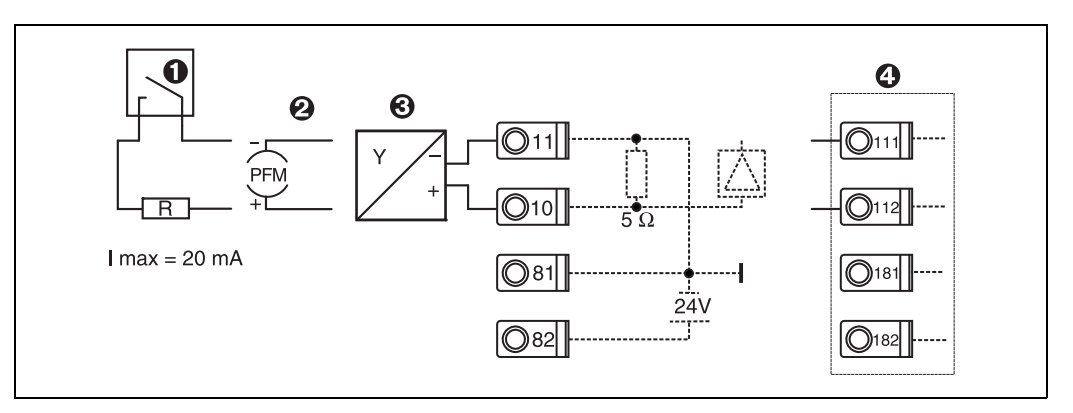

🖻 6: Podłączenie czujnika aktywnego, np. do wejścia 1 (Slot AI).

Poz. 1: Sygnał impulsowy

Poz. 2: Sygnał PFM

Poz. 3: Przetwornik 2-przewodowy (4 ... 20 mA)

Poz. 4: Aktywne podłączenie czujnika, np. opcjonalna Uniwersalna Karta Rozszerzeń w slocie B (slot B I, → 🖾 11)

### Czujniki pasywne

Metoda podłączenia czujników, które mają własne zasilanie.

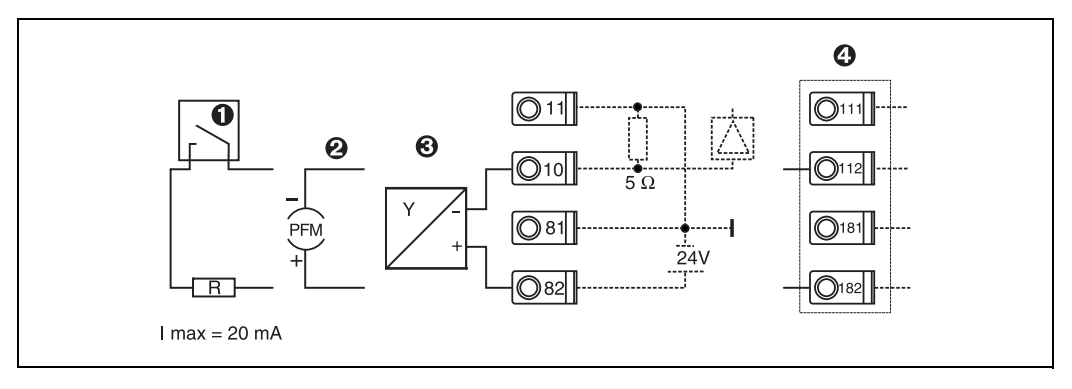

🗷 7: Podłączenie czujnika pasywnego, np. do wejścia 1 (Slot AI).

Poz. 1: Sygnał impulsowy

Poz. 2: Sygnał PFM

Poz. 3: Przetwornik 2-przewodowy (4-20 mA)

Poz. 4: Pasywne podłączenie czujnika, np. opcjonalna Uniwersalna Karta Rozszerzeń w slocie B (slot B I, → 🖾 11)

#### Czujniki temperatury

Podłączenie Pt100, Pt500 i Pt1000

i

Dla podłączenia 3-przewodowego zaciski 1 i 5 (3 i 7) muszą być zmostkowane (patrz  $\rightarrow$   $\boxtimes$  8).

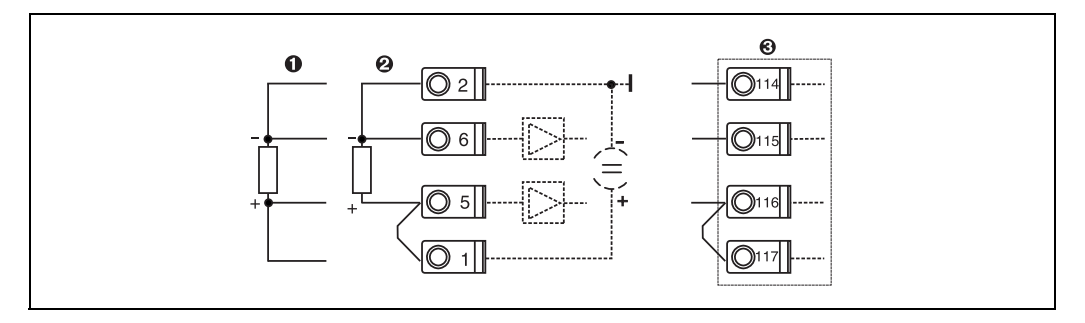

🖻 8: Podłączenie czujnika temperatury, np. do wejścia 1 (gniazdo E I)

Poz. 1: wejście 4-przewodowe

Poz. 2: wejście 3-przewodowe

Poz. 3: wejście 3-przewodowe, np. opcjonalna karta rozszerzeń temperatury w slocie B (slot B I,  $\rightarrow$  🐼 11)

#### Urządzenia Endress+Hauser

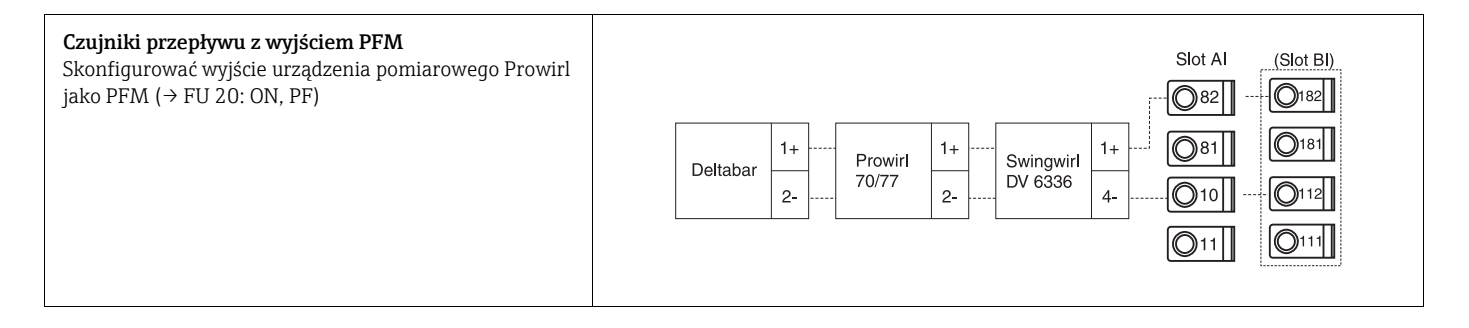

| <b>Czujnik przepływu z wyjściem typu otwarty kolektor</b><br>Wybrać odpowiedni rezystor szeregowy R, aby prąd I<br><sub>maks.</sub> = 20 mA nie został przekroczony.                                                                                                    | Swingwirl         14+         Promag         24         R         Slot Al         (Slot Bl)           DMV 6331         11-         0/33         25         0         0         0         0         181           0         0         0         0         0         0         11         0         11 |
|----------------------------------------------------------------------------------------------------|----------------------------------------------------------------------------------------------------|
| Czujnik przepływu z pasywnym wyjściem prądowym<br>(4 20 mA)                                                                                                    | $\begin{array}{c c c c c c c c c c c c c c c c c c c $                                                                                                    |
| Czujnik przepływu z aktywnym wyjściem prądowym<br>(0/4 20 mA)                                                                                                    | Slot Al       (Slot Bl)            Ø82           Ø182             Ø81           Ø181             Ø0/33           Ø10             Ø10           Ø11             Ø10           Ø11             Ø10           Ø11             Ø10           Ø11             Ø10           Ø11                           |
| <ul> <li>Czujnik przepływu z aktywnym wyjściem prądowym i wyjściem statusu (przekaźnikowym) dla pomiarów dwukierunkowych</li> <li>Wybrać odpowiedni rezystor szeregowy R, aby prąd I maks. = 20 mA nie został przekroczony.</li> <li>Poz. A: Sygnał kierunku</li> <li>Poz. B: Przepływ</li> <li>Podczas używania sygnału kierunku, wybrać odpowiedni rezystor szeregowy R, aby prąd I był w zakresie 12 20 mA (np. 16 mA dla R = 1.500 Ω)</li> </ul> | $\begin{array}{c ccccccccccccccccccccccccccccccccccc$                                                                                                    |
| Czujnik temperatury z głowicowym przetwornikiem<br>temperatury (420 mA)                                                                                                    | Slot AI       (Slot BI)            \overline{O}82           \overline{O}182             TMT180        +             TMT181        -         \overline{O}10             TMT80        -         \overline{O}10             ①11           ①11                                                           |

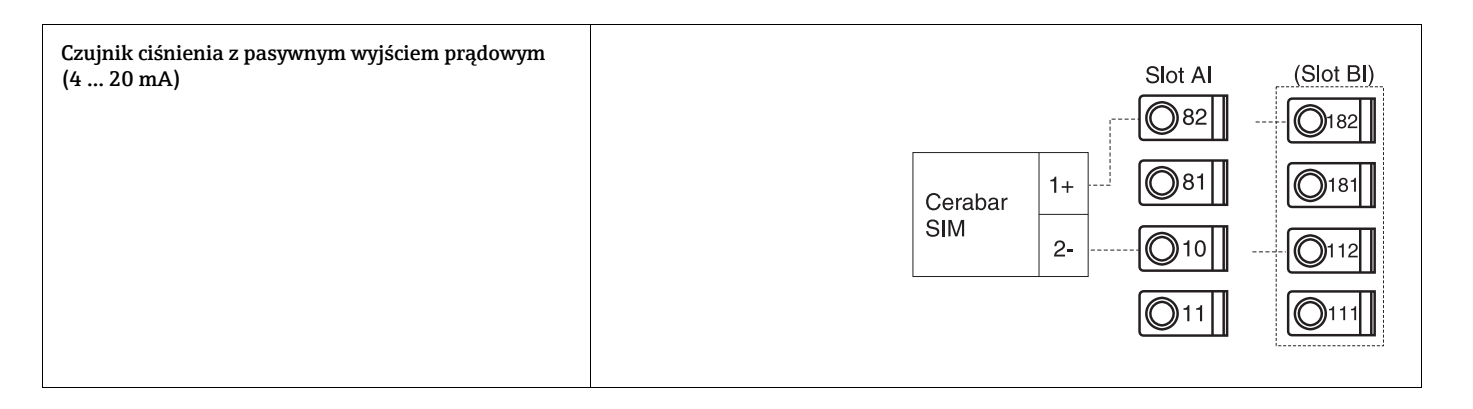

# 4.2.3 Podłączenie wyjść

Urządzenia posiada dwa wyjście separowane galwanicznie, które mogą być skonfigurowane jako wyjście analogowe lub aktywne wyjście impulsowe. Ponadto, dostępne jest wyjście do podłączenia przekaźnika i zasilania przetwornika. Ilość wyjść rośnie wraz z ilością zainstalowanych kart rozszerzeń ( $\rightarrow \equiv 19$ ).

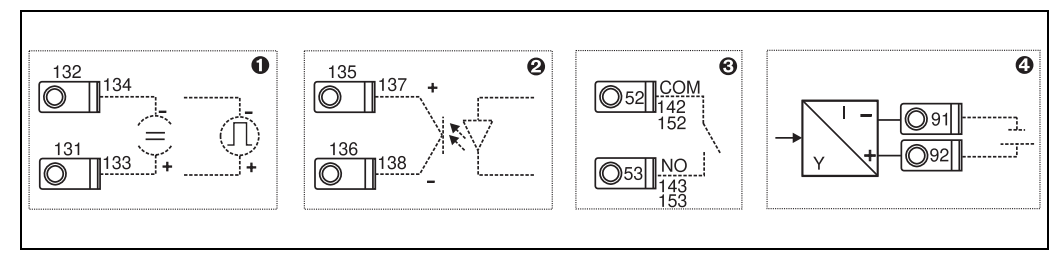

🖻 9: Podłączenie wyjść

Poz. 1: Wyjścia impulsowe i prądowe (aktywne)

- Poz. 2: Wyjście impulsowe pasywne (otwarty kolektor, tylko na karcie rozszerzeń)
- Poz. 3: wyjście przekaźnikowe (NO), n.p. slot A III (slot BIII, CIII, DIII na opcjonalnej karcie rozszerzeń)

Poz. 4: Wyjście zasilania przetwornika (zasilacz przetwornika)

# Podłączenie interfejsu

■ Łącze RS232

RS232 jest podłączony za pomocą przewodu do łącza RS232 (3.5 mm, wtyk "Jack" na froncie obudowy).

- Łącze RS485
- Opcjonalnie: dodatkowy interfejs RS485

Złącza 103/104, interfejs jest aktywny tylko wtedy gdy interfejs RS232 nie jest używany. *Złącze PROFIBUS* 

Opcjonalne podłączenie licznika ciepła do PROFIBUS DP odbywa się przez interfejs szeregowy RS485 z modułem zewnętrznym HMS AnyBus Communicator dla Profibus (patrz. rozdz. 8 "Akcesoria").

Opcjonalnie: MBUS

Opcjonalne podłączenie do MBUS przez 2-gi interfejs RS485

Opcjonalnie: Modbus

Opcjonalne podłączenie do Modbus przez 2-gi interfejs RS485

Jeśli interfejs M-BUS lub Modbus jest włączony nie można prowadzić jednoczesnej komunikacji przez interfejs RS232 (gniazdo "Jack"). Interfejs musi zostać przełączony na RS232, jeśli dane mają być transmitowane lub odczytywane przez oprogramowanie konfiguracyjne.

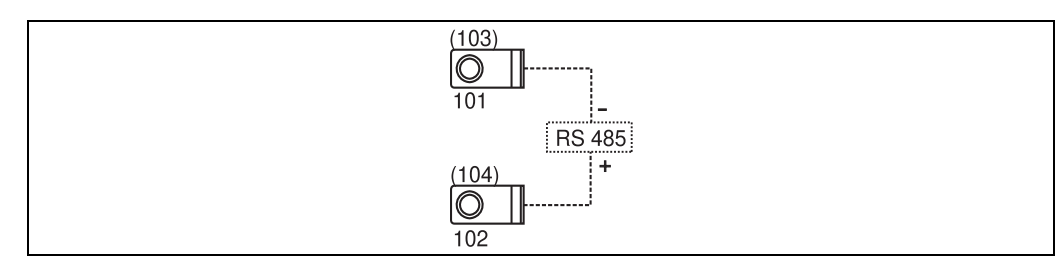

🗷 10: Podłączenie interfejsu

# 4.2.4 Podłączenie karty rozszerzeń

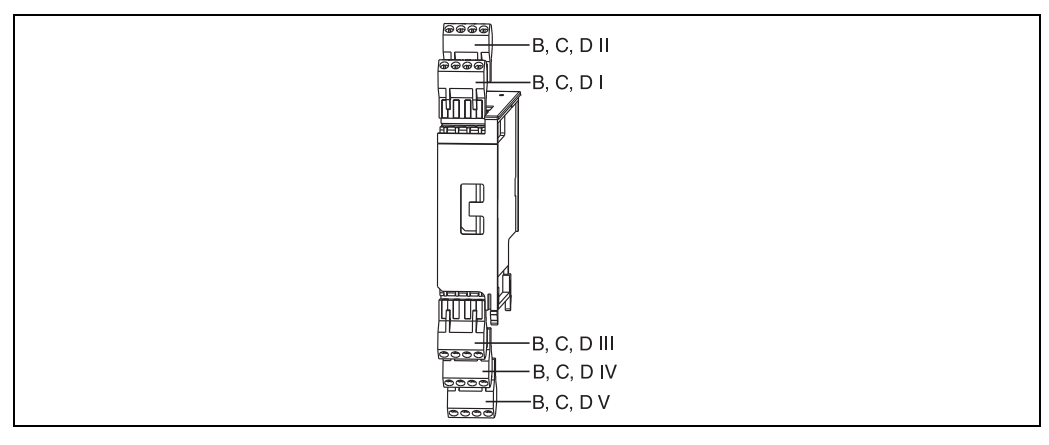

🖻 11: Karty rozszerzeń z zaciskami

| Przyporza | dkowanie | zacisków | Uniwersalnei | kartv | rozszerzeń |
|-----------|----------|----------|--------------|-------|------------|
|           |          |          | 0            |       | 1000000000 |

| Nr. zacisku | Przeznaczenie zacisków                        | Rozmieszczenie<br>zacisków         | Wejście i wyjście                    |  |
|-------------|-----------------------------------------------|------------------------------------|--------------------------------------|--|
| 182         | Zasilanie czujnika 1, 24 V                    | B, C, D góra, przód <b>(B I,</b>   | Wej. prąd/PFM/wej. impuls. 1         |  |
| 181         | Zasilanie czujnika 1, masa                    | C I, D I)                          |                                      |  |
| 112         | + 0/420 mA/PFM/wej. impuls. 1                 |                                    |                                      |  |
| 111         | Masa dla 0/420 mA/PFM/wej. impuls.            |                                    |                                      |  |
| 183         | Zasilanie czujnika 2, 24 V                    | B, C, D góra, tył <b>(B II, C</b>  | Wej. prąd/PFM/wej. impuls. 2         |  |
| 181         | Zasilanie czujnika 2, masa                    | — II, D II)                        |                                      |  |
| 113         | + 0/420 mA/PFM/wej. impuls. 2                 |                                    |                                      |  |
| 111         | Masa dla 0/420 mA/PFM/wej. impuls.            |                                    |                                      |  |
| 142         | Styk 1, wspólny przekaźnika (COM)             | B, C, D spód, przód <b>(B III,</b> | Przekaźnik 1<br>Przekaźnik 2         |  |
| 143         | Przekaźnik 1 styk normalnie otwarty (NO)      | C III, D III)                      |                                      |  |
| 152         | Styk 2, wspólny przekaźnika (COM)             |                                    |                                      |  |
| 153         | Przekaźnik 2 styk normalnie otwarty (NO)      |                                    |                                      |  |
| 131         | + 0/4 20 mA/wyj. impuls. 1                    | B, C, D spód, środek <b>(B</b>     | Wyj. prądowe/impulsowe 1,            |  |
| 132         | - 0/4 20 mA/wyj. impuls. 1                    |                                    | aktywne                              |  |
| 133         | + 0/4 20 mA/wyj. impuls. 2                    |                                    | Wyj. prądowe/impulsowe 2,<br>aktywne |  |
| 134         | - 0/4 20 mA/wyj. impuls. 2                    |                                    |                                      |  |
| 135         | + Wyjście impulsowe 3 (typu otwarty kolektor) | B, C, D spód, tył <b>(B V, C</b>   | Pasywne wyjście impulsowe            |  |
| 136         | - Wyjście impulsowe 3                         | V, D V)                            |                                      |  |
| 137         | + Wyjście impulsowe 4 (typu otwarty kolektor) |                                    | Pasywne wyjście impulsowe            |  |
| 138         | - Wyjście impulsowe 4                         |                                    |                                      |  |

| Nr. zacisku | Przeznaczenie zacisków                        | Slot                                                 | Wejście i wyjście                                                            |  |
|-------------|-----------------------------------------------|------------------------------------------------------|------------------------------------------------------------------------------|--|
| 117         | + RTD zasilanie 1                             | B, C, D góra, przód <b>(B I,</b><br><b>C I, D I)</b> | RTD wejście 1                                                                |  |
| 116         | + RTD czujnik 1                               |                                                      |                                                                              |  |
| 115         | - RTD czujnik 1                               |                                                      |                                                                              |  |
| 114         | - RTD zasilanie 1                             |                                                      |                                                                              |  |
| 121         | + RTD zasilanie 2                             | B, C, D góra, tył <b>(B II, C</b>                    | RTD wejście 2                                                                |  |
| 120         | + RTD czujnik 2                               | II, D II)                                            |                                                                              |  |
| 119         | - RTD czujnik 2                               |                                                      |                                                                              |  |
| 118         | - RTD zasilanie 2                             |                                                      |                                                                              |  |
| 142         | Styk 1, wspólny przekaźnika (COM)             | B, C, D spód, przód <b>(B III,</b><br>C III, D III)  | Przekaźnik 1<br>Przekaźnik 2                                                 |  |
| 143         | Przekaźnik 1 styk normalnie otwarty (NO)      |                                                      |                                                                              |  |
| 152         | Styk 2, wspólny przekaźnika (COM)             |                                                      |                                                                              |  |
| 153         | Przekaźnik 2 styk normalnie otwarty (NO)      |                                                      |                                                                              |  |
| 131         | + 0/4 20 mA/wyj. impuls. 1                    | B, C, D spód, środek <b>(B</b>                       | Wyj. prądowe/impulsowe 1,<br>aktywne<br>Wyj. prądowe/impulsowe 2,<br>aktywne |  |
| 132         | - 0/4 20 mA/wyj. impuls. 1                    | IV, CIV, DIV)                                        |                                                                              |  |
| 133         | + 0/4 20 mA/wyj. impuls. 2                    |                                                      |                                                                              |  |
| 134         | - 0/4 20 mA/wyj. impuls. 2                    |                                                      |                                                                              |  |
| 135         | + Wyjście impulsowe 3 (typu otwarty kolektor) | B, C, D spód, tył <b>(B V, C</b>                     | Pasywne wyjście impulsowe                                                    |  |
| 136         | - Wyjście impulsowe 3                         | ( א ט א )                                            |                                                                              |  |
| 137         | + Wyjście impulsowe 4 (typu otwarty kolektor) |                                                      | Pasywne wyjście impulsowe                                                    |  |
| 138         | - Wyjście impulsowe 4                         |                                                      |                                                                              |  |

|                      | 1 / 7      | T          |        | 1     |            |
|----------------------|------------|------------|--------|-------|------------|
| Przwnorzadkowanie    | 72CISKOW   | Lermometry | ICZNEL | Kartt | rnzszerzen |
| I LLY POLLY UNO WUNC | Lucionow . | remonicu   |        | nuity | IUZJZCIZCI |

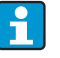

Wejścia prądowe/PFM/impulsowe lub wejścia RTD na tym samym slocie nie są izolowane galwanicznie. Wcześniej wymienione wejścia i wyjścia różnych slotów mają separację do napięcia 500V. Zaciski z tą samą ostatnią cyfrą są zmostkowane wewnętrznie. (Zaciski 111 i 181).

# 4.2.5 Podłączanie zdalnego wyświetlacza/ panela operatorskiego

# Opis funkcjonalny

Zdalny wyświetlacz jest innowacyjnym dodatkiem do montowanych na szynę DIN urządzeń RMx621. Rozdzielenie jednostki obliczeniowej od wyświetlacza/panela operatorskiego umożliwia ich montaż w miejscach dogodnych i z ułatwionym dostępem. Urządzenie może być zamontowane na wsporniku szynowym zarówno z jak i bez zamontowanego wyświetlacza/ panela operatorskiego. Do podłączenia zdalnego wyświetlacza z urządzeniem głównym dostarczany jest kabel 4-żyłowy, inne elementy nie są potrzebne.

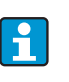

Na urządzeniu zawieszonym na wsporniku szynowym może być zamocowany tylko jeden wyświetlacz/panel operatorski i zasada połączenia wzajemnego wyklucza obsługę kilku rządzeń przez jeden panel operatorski.

### Montaż/Wymiary montażowe

Wskazówki montażowe:

- W miejscu montażu nie mogą występować wibracje mechaniczne.
- Dopuszczalna temperatura podczas eksploatacji -20 ... +60 °C.
  - Należy chronić urządzenie przed przegrzewaniem.

Procedura montażu tablicowego:

- 1. Wykonać otwór wg dostarczonego szablonu 138+1.0 x 68+0.7 mm (zgodnie z DIN 43700), głębokość montażowa 45 mm.
- 2. Wepchnąć od przodu urządzenie z pierścieniem uszczelniającym do wycięcia w tablicy.
- 3. Otrzymywać urządzenie pionowo, przyciskać równomiernie do tablicy, wciskać ramkę zabezpieczającą od tyłu obudowy ku panelowi, aż zapadki zaskoczą. Upewnić się że ramka mocująca jest osadzona symetrycznie.

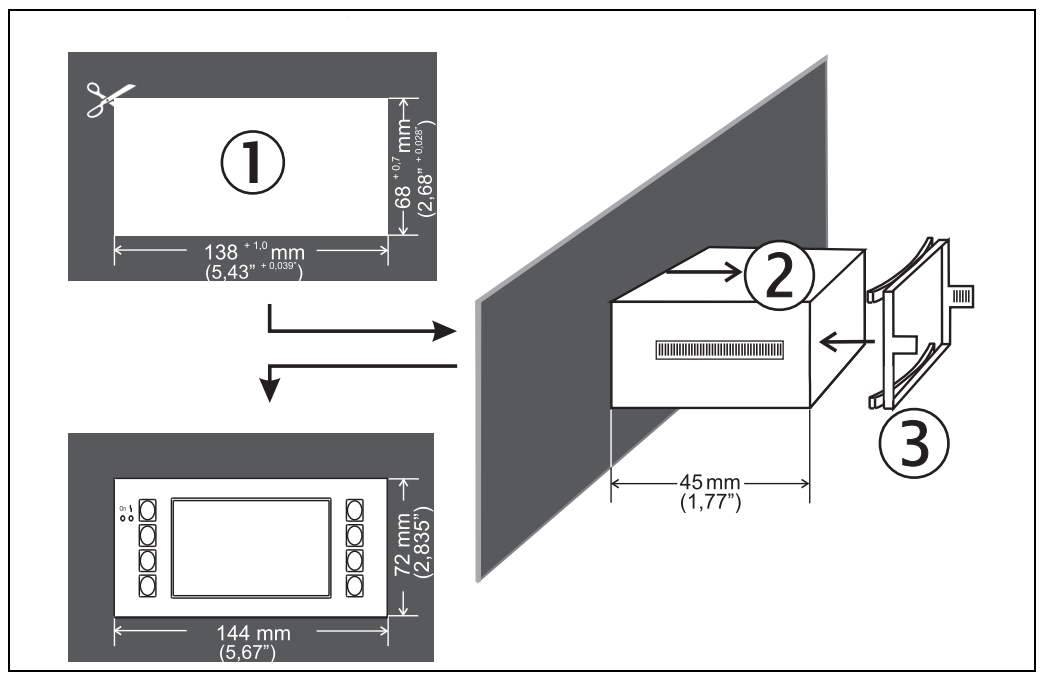

🖻 12: Zabudowa tablicowa

# Podłączenie elektryczne

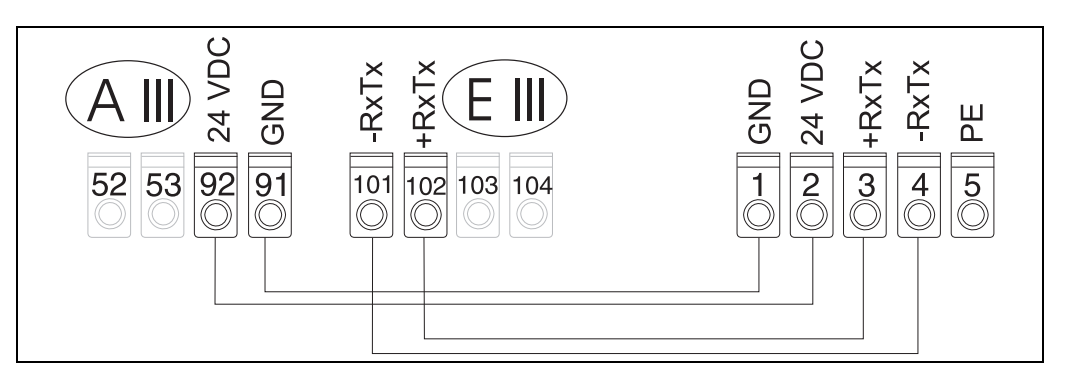

🗷 13: Schemat zacisków zdalnego wyświetlacza/panelu operatorskiego

Zdalny wyświetlacz/panel operatorski jest podłączony bezpośrednio do urządzenia głównego za pomocą dostarczonego przewodu.

W przypadku stosowania interfejsu Modbus, M-BUS lub PROFIBUS, przypisanie zacisków podłączeń RxTx (zaciski 103/104) może ulec zmianie. Wyświetlacz podłączony do zacisków 103/104 jest wyłączony z eksploatacji podczas komunikacji z oprogramowaniem na PC do obsługi przyrządu. Należy zapoznać się z informacjami w dodatkowych instrukcjach obsługi opisującymi odpowiednie interfejsy sieciowe.

# 4.3 Sprawdzenie po wykonaniu podłączeń elektrycznych

Sprawdzić wszystkie podłączenia elektryczne, korzystając z poniższej tabeli:

| Stan urządzenia i warunki techniczne                                                                                      | Uwagi                                                                  |
|----------------------------------------------------------------------------------------------------|------------------------------------------------------------------------|
| Czy stacja lub przewody nie są uszkodzone (kontrola wzrokowa)?                                                            | -                                                                      |
| Podłączenie elektryczne                                                                                                   | Uwagi                                                                  |
| Czy napięcie zasilania są zgodne z podanymi na tabliczce znamionowej?                                                     | 90 to 250 V AC (50/60 Hz)<br>20 to 36 V DC<br>20 to 28 V AC (50/60 Hz) |
| Czy wszystkie zaciski elektryczne są pewnie zamocowane w odpowiednich gniazdach? Czy kable zostały prawidłowo podłączone? | -                                                                      |
| Czy kable mają odpowiedni naciąg i ułożenie?                                                                              | -                                                                      |
| Czy przewody zasilające oraz sygnałowe są prawidłowo podłączone do urządzenia?                                            | Patrz schemat podłączeń na<br>obudowie                                 |
| Czy wszystkie zaciski gwintowe są mocno dokręcone?                                                                        | -                                                                      |

# 5 Obsługa

1

# 5.1 Wyświetlacz i elementy obsługi

W zależności od aplikacji i wersji, Licznik ciepła i przepływu obsługuje wiele opcji konfiguracji i funkcji programowych.

Podczas programowania urządzenia dla prawie wszystkich pozycji menu jest dostępna pomoc tekstowa. Pomoc tekstową można wywołać za pomocą przycisku "?". (Pomoc tekstową można wywołać w każdym menu).

Prosimy zwrócić uwagę, że opcje konfiguracji opisane poniżej odnoszą się do wersji podstawowej (bez kart rozszerzeń).

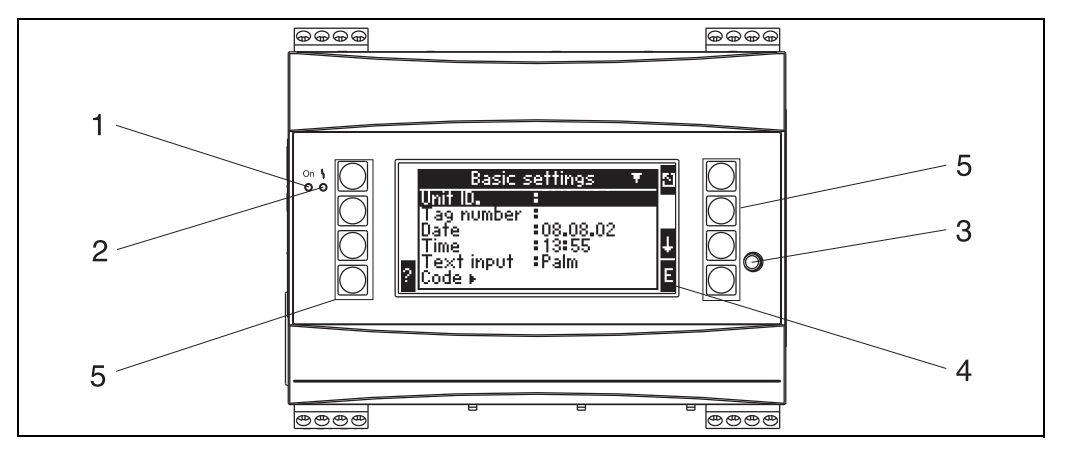

🖻 14: Wyświetlacz i elementy obsługi

Poz.1: wyświetlacz, świecenie zielonej diody LED sygnalizuje obecność zasilania.

Poz. 2: wskaźnik uszkodzenia: czerwona LED - status pracy zgodnie z NAMUR NE 44

Poz. 3: podłączenie interfejsu szeregowego: gniazdo "Jack" do podłączenia PC w celu konfiguracji urządzenia i odczytu wartości mierzonych za pomocą oprogramowania na PC

Poz. 4: wyświetlacz, matryca punktowa 160 x 80,tekst dialogowy do konfiguracji lub wyświetlania wartości mierzonej, granicznej i komunikatu błędu. W razie wystąpienia błędu, kolor podświetlenia ekranu zmienia się z niebieskiego na czerwony? Wielkość wyświetlanych znaków zależy od wielkości wyświetlanej wartości mierzonej (patrz rozdz. 6.4.3 "Konfiguracja wyświetlacza").

Poz. 5: przyciski obsługi, osiem klawiszy programowania o różnych funkcjach zależnie od pozycji menu. Bieżące funkcje przycisków wskazywane są na wyświetlaczu. W zależności od pozycji menu, wyświetlane są opisy funkcji przycisków i mogą być one używane.

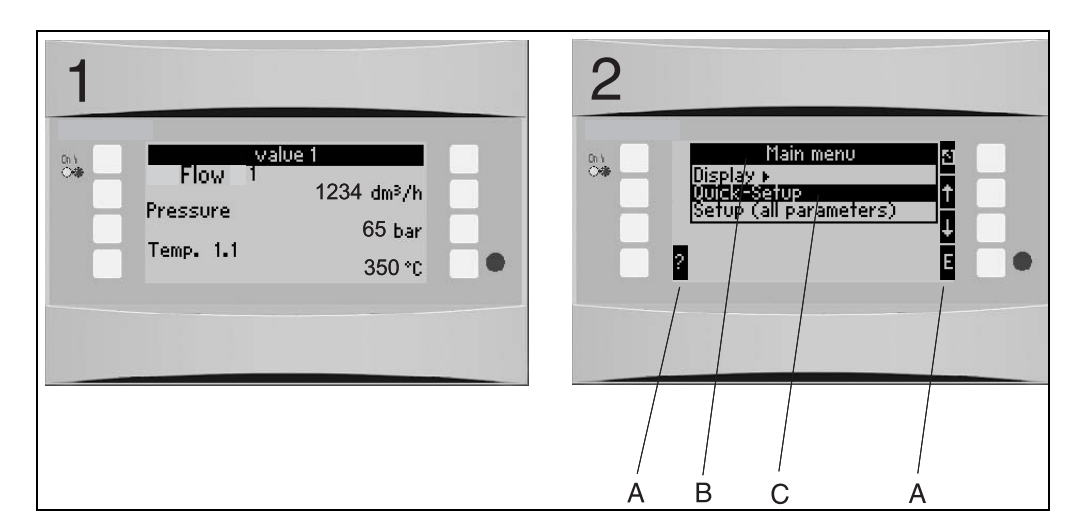

#### Wyświetlacz 5.1.1

🖻 15: Wygląd wyświetlacza licznika ciepła

Poz. 1: Wyświetlanie wartości pomiarowych Poz. 2: Wyświetlanie pozycji menu konfiguracji – A: Rząd Ikon przycisków – B: Bieżąca konfiguracja menu – C: Menu konfiguracji - pozycja wybrana podświetlona na czarno.

#### Symbole przycisków 5.1.2

| Symbole przycisków | Funkcja                                                                                                    |
|--------------------|----------------------------------------------------------------------------------------------------|
| E                  | Przejście do menu podrzędnego i wybór pozycji obsługowych. Edycja i zatwierdzanie skonfigurowanych wartości.                                        |
| Z                  | Wyjście z ekranu edycji lub pozycji menu bez zapisu wprowadzonych zmian.                                                                            |
| 1                  | Przemieszczenie kursora linię w górę lub zmiana znaku.                                                                                              |
| $\downarrow$       | Przemieszczenie kursora linię w dół lub zmiana znaku.                                                                                               |
| $\rightarrow$      | Przemieszczanie kursora w prawo.                                                                                                    |
| <i>←</i>           | Przemieszczanie kursora w lewo.                                                                                                    |
| ?                  | Znak "?" wyświetla się, gdy dla danej pozycji obsługowej jest dostępna pomoc<br>tekstowa. Okienko pomocy otwiera się po naciśnięciu tego przycisku. |
| AB                 | Zmiana trybu edycji na klawiaturę Palmtopa                                                                                                    |
| ij/iJ              | Pole przycisku do zmiany duże/małe litery (tylko na Palmtopie)                                                                                      |
| 1/2                | Pole przycisku do wprowadzania liczb (tylko na Palmtopie)                                                                                           |

# 5.2 Obsługa lokalna

# 5.2.1 Wprowadzanie tekstów

Są dwie możliwości wprowadzania tekstu w oknach obsługi (patrz: Ustawienia  $\rightarrow$  Ustawienia podstawowe  $\rightarrow$  Wprowadzanie tekstu):

a) Standard: wprowadzanie pojedynczych znaków (litery, liczby, itp.) w polu tekstowym poprzez przewijanie całego rzędu znaków, za pomocą kursorów góra/dół aż do wyświetlenia żądanego znaku.

b) Palmtop: na ekranie pojawia się pole przycisku do wprowadzania tekstu. Znaki na tej klawiaturze wybiera się za pomocą kursorów. (patrz "Ustawienia → Ustawienia Podstawowe")

Za pomocą klawiatury Palmtopa

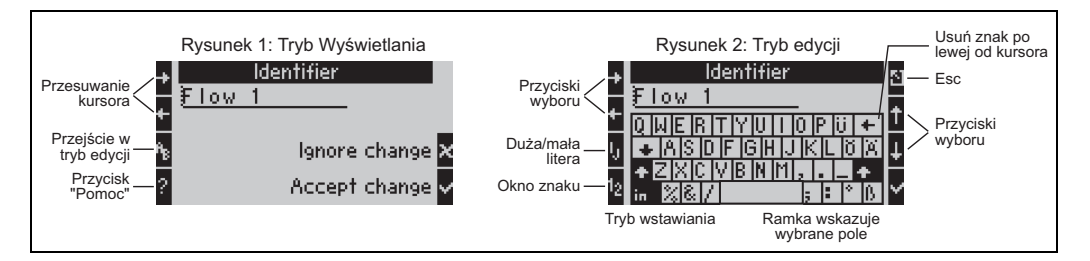

🖻 16: Przykład: edycja identyfikatora za pomocą klawiatury Palmtopa

- Za pomocą kursorów, ustawić kursor przed znakiem zanim inny znak zostanie wprowadzony. Jeśli cały tekst ma zostać skasowany i wpisany od nowa, przesunąć kursor całkowicie w prawo. (→ 🖾 16, rysunek 1)
- 2. Aby wejść do trybu edycji wcisnąć przyciski AB
- 3. Za pomocą przycisków ij/IJ i ½ wybrać duże/małe litery lub cyfry. (→ 🖾 16, rysunek 2)
- 4. Za pomocą kursorów wybrać żądany przycisk i znakiem "OK" zatwierdzić. Aby skasować tekst, wybrać przycisk na górze po prawej. (→ 🖾 16, rysunek 2)
- 5. W ten sposób edytować inne znaki, aż do wprowadzenia żądanego tekstu.
- Nacisnąć przycisk "Esc" aby przejść z trybu edycji do trybu wskazania i zatwierdzić zmiany przyciskiem "odhacz". (→ ☑ 16, rysunek 1)

Uwagi

- W trybie edycji nie jest możliwe przesuwanie kursora (→ ☑ 16, rysunek 2)! Za pomocą przycisku "Esc" przejść do poprzedniego okna (→ ☑ 16, rysunek 1) a następnie przesunąć kursor na znak, który ma być zmieniony. Następnie ponownie zatwierdzić przyciskiem AB.
- Przyciski funkcji specjalnych: przycisk wejścia: zmiana na tryb nadpisywania przycisk (góra prawy): usuń znak

# 5.2.2 Blokowanie dostępu do trybu konfiguracji

Całą konfigurację można zabezpieczyć przed niezamierzonym dostępem za pomocą czterocyfrowego kodu. Kod ten jest przypisany w menu podrzędnym: **Ustawienia podstawowe** → **Kod dostępu**. Wszystkie parametry pozostają widoczne. Zmiana parametru wymaga wprowadzenia hasła użytkownika.

Oprócz kodu użytkownika, jest również kod progu alarmowego. Po wprowadzeniu tego kodu, mogą być zmieniane tylko progi alarmu.

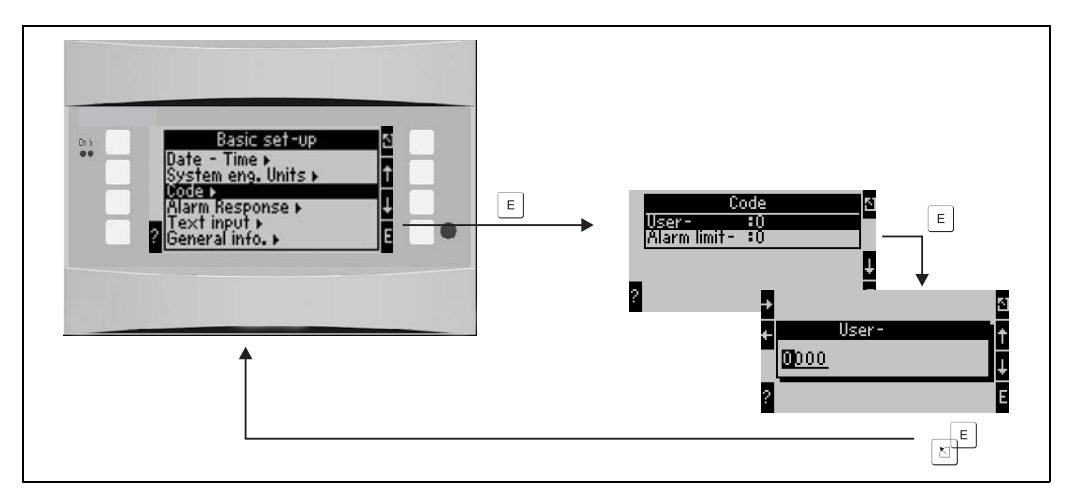

I7: Konfigurowanie kodu użytkownika

# 5.2.3 Przykład obsługi

Szczegółowy opis obsługi lokalnej wraz z przykładową aplikacją można znaleźć w rozdz. 6.4 "Aplikacje użytkownika".

# 5.3 Wyświetlanie komunikatów o błędach

Użytkownik może skonfigurować reakcję urządzenia w razie wystąpienia błędu. Dla wszystkich wejść analogowych można dowolnie definiować zakres pomiarowy i odpowiedź systemu alarmowego na przekroczenie wartości granicznych. Ponadto, można skonfigurować odpowiedź alarmową na wystąpienie specyficznych warunków procesowych (np. para mokra).

Odpowiedź alarmowa wpływa na wyświetlacz, liczniki i wyjścia.

Odpowiedź alarmowa urządzenia jest skonfigurowana w pozycji obsługowej: Ustawienia  $\rightarrow$  Ustawienia podstawowe  $\rightarrow$  Odpowiedź alarmowa.

# Ustawienie fabryczne:

Błędy związane z procesem są zawsze wyświetlane jako ostrzeżenia, np. błędy nie wpływają w żaden sposób na liczniki i wyjścia. Wytyczne NAMUR mają zastosowanie dla wartości granicznych wejść analogowych (prądu). (3.6/3.8/20.5/21mA)

# Dowolnie konfigurowane:

Odpowiedź alarmową: wejść i wyjść oraz błędy procesowe można skonfigurować osobno. W ten sposób obliczanie wartości prądu, pracę liczników i wyjść można skonfigurować rozdzielnie.

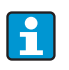

Jeśli użytkownik wykona reset systemu z "Konfiguracji swobodnej" do "Ustawień fabrycznych", wszystkie pozycje obsługowe dla ustawień odpowiedzi alarmowej zostaną zresetowane do ustawień domyślnych (nadpisane!).

### Odpowiedź alarmowa

Należy rozróżnić dwa typy alarmu nazywane "Komunikat" i "Awaria"

|                   | Komunikat                                                                                                    | Awaria                                                                                                    |
|-------------------|----------------------------------------------------------------------------------------------------|----------------------------------------------------------------------------------------------------|
| Wartości chwilowe | Wartości chwilowe procesu są obliczane na podstawie skonfigurowanej odpowiedzi<br>(ostatnia wartość, wartość stała, ekstrapolacja). Patrz rozdział "Wejścia". |                                                                                                    |
| Liczniki          | Normalna praca (liczniki kontynuują<br>zliczanie)                                                                                                    | Niedobory są rejestrowane na oddziel-<br>nym liczniku zakłóceń (może on być<br>pokazany na wyświetlaczu i wyprowa-<br>dzony przez wyjście impulsowe)<br>Odpowiedź liczników standardowych<br>może być ustawiana (domyślnie: licznik<br>stop). |
| Wyjścia           | Bez wpływu na wyjścia                                                                                                    | Reakcja wyjść zgodnie ze<br>skonfigurowaną reakcją na usterkę                                                                                                    |
| Wyświetlacz       | Możliwość konfiguracji wyświetlacza:<br>zmiana koloru i komunikat alarmowy                                                                                    | Możliwość konfiguracji: zmiana koloru<br>na czerwony i komunikat alarmowy                                                                                                    |

Symbole oznaczające komunikaty błędów

Symbol pojawia się na górnej krawędzi wskaźnika, za wyświetlanym parametrem, wpływającym na wystąpienie błędu.

| nV       | Przekroczenie wartości granicznej w górę (x > 20.5 mA) lub w dół (x < 3.8 mA) |
|----------|-------------------------------------------------------------------------------|
|          | Błąd:<br>błąd lub komunikat; → lista błędów                                   |
| <b>5</b> | Przejście fazowe:<br>kondensacja pary, gotowanie wody                         |

| A1 group 1 🛛 🤂 🕁                                       |  |
|--------------------------------------------------------|--|
| Applic. 1<br>Mass Flow <b>182, 7</b> kg/h<br>Applic. 1 |  |
| Cor.VolFI. <b>156,O2</b> Nm³/h<br>Applic.1             |  |
| Cor FL. <b>:7357184,00</b> Nm³                         |  |

📧 18: Komunikat o błędach: kondensacja pary (przykład)

#### Konfiguracja parametrów odpowiedzi alarmowej wejść

#### a) Wejścia analogowe

Wartości graniczne zakresu, mogą być dowolnie konfigurowane dla wszystkich wejść analogowych. W tym celu należy określić wartości: górną i dolną zakresu nominalnego i przerwy w obwodzie pętli prądowej. Patrz przykład poniżej.

Przykład: Odpowiedź alarmowa wejścia przepływu (4 ... 20 mA)

1. Dla odpowiedzi alarmowej wybrać "Swobodna konfiguracja" (Ustawienia/Ustawienia podstawowe/Odpowiedź alarmowa)

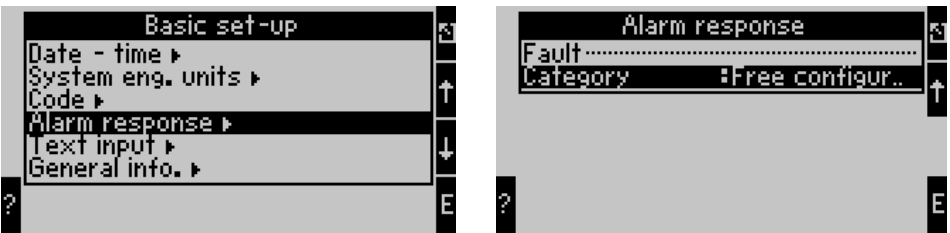

 Wybrać wejście przepływu (Ustawienia/Wejścia/Przepływ..., tutaj nazywane przykładowo Promag), oraz przypisać żądane wartości graniczne i funkcje alarmowe w menu "Odpowiedź alarmowa".

| Promag       ▲       ⊴         Curve       \$Linear         FL.cut off       \$2.0 %         Start value       \$0.0 m³/h         End value       \$30.0 m³/h         def.value       \$0.0 m³/h         Correction       \$No         Sums ▶       €         Alarm response ▶       € | Alarm response<br>Lower range violation ><br>Upper range violation ><br>Cable open cir., lower ><br>Cable open cir., upper ><br>4<br>2                |
|----------------------------------------------------------------------------------------------------|----------------------------------------------------------------------------------------------------|
| Lower range violation<br>Alarm type : Hint<br>Fault text : do not display<br>Color change : Yes<br>threshold : 3.8 mA<br><u>Alarm resp. : Extrapolation</u><br>?                                                                                                    | Cable open cir., lower<br>Alarm type : Fault<br>Fault text : do not display<br>threshold : 3.6 mA<br>Alarm resp. : def. value<br>Phy. value :0.0 m³/h |

W tym przykładzie, wartość przepływu jest ekstrapolowana pomiędzy 4 mA i punktem przekroczenia zakresu 3.8 mA, ekstrapolowana następnie pomiędzy 3.8 mA i wartością limitu przerwy w obwodzie pętli prądowej 3.6 mA i wyznaczona z wartością domyślną 0 poniżej 3.6 mA.

Po wybraniu typu alarmu dla przerwy w pętli prądowej jako "Błąd", wszystkie wyjścia aplikacji do których to wejście jest przypisane przyjmują skonfigurowaną reakcję na usterkę (np. wyjście wartości przypisanej do 22 mA, patrz rozdz. 6.3.3 Ustawienia » Wyjścia). W ten sposób można również skonfigurować górną wartość zakresu nominalnego i górną wartość przerwy w obwodzie pętli prądowej.

#### b) Wejścia temperatury

Odpowiedź w razie przerwy w obwodzie prądowym (rezystancja nieskończona) można zdefiniować dla wejść temperatury (np. PT100) (wartości graniczne zakresu pomiarowego są ustalone).

#### c) Wejścia impulsowe

Nie można zdefiniować odpowiedzi alarmowej dla wejść impulsowych (łącznie z sygnałem PFM), n.p przerwa w obwodzie pętli prądowej lub częstotliwość 0 Hz są interpretowane przez urządzenie identycznie.

# Konfiguracja parametrów odpowiedzi alarmowej aplikacji

Odpowiedź alarmowa może zostać określona w menu: Ustawienia/Aplikacje/Odpowiedź alarmowa dla następujących błędów procesowych: **Para**: alarm pary mokrej, przejście fazowe **Gaz**: przekroczenie zakresu

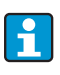

W razie wystąpienia błędu, system kontynuuje obliczenia za pomocą skonfigurowanej wartości zastępczej. W tym samym czasie sprawdzany jest, status błędu (H = komunikat / S = błąd) dla wszystkich wejść i aplikacji. Jeśli jeden ze statusów sygnałów wykazuje błąd, urządzenie reaguje następująco:

- Niedobory są rejestrowane na liczniku zakłóceń
- Na wyjściach analogowych jest wyprowadzany prąd błędu
- Na wyjściu magistrali danych, bajt statusu jest ustawiany na "wartość błędna"

#### Bufor zdarzeń

#### Menu główne → Diagnostyka → Bufor zdarzeń

W buforze zdarzeń, ostatnie 100 zdarzeń np. komunikaty błędów, komunikaty, wartości graniczne, zaniki zasilania itp. są zapisywane w porządku chronologicznym ze znacznikiem czasu i odczytem licznika.

#### Lista błędów

Lista błędów zawiera asystenta szybkiej lokalizacji bieżących błędów urządzenia. Wyświetlana jest lista do dziesięciu błędów, uszeregowanych w porządku chronologicznym. W odróżnieniu od bufora zdarzeń, wyświetlane są tylko aktywne błędy, n.p. błędy usunięte są usuwane z listy.

# 5.4 Komunikacja

We wszystkich urządzeniach i wersjach urządzeń, parametry mogą zostać skonfigurowane przez standardowy interfejs, za pomocą oprogramowania na PC do obsługi przyrządu i przewodu interfejsu (patrz. rozdz. 8 "Akcesoria"). Jest to szczególnie przydatne w razie wykonywania dużej ilości ustawień (np. podczas uruchomienia).

Dodatkowo (opcja) możliwy jest odczyt wartości procesowych i wskazywanych za pomocą interfejsu RS485 przez MBUS, MODBUS lub zewnętrzny moduł PROFIBUS (komunikator HMS AnyBus Communicator dla PROFIBUS-DP) (patrz rozdz. "Akcesoria").

Konfigurowanie urządzenia za pomocą oprogramowania obsługowego na PC: ReadWin 2000

- Wybrać urządzenie » Wyświetlacz/ Zmień ustawienia/Nowe urządzenie F2
- Utworzyć grupę urządzeń (folder) i wybrać Utwórz nowe urządzenie F2. Wypełnić "Identyfikator przyrządu" i wybrać interfejs szeregowy.

| Add new unit        |                                              | X |
|---------------------|----------------------------------------------|---|
| General information | J                                            |   |
| Group/plant:        | Energy Manager                               |   |
| Unit identifier:    | EXAMPLE                                      | _ |
| Installation point: |                                              |   |
| Information:        |                                              |   |
| Using which interfa | ce is the unit to be set up:<br>/RS485) /USB | • |
| ,                   |                                              |   |
|                     |                                              |   |
|                     |                                              |   |
|                     |                                              |   |
|                     |                                              |   |

- 3. Konfigurowanie parametrów interfejsu.
- Adres sieciowy i prędkość transmisji urządzenia muszą być zgodne. Podczas używania systemu sieciowego, w pewnych okolicznościach nawiązanie bezpośredniej komunikacji pomiędzy PC a urządzeniem jest możliwe po konfiguracji wstępnej. Należy zapoznać się z informacjami w dodatkowych instrukcjach obsługi opisującymi odpowiednie interfejsy sieciowe.
- Skonfigurować urządzenie i kliknąć trzecią ikonę od lewej aby przesłać ustawienia.

| 1 | dd new unit                             | < |
|---|-----------------------------------------|---|
|   | Interface parameters                    |   |
|   | Set-up:                                 |   |
|   | Unit address: 01                        |   |
|   | Release code:                           |   |
|   |                                         |   |
|   |                                         |   |
|   | < <u>R</u> eturn <u>Continue</u> Cancel | ] |

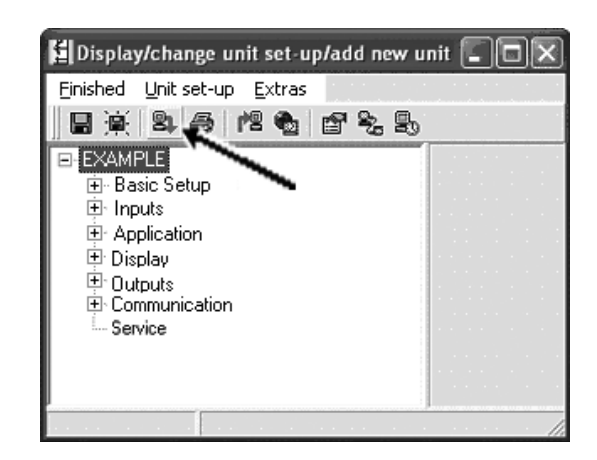

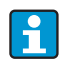

Szczegółowe informacje o konfiguracji urządzenia za pomocą oprogramowania obsługowego na PC można znaleźć w towarzyszących instrukcjach obsługi umieszczonych również na nośniku danych.

# 6 Uruchomienie

# 6.1 Kontrola funkcjonalna

Przed rozpoczęciem pracy urządzenia, należy upewnić się, że zostały wykonane następujące sprawdzenia:

- Zobacz rozdział 3.3 "Kontrola po wykonaniu montażu"
- Zobacz rozdział 4.3 "Kontrola po wykonaniu podłączeń elektrycznych"

# 6.2 Załączenie przyrządu pomiarowego

# 6.2.1 Urządzenie bazowe

Po podaniu zasilania, jeśli nie wystąpią błędy zaświeci zielona LED (= urządzenie pracuje).

- Jeśli uruchamiany przyrząd został już skonfigurowany, pomiar rozpoczyna się zgodnie z ustawieniami. Na wyświetlaczu pojawią się wartości wyświetlanych aktualnie skonfigurowanych grup. Po naciśnięciu dowolnego przycisku, nastąpi przejście do nawigatora (szybkie uruchomienie) i stamtąd powrót do Menu głównego (→ 🖹 32).

# 6.2.2 Karty rozszerzeń

Po podaniu zasilania, przyrząd automatycznie wykrywa zainstalowane i podłączone karty rozszerzeń. Po wyświetleniu monitu o konfigurację nowych podłączeń można ją przeprowadzić od razu lub później.

# 6.2.3 Zdalny wyświetlacz/panel operatorski

Po podaniu zasilania i krótkiej inicjalizacji, zdalny wyświetlacz/panel operatorski automatycznie uruchamia komunikację z podłączonym urządzeniem bazowym. Za pomocą funkcji autodetekcji, wyświetlacz wykrywa prędkość transmisji i adres skonfigurowany w urządzeniu głównym.

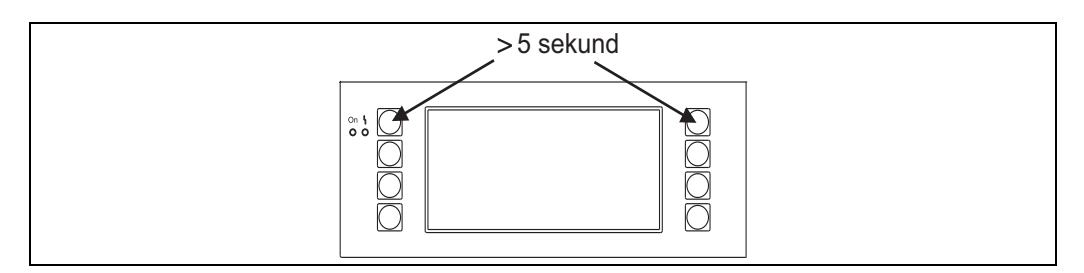

🖻 19: Uruchomienie menu konfiguracji

Aby przejść do Menu konfiguracji należy na wyświetlaczu/panelu operatorskim jednocześnie nacisnąć lewy i prawy górny przycisk na 5 sekund. Następnie można skonfigurować szybkość transmisji, kontrast i kąt widzenia. Aby skonfigurować urządzenie, za pomocą "ESC" wyjść z Menu konfiguracji wyświetlacza/panela operatorskiego i przejść do okna pomiarowego i Menu głównego.

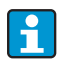

Menu konfiguracji ustawień podstawowych wyświetlacza/ panela operatorskiego jest dostępne tylko w języku Angielskim.

### Komunikaty błędów

Po załączeniu konfiguracji urządzenia, na wyświetlaczu/panela operatorskiego, na krótko pojawia się wiadomość **"Problem komunikacji"** a następnie nawiązywane jest stabilne połączenie.

Jeśli taki komunikat wyświetla się podczas eksploatacji, należy sprawdzić okablowanie.

# 6.3 Konfiguracja urządzenia

Ten rozdział opisuje wszystkie możliwe do skonfigurowania parametry urządzenia, wraz z przypisanymi zakresami wartości i ustawieniami fabrycznymi (wartości domyślne). Prosimy zwrócić uwagę, że parametry dostępne do wybrania, np. ilość zacisków, zależą od wersji urządzenia ( $\rightarrow \square$  31 Kart rozszerzeń).

#### Matryca funkcji

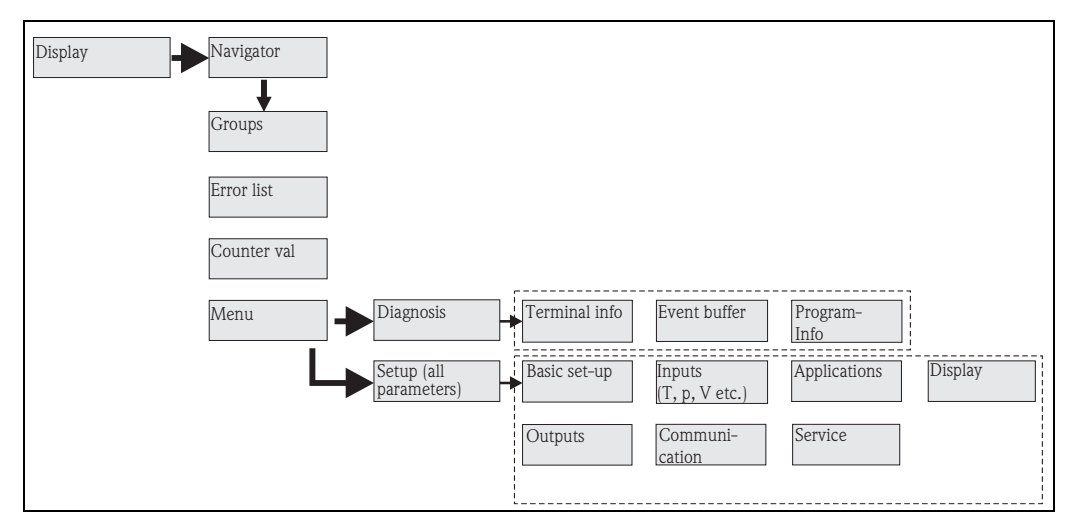

E 20: Matryca funkcji (wypis) dla konfiguracji licznika ciepła na obiekcie. Szczegółowy opis matrycy funkcji można znaleźć w dodatku.

# 6.3.1 Nawigator (szybki start)

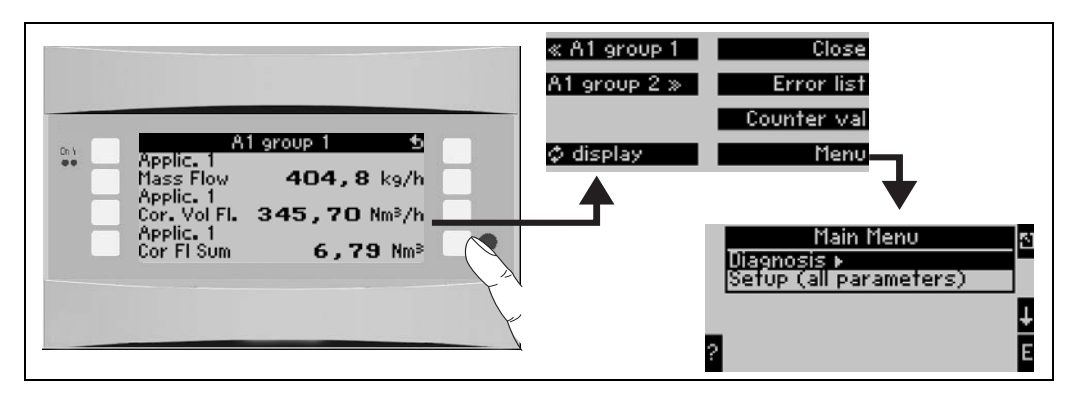

🖻 21: Szybki start do konfiguracji przez Menu nawigacji Energy Managera.

W trybie pracy licznika ciepła (wyświetlania wartości mierzonej), menu obsługi **"Nawigatora"** umożliwiające szybki dostęp do ważnych informacji i parametrów otwiera się po naciśnięciu przycisku Nawigator. Przyciśnięcie jednego z dostępnych przycisków przenosi bezpośrednio do następujących pozycji:

| Funkcja (pozycja menu) | Opis                                                                                                   |
|------------------------|----------------------------------------------------------------------------------------------------|
| Grupa                  | Do wyboru osobnych grup za pomocą wartości wyświetlanych.                                              |
| ¢Wyświetlacz           | Ustawienie do naprzemiennego wyświetlania grup podczas konfiguracji jest w menu <b>"Wyświetlacz"</b> . |
| Lista błędów           | Do szybkiej lokalizacji bieżących błędów urządzenia.                                                   |
| Wartość licznika       | Do odczytu i w razie potrzeby zresetowania wszystkich liczników całkowitych.                           |
| Menu                   | Menu główne do konfiguracji urządzenia.                                                                |

Zawartość grup z wartościami wyświetlanymi może być wprowadzana tylko w menu **Ustawienia** → **Wyświetlacz**. Grupy składają się z maks. ośmiu zmiennych procesowych, wyświetlanych w oknie wyświetlacza. Po wybraniu aplikacji, automatycznie są tworzone 2 grupy z najważniejszymi parametrami wyświetlanymi. Grupy tworzone automatycznie są oznaczane wartościami w nawiasach (A1..3), które odnoszą się do aplikacji, np. Grupa 1 (A1) oznacza Grupa 1 z wartościami wyświetlanymi dla Aplikacja 1. Ustawienia dla funkcji wyświetlacza, np. kontrast, ekran przewijania, grupy specjalne z wartościami wyświetlanymi itp. również są tworzone w menuUstawienia → Wyświetlacz.

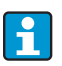

Podczas uruchomienia, wyświetlany jest monit **"Proszę skonfigurować urządzenie"**. Potwierdzenie tej wiadomości służy do uaktywnienia Menu nawigatora. Wybrać opcję **Menu** aby przenieść się do menu głównego. Urządzenie jest standardowo skonfigurowane w trybie wyświetlania. Po naciśnięciu jednego z ośmiu przycisków obsługi urządzenie przechodzi do Menu nawigatora. Aby przejść do Menu głównego, wybrać **"Menu"**.

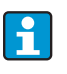

Jeśli nawigacja przez Menu główne będzie kontynuowana, wyświetlany jest komunikat **"W razie zmiany aplikacji odpowiednie liczniki zostaną zresetowane"**. Po potwierdzeniu tej wiadomości nastąpi przeniesienie do Menu głównego.

# 6.3.2 Menu główne - Diagnostyka

Menu diagnostyka służy do analizy funkcjonowania urządzenia, takiej jak lokalizacja awarii.

| Funkcja (pozycja menu) | Ustawienia parametrów | Opis                                                                                                    |
|------------------------|-----------------------|----------------------------------------------------------------------------------------------------|
| Informacja o zaciskach | A10                   | Lista wszystkich zacisków urządzenia i podłączonych<br>czujników. Wciśnięcie przycisku i wyświetla bieżące<br>wartości sygnałów (w mA, Hz, Ohm).                                             |
| Bufor zdarzeń          |                       | Rejestracja wszystkich zdarzeń, np. komunikaty<br>błędów, zmiany parametrów, itp. w porządku<br>chronologicznym. (bufor pierścieniowy, z około<br>100 wartości, nie jest możliwe kasowanie!) |
| Informacje o programie |                       | Wyświetla dane urządzenia takie jak: program, nazwa,<br>wersja oprogramowania, datę i czas.                                                                                                  |

# 6.3.3 Menu główne -> Ustawienia

# A PRZESTROGA

# Wadliwe działanie punktu pomiarowego w przypadku nieprawidłowych zmian ustawień

 W przypadku zmiany parametrów konfiguracyjnych, sprawdzić czy zmiana ta ma wpływ na inne parametry i cały system pomiarowy.

Menu konfiguracji służy do konfigurowania Energy Managera. Kolejne sekcje i tabele wymieniają i opisują wszystkie parametry konfiguracji Energy Managera.

# Procedura konfiguracji licznika ciepła

- 1. Wybrać jednostki systemowe (ustawienia urządzenia).
- 2. Skonfigurować wejścia (przepływ, ciśnienie, temperatura), tj. przypisać zaciski do czujników i wyskalować sygnały wejściowe, w razie potrzeby skonfigurować wartości fabryczne ciśnienia i temperatury.
- 3. Wybrać Aplikację: np. masa pary/ciepło.
- 4. Skonfigurować aplikację, n.p przypisać skonfigurowane wejścia (czujniki).
- 5. Skonfigurować wyjścia (analogowe, impulsowe lub przekaźnikowe/wartości granicznych).
- 6. Sprawdzić ustawienia wyświetlacza (wartości wstępne są ustawiane automatycznie).
- 7. Wykonać opcjonalne ustawienia urządzenia (np. ustawienia komunikacyjne).

### $Ustawienia \rightarrow Ustawienia \ Podstawowe$

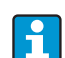

Ustawienia fabryczne są wytłuszczone.

To menu podrzędne służy do wprowadzania danych podstawowych urządzenia.

| Funkcja (pozycja menu)                                 | Ustawienia parametrów                                                                                  | Opis                                                                                                    |  |  |
|--------------------------------------------------------|----------------------------------------------------------------------------------------------------|----------------------------------------------------------------------------------------------------|--|--|
| Data/czas                                              |                                                                                                    |                                                                                                    |  |  |
| Data                                                   | <b>DD.MM.YY</b><br>MM.DD.YY                                                                            | Do konfigurowania bieżącej daty (zależnie od kraju).<br>Ważne dla zmiany czasu letni/zimowy                                                                                                    |  |  |
| Czas                                                   | SS:MM                                                                                                  | Czas bieżący dla zegara czasu rzeczywistego<br>urządzenia.                                                                                                    |  |  |
| Zmiana czasu letni/zimowy                              |                                                                                                    |                                                                                                    |  |  |
| <ul> <li>Zmiana czasu</li> </ul>                       | Wył Ręczna - <b>Auto.</b>                                                                              | Rodzaj zmiany czasu.                                                                                                    |  |  |
| <ul> <li>Region</li> </ul>                             | Europa - USA                                                                                           | Wyświetla zmianę czasu z letniego (NT) na zimowy<br>(ST) i odwrotnie. Ta funkcja zależy od wybranego<br>regionu.                                                                                                    |  |  |
| <ul> <li>NT→ST</li> <li>ST→NT</li> <li>Data</li> </ul> | <ul> <li>31.03 (Europa)<br/>07.04 (USA)</li> <li>27.10 (Europa)<br/>27.10 (USA)</li> </ul>             | Należy wziąć pod uwagę, że zmiana czasu zimowy/letni<br>w Europie i USA ma miejsce w innym czasie. Opcja<br>może być wybrana tylko wtedy gdy opcja zmiana czasu<br>letni/zimowy nie jest ustawiona na "wył.".                                                                                                    |  |  |
| – Czas                                                 | • 02:00                                                                                                | Czas zmiany czasu. Opcja może być wybrana tylko<br>wtedy gdy opcja zmiana czasu letni/zimowy nie jest<br>ustawiona na "wył.".                                                                                                    |  |  |
| System jednostek inż.                                  |                                                                                                    |                                                                                                    |  |  |
| System jednostek inż.                                  | Ustawienia fabryczne<br>metryczne<br>Ustawienia fabryczne<br>"Amerykańskie"<br>Dowolnie konfigurowane: | Ustawienia systemu jednostek. "Swobodna<br>konfiguracja" oznacza że lista wyboru różnych<br>systemów jednostek (wraz z podstawą czasu i<br>formatem) występuje w oddzielnych pozycjach<br>obsługowych.<br>Wybranie ustawień fabrycznych metrycznych lub<br>"Amerykańskich" ustawia liczbę cyfr i jednostki wejść do<br>ustawień domyślnych, np. m/h, °C, itp. |  |  |
| Kod dostępu                                            |                                                                                                    |                                                                                                    |  |  |
| <ul><li>Użytkownik</li><li>Próg alarm.</li></ul>       | <b>0000</b> - 9999<br><b>0000</b> - 9999                                                               | Obsługa urządzenia jest aktywna dopiero po<br>wprowadzeniu wcześniej zdefiniowanego kodu.<br>Do konfiguracji są dostępne tylko alarmowe wartości<br>graniczne. Wszystkie inne parametry pozostają<br>zablokowane.                                                                                                    |  |  |

| Funkcja (pozycja menu)               | Ustawienia parametrów                                       | Opis                                                                                                    |  |
|--------------------------------------|-------------------------------------------------------------|----------------------------------------------------------------------------------------------------|--|
| Odpowiedź alarmowa                   |                                                             |                                                                                                    |  |
| Kategoria błędu                      | <b>Ustawienie fabryczne</b><br>- Dowolnie<br>konfigurowane: | Odpowiedź alarmowa po wystąpieniu błędów<br>procesowych. Zgodnie z ustawieniami fabrycznymi,<br>wszystkie błędy procesowe są sygnalizowane przez<br>komunikat błędu. Po wybraniu "Swobodna konfiguracja"<br>pojawią się dodatkowe pozycje obsługowe w "Wejścia" i<br>"Aplikacja" aby przypisać różne kategorie błędów<br>(komunikat błędu) do indywidualnych błędów<br>procesowych (patrz rozdz. 5.3 "Wyświetlanie<br>komunikatów błędu"). |  |
| Wprowadzanie tekstu                  |                                                             |                                                                                                    |  |
|                                      | Standard<br><b>Palmtop</b>                                  | <ul> <li>Wybór sposobu wprowadzania tekstu:</li> <li>Standard:<br/>W poz. parametru przesuwać w górę i w dół rząd<br/>znaków do pokazania się żądanego znaku.</li> <li>Palmtop:<br/>Żądany znak można wybrać z widocznych pól<br/>klawiszy za pomocą kursorów.</li> </ul>                                                                                                    |  |
| Informacje ogólne                    |                                                             |                                                                                                    |  |
| ID urządzenia                        |                                                             | Przypisanie nazwy urządzenia (długość maks. 12<br>znaków).                                                                                                    |  |
| Numer TAG                            |                                                             | Przypisanie numeru TAG, jak w schematach podłączeń<br>(maks. 12 znaków).                                                                                                    |  |
| Nazwa Progr.                         |                                                             | Nazwa przypisana w oprogramowaniu na PC do obsługi<br>wraz ze wszystkimi ustawieniami.                                                                                                    |  |
| Wersja oprogr.                       |                                                             | Wersja oprogramowania twojego urządzenia.                                                                                                    |  |
| Opcja SW                             |                                                             | Informacja, które karty rozszerzeń są zainstalowane.                                                                                                    |  |
| Nr. CPU:                             |                                                             | Numer CPU urządzenia jest używany jako identyfikator.<br>Jest on zapamiętany wraz z innymi parametrami.                                                                                                    |  |
| Nr. serii:                           |                                                             | Wyświetlany jest numer seryjny urządzenia.                                                                                                    |  |
| Czas pracy<br>1. Jednostka<br>2. LCD |                                                             | <ol> <li>Informacja jak długo urządzenie pracuje (chroniona<br/>kodem serwisowym).</li> <li>Informacja o czasie pracy wyświetlacza urządzenia<br/>(chroniona kodem serwisowym).</li> </ol>                                                                                                    |  |

#### Ustawienia $\rightarrow$ Wejścia

F

W zależności od wersji dla komputera energii dostępne jest 4 do 10 wejść prądowych, PFM, impulsowych i RTD do rejestracji sygnałów przepływu, temperatury i ciśnienia.

#### Wejścia przepływu

Energy Manager obsługuje wszystkie typowe metody pomiaru przepływu (objętość, masa, różnica ciśnień). Można podłączyć do trzech przetworników ciśnienia jednocześnie. Jest również dostępna opcja użycia tylko jednego przetwornika w różnych aplikacjach, patrz pozycja menu "Zaciski").

### Przepływomierz specjalny

Pozycja przeznaczona dla bardzo dokładnego pomiaru przepływu metodą ciśnienia różnicowego z wyliczeniem kompensacji zgodnie z ISO 5167 oraz jako funkcja podziału zakresu w celu rozszerzenia zakresu pomiarowego, np. dla pomiarów za pomocą kryzy (do 3 przetworników ciśnienia różnicowego) i możliwością obliczenia wartości średniej z wielu przetworników różnicy ciśnień.

### Wejścia ciśnienia

Możliwe jest podłączenie maks. trzech czujników ciśnienia. Jeden czujnik może być również zastosowany dla dwóch lub trzech aplikacji, patrz w powiązanej tabeli pozycja "Zacisk".

### Wejścia temperatury

Do podłączenia od dwóch do maks. sześciu czujników temperatury (RTD). Jeden czujnik może być również zastosowany dla wielu aplikacji, patrz w powiązanej tabeli pozycja "Zacisk".

# Wejścia przepływu

| Funkcja (pozycja menu)           | Ustawienia parametrów                                                                                 | Opis                                                                                                    |
|----------------------------------|----------------------------------------------------------------------------------------------------|----------------------------------------------------------------------------------------------------|
| Wejścia przepływu                | Przepływ 1, 2, 3                                                                                      | Konfiguracja osobnych przetworników ciśnienia.                                                                                                    |
| Identyfikator                    |                                                                                                    | Nazwa przetwornika przepływu (maks. 12 znaków).                                                                                                    |
| Przyrząd do pomiaru<br>przepływu | Strumień objętości<br>Masa<br>Wartość procesowa                                                       | Ustawianie zasady pomiaru twojego przetwornika<br>przepływu czy też proporcji sygnału do objętości (np.<br>Vortex, EFM, turbinowy) lub masy (np. Coriolis). Opcja<br>"Wartość procesowa" umożliwia przypisanie do wejścia<br>obliczonego przepływu masowego innej aplikacji<br>(szczegółowe informacje, patrz rozdz.11.2 "Konfiguracja<br>pomiaru przepływu").<br>Wejście przepływu masowego zawsze musi być<br>przypisane do aplikacji. |
| Sygnał                           | <b>Wybrać</b><br>4-20 mA<br>0-20 mA<br>PFM<br>Impuls<br>Ustaw. domyślne                               | Opcje wyboru sygnału przetwornika przepływu.                                                                                                    |
| Zaciski                          | Brak<br>A-10; A-110; B-112;<br>B-113; C-112; C-113; D-<br>112; D-113                                  | Określa zacisk do którego jest podłączony dany<br>przetwornik. Sygnał z przetwornika (sygnał przepływu)<br>może być używany przez wiele aplikacji. W tym celu,<br>w odpowiedniej aplikacji wybrać zacisk do którego<br>podłączony jest przetwornik (możliwy wybór wielu opcji).                                                                                                    |
| Charakterystyka                  | <b>Liniowa</b><br>Pierwiastkowa                                                                       | Wybrać krzywą zastosowanego przetwornika przepływu.                                                                                                    |
| Jednostka                        | l/; hl/; dm <sup>3</sup> /; <b>m<sup>3</sup>/</b> ;<br>bbl/; gal/; igal/; ft <sup>3</sup> /<br>; acf/ | Format jednostki przepływu: <i>wybrana jednostka</i> * X<br>Widoczne tylko jeśli dla systemu jednostek wybrana<br>została opcja "Dowolna".                                                                                                    |
|                                  | kg, t, lb, ton (USA)                                                                                  | Można wybrać tylko dla przetwornika przepływu/<br>masowego                                                                                                    |
| Podstawa czasu                   | /s;/min; <b>/h</b> ;/d                                                                                | Format podstawy czasu dla jednostki przepływu:<br><i>X * wybrana jednostka czasu.</i><br>Widoczne tylko jeśli dla systemu jednostek wybrana<br>została opcja "Dowolna".                                                                                                    |
| gal/bbl                          | 31.5 (USA), 42.0 (USA),<br>55.0 (USA), 36.0 (Imp),<br>42.0 (Imp), Wprow.<br>użytk.<br><b>31.0</b>     | Definicja jednostki technicznej Baryłki (bbl), podana<br>w galonach na baryłkę.<br>USA: Galony USA<br>Imp: Galony angielskie<br>Wprow. użytk.: dowolnie definiowany współczynnik<br>przeliczenia.                                                                                                    |
| Format                           | 9; <b>9.9</b> ; 9.99; 9.999                                                                           | Ilość miejsc dziesiętnych (po kropce)<br>Widoczne tylko jeśli dla systemu jednostek wybrana<br>została opcja "Swobodna konfiguracja".                                                                                                    |
| Współcz. pomiar.                 | Waga impulsu<br>Współczynnik K                                                                        | Ustawienie wartości referencyjnej dla wagi impulsu.<br>Waga impulsu (jednostka/impuls)<br>Współczynnik K (impuls/jednostka)                                                                                                    |
| Funkcja (pozycja menu)              | Ustawienia parametrów                            | Opis                                                                                                    |
|-------------------------------------|--------------------------------------------------|----------------------------------------------------------------------------------------------------|
| Waga impulsu                        | 0.001 99999                                      | Ustawienie: jakiemu przepływowi objętościowemu<br>(w dm <sup>3</sup> lub litrach) odpowiada jeden impuls przetwornika<br>przepływu.<br>Dostępne tylko dla sygnału impulsowego.                                                                                                    |
| Jedn. wsp. K                        | Impuls/dm <sup>3</sup><br>Impuls/ft <sup>3</sup> |                                                                                                    |
| Współczynnik K                      | 0.001 9999.9                                     | Wprowadzenie wagi impulsu czujnika Vortex. Wartość tę<br>można znaleźć na twoim czujniku przepływu.<br>Można wybrać tylko dla sygnału PFM.<br>Dla czujników Vortex z sygnałem impulsowym, jako<br>waga impulsu (w imp./dm <sup>3</sup> ) wprowadzana jest<br>odwrotność współczynnika K.                                                                                                    |
| Wartość graniczna                   | 0.0000 99999999.9<br><b>9999999.9</b>            | Tylko dla "Typ urządzenia" = wartość procesowa                                                                                                    |
| Wart.pocz.                          | 0.0000 9999999                                   | Wart.pocz.zakresu dla przepływu objętościowego<br>(różnica ciśnień) dla 0 lub 4 mA.<br>Można wybrać tylko dla sygnału 0/4 20 mA.                                                                                                    |
| Wart. końc.                         | 0.0000 9999999                                   | Wart.końc.zakresu dla przepływu objętościowego<br>(różnica ciśnień) dla 20 mA.<br>Można wybrać tylko dla sygnału 0/4 20 mA.                                                                                                    |
| Punkt odcięcia pomiaru<br>przepływu | 0.0 99.9%<br><b>4.0 %</b>                        | Poniżej ustawionej wartości, przepływ nie jest dłużej<br>rejestrowany lub ustawiany jest na "0". W zależności od<br>typu przetwornika przepływu, punkt odcięcia przepływu<br>można ustawić w % maksymalnego zakresu<br>pomiarowego przepływu lub jako stałą wartość<br>przepływu (np. w<br>m <sup>3</sup> /godz.).                                                                                                    |
| Korekcja                            | Tak<br><b>Nie</b>                                | Możliwości korygowania w pomiarach przepływu: offset,<br>tłumienie sygnału, odcięcie pomiaru przepływu,<br>współczynnik rozszerzalności czujnika i tabela korekt dla<br>opisu charakterystyki.                                                                                                    |
| Tłumienie sygnału                   | 0 99 s                                           | Stała czasowa filtra dolnoprzepustowego 1-szego rzędu<br>dla sygnału wejściowego. Funkcja ta jest stosowana do<br>zmniejszenia fluktuacji wyświetlacza w przypadku<br>znacznych wahań sygnałów.<br>Można wybrać tylko dla sygnału 0/4 20 mA.                                                                                                    |
| Offset                              | -9999.99 9999.99                                 | Przesunięcie punktu zerowego charakterystyki<br>odpowiedzi. Funkcja ta służy do regulacji czujników.<br>Można wybrać tylko dla sygnału 0/4 20 mA.                                                                                                    |
| Korekcja                            | Tak<br><b>Nie</b>                                | Możliwości korekty pomiaru przepływu. Jeżeli wybrano<br>"TAK", to charakterystykę czujnika można określić w<br>tabeli korekt, daje to możliwość kompensacji efektu<br>termicznego na przetwornik przepływu (patrz. "Współcz.<br>wykład.")                                                                                                    |
| Współcz. Rozsz.                     | 0 9.99999e-XX                                    | Współczynnik korekcji do kompensacji efektu<br>termicznego na przetwornik przepływu. Np. w<br>przepływomierzach vortex współczynnik ten jest często<br>podany na tabliczce znamionowej. Jeśli wartość<br>współczynnika rozszerzalności jest nieznana lub jest<br>kompensowana przez samo urządzenie, należy wstawić<br>"O".<br>Ustawienie domyślne: 4.88e-05<br>Notyfikacja! Aktywne tylko gdy ustawienie korekcji jest<br>aktywne. |
| Tabela                              | Zastosowanie<br><b>Nie używany</b>               | Jeżeli charakterystyka przepływu twojego przetwornika<br>różni się od idealnej (liniowej lub kwadratowej),<br>użytkownik może to skompensować przez wprowadzenie<br>tabeli korekt.<br>Szczegółowe informacje, patrz "Tabele korekt" w rozdz.<br>11.2.1.                                                                                                    |
| Numery rzędów                       | 01 - 15                                          | Ilość punktów tabeli.                                                                                                    |

| Funkcja (pozycja menu)                                                                                                    | Ustawienia parametrów                                                    | Opis                                                                                                    |
|----------------------------------------------------------------------------------------------------|--------------------------------------------------------------------------|----------------------------------------------------------------------------------------------------|
| Tab. korekc. Impuls                                                                                                    | Punkt (używany/usuń)<br>Prąd/częstotliwość prze-<br>pływu/współczynnik k | Jeżeli charakterystyka przepływu twojego przetwornika<br>różni się od idealnej (liniowej lub kwadratowej),<br>użytkownik może to skompensować przez wprowadzenie<br>tabeli korekt. Parametry w tabeli różnią się w zależności<br>od wybranego przetwornika.                                            |
|                                                                                                    |                                                                          | <ul> <li>Sygnał analogowy, charakterystyka liniowa<br/>Do 15 par wartości (prąd/przepływ)</li> </ul>                                                                                                    |
|                                                                                                    |                                                                          | <ul> <li>Sygnał impulsowy, charakterystyka liniowa</li> <li>Do 15 par wartości (częstotliwość/współczynnik k lub<br/>częstotliwość/waga impulsu).</li> </ul>                                                                                                    |
|                                                                                                    |                                                                          | Szczegółowe informacje, patrz "Tabele korekt" w rozdz. 11.2.1.                                                                                                    |
| Sumy                                                                                                    | Jednostka<br>Format<br>Suma całkowita<br>Reset sygnału<br>Zaciski        | Możliwość konfiguracji lub zresetowania liczników<br>przepływu objętościowego. Reset sygnału, np.<br>resetowanie licznika za pomocą sygnału wejściowego<br>(np. zdalny odczyt stanu liczników a następnie ich reset).<br>(Zacisk tego sygnału wejściowego jest aktywny jeśli<br>"Reset sygnału = TAK") |
| Odpowiedź alarmowa                                                                                                    | L                                                                        |                                                                                                    |
| Przekroczenie dolnej<br>wartości zakresu<br>Przekroczenie górnej<br>wartości zakresu<br>Dolna wartość przerwy w<br>obwodzie pętli prądowej<br>Górna wartość przerwy w<br>obwodzie pętli prądowej | <b>Typ alarmu</b><br>Zmiana koloru<br>Komunikat błędu                    | Dla tego wejścia, oddzielnie określić wartości graniczne<br>sygnału i w jaki sposób będzie wyświetlane wystąpienie<br>błędu.<br>Aktywne gdy w menu Ustawienia → Ustawienia<br>podstawowe wybrano dla opcji "Odpowiedź alarmowa"<br>wybrano "Wprowadzenie użytkownika".                                 |
| Typ alarmu                                                                                                    | Awaria<br><b>Komunikat</b>                                               | Ustawiany komunikat błędu, licznik deficytu, zmiana<br>koloru (czerwony), wyświetlany tekst alarmu,<br>zatrzymanie licznika (tak/nie).                                                                                                    |
| Zmiana koloru                                                                                                    | <b>Tak</b><br>Nie                                                        | Wybrać czy alarm ma być sygnalizowany zmianą koloru z<br>niebieskiego na czerwony.<br>Aktywne tylko gdy wybrano: typ alarmu = "Komunikat".                                                                                                    |
| Komunikat błędu                                                                                                    | Wyświetlenie+Potwierdz<br>enie<br><b>Nie wyświetlać</b>                  | Wybór czy po wystąpieniu błędu/awarii komunikat<br>alarmowy powinien się pojawić w celu opisania usterki.<br>Po potwierdzeniu przyciskiem komunikat znika.                                                                                                    |

### Przepływomierz specjalny

| Funkcja (pozycja menu)           | Ustawienia parametrów                                                                                                    | Opis                                                                                                    |
|----------------------------------|----------------------------------------------------------------------------------------------------|----------------------------------------------------------------------------------------------------|
| Przepływomierz spe-<br>cjalny    | Ciśnienie różnicowe 1, 2,<br>3<br>Przepływ uśredniony                                                                                                    | Konfiguracja jednego lub wielu przetworników różnicy<br>ciśnień (DPT).<br>Stosować tylko dla przetworników DP, które na wyjściach<br>mają sygnał wyskalowanego ciśnienia (mbar, inH <sub>2</sub> 0 itp.).                                                 |
| Identyfikator                    |                                                                                                    | Nazwa przetwornika przepływu (maks. 12 znaków).                                                                                                    |
| Pkt. pomiar.                     | <b>Wybrać</b><br>DPT<br>Zakres podzielony                                                                                                    | Wybrać opcję czy będzie stosowany jeden przetwornik<br>DP (różnicy ciśnień) czy też wiele przetworników DP w<br>celu rozszerzenia zakresu pomiarowego (Zakres podzie-<br>lony).<br>(Szczegółowe informacje, patrz rozdział 11.2.1 "Zakres<br>podzielony") |
| Przetwornik różnicy ciśni        | ień                                                                                                    |                                                                                                    |
| Przetwornik różnicy ciś-<br>nień | Pitota<br>Kryza, odbiór<br>przytarczowy punktowy <sup>1)</sup><br>Kryza D2 <sup>1)</sup><br>Kryza z odbiorem<br>przytarczowym <sup>1)</sup><br>Dysza ISA 1932 <sup>1)</sup><br>Dysza o dużym<br>promieniu <sup>1)</sup><br>Dysza Venturiego <sup>1)</sup><br>Zwożka Vonturiogo    | Typ przetwornika różnicy ciśnień<br>Dane w nawiasach odnoszą się do typu zwężki Ventu-<br>riego.<br><sup>1)</sup> Typy konstrukcji zgodnie z ISO 5167<br><sup>2)</sup> Typy konstrukcji zgodnie z ISO TR 15377 (patrz<br>rozdz. 11.2.1)                   |
|                                  | Zwężka Venturiego<br>(odlew) <sup>1)</sup><br>Zwężka Venturiego<br>(obrab.) <sup>1)</sup><br>Zwężka Venturiego<br>(stal) <sup>1)</sup><br>V-stożkowy<br>Kryza z wejściem<br>stożkowym <sup>2)</sup><br>Kryza kwadrantowa <sup>2)</sup><br>Kryza<br>niewspółśrodkowa <sup>2)</sup> |                                                                                                    |
| Medium                           | <b>Woda</b><br>Para                                                                                                    | Wybrać medium dla którego powinien być mierzony<br>przepływ.                                                                                                    |
| Sygnał                           | Wybrać<br>4-20 mA<br>0-20 mA<br>PFM<br>Impuls<br>Ustaw. domyślne                                                                                                    | Patrz Ustawienia 'Wejścia przepływu'                                                                                                    |
| Zaciski                          | Brak<br>A-10; A-110; B-112;<br>B-113; C-112; C-113;<br>D-112; D-113                                                                                                    | Patrz Ustawienia 'Wejścia przepływu'                                                                                                    |
| Charakterystyka                  | <b>Liniowa</b><br>Pierwia stkowa                                                                                                    | Charakterystyka zastosowanego przetwornika DP.<br>Należy zapoznać się z informacjami w rozdz. 11.2.1!                                                                                                    |
| Podstawa czasu                   | /s;/min; <b>/h</b> ;/d                                                                                                    | Patrz Ustawienia 'Wejścia przepływu'                                                                                                    |
| Jednostka                        | l/; hl/; dm <sup>3</sup> /; <b>m<sup>3</sup>/</b> ;<br>bbl/; gal/; igal/; ft <sup>3</sup> /<br>; acf/                                                                                                    | Patrz Ustawienia 'Wejścia przepływu'<br>Widoczne tylko jeśli dla systemu jednostek wybrana<br>została opcja "Dowolna".                                                                                                    |
|                                  | kg, t, lb, ton (USA)                                                                                                    | Można wybrać tylko dla przetwornika przepływu/maso-<br>wego                                                                                                    |
| gal/bbl                          | 31.5 (USA), 42.0 (USA),<br>55.0 (USA), 36.0 (Imp),<br>42.0 (Imp), Wprow.<br>użytk.<br><b>31.0</b>                                                                                                    | Patrz Ustawienia 'Wejścia przepływu'                                                                                                    |

| Funkcja (pozycja menu)              | Ustawienia parametrów                                                                                                    | Opis                                                                                                    |
|-------------------------------------|----------------------------------------------------------------------------------------------------|----------------------------------------------------------------------------------------------------|
| Format                              | 9; <b>9.9</b> ; 9.99; 9.999                                                                                                    | Patrz Ustawienia 'Wejścia przepływu'<br>Widoczne tylko jeśli dla systemu jednostek wybrana<br>została opcja "Dowolna".                                                                                                    |
| Jedn. zakr.                         | <b>mbar</b><br>in/H <sub>2</sub> 0                                                                                                    | Jednostka ciśnienia różnicowego                                                                                                    |
| Początek zakresu                    | <b>mbar</b><br>in/H <sub>2</sub> 0                                                                                                    | Wart.pocz.zakresu (różnica ciśnień) dla 0 lub 4 mA.                                                                                                    |
| Koniec zakresu                      | <b>mbar</b><br>in/H <sub>2</sub> 0                                                                                                    | Wart.końc.zakresu (różnica ciśnień) dla 20 mA.                                                                                                    |
| Mnożnik                             |                                                                                                    | Współczynnik K opisujący współczynnik oporu rurek<br>Pitota (patrz Karta aplikacyjna).                                                                                                    |
| Korekcja                            | Tak<br><b>Nie</b>                                                                                                    | Możliwości korygowania w pomiarach przepływu: offset,<br>tłumienie sygnału, odcięcie pomiaru przepływu, współ-<br>czynnik rozszerzalności urządzenia (np. kryzy) i tabela<br>korekt dla opisu charakterystyki.                                                                                                    |
| Punkt odcięcia pomiaru<br>przepływu | 0.0 99.9 %<br><b>4.0 %</b>                                                                                                    | Poniżej ustawionej wartości, przepływ nie jest dłużej<br>rejestrowany lub ustawiany jest na "0". W zależności od<br>typu przetwornika przepływu, punkt odcięcia przepływu<br>można ustawić w % maksymalnego zakresu<br>pomiarowego przepływu lub jako stałą wartość<br>przepływu (np. w m <sup>3</sup> /godz.). (Praca w trybie<br>dwukierunkowym jest opisana w rozdz. 11.2)                                                                                                    |
| Tłumienie sygnału                   | 0 99 s                                                                                                    | Stała czasowa filtra dolnoprzepustowego 1-szego rzędu<br>dla sygnału wejściowego. Funkcja ta jest stosowana do<br>zmniejszenia fluktuacji wyświetlacza w przypadku<br>znacznych wahań sygnałów.<br>Można wybrać tylko dla sygnału typu 0/4 20 mA.                                                                                                    |
| Offset                              | -9999.99 9999.99                                                                                                    | Przesunięcie punktu zerowego charakterystyki odpowie-<br>dzi. Funkcja ta służy do regulacji czujników.<br>Można wybrać tylko dla sygnału typu 0/4 20 mA.                                                                                                    |
| Tabela                              | Zastosowanie<br><b>Nie używany</b>                                                                                                    | Jeżeli charakterystyka przepływu twojego przetwornika<br>różni się od idealnej (liniowej lub pierwiastkowej), użyt-<br>kownik może to skompensować przez wprowadzenie<br>tabeli korekt.<br>Szczegółowe informacje, patrz Ustawienia 'Wejścia prze-<br>pływu'.                                                                                                    |
| Dane rurociągu                      | Średn.wewn.<br>Przewę żenie<br>Chropowatość rurociągu <sup>1)</sup><br>Współczynnik rozszerzal-<br>ności (tak/nie)<br>Szerokość sondy<br><sup>1)</sup> Istotne tylko przy<br>pomiarach za pomocą<br>kryz niewspółosiowych | Wprowadzić średnicę wewnętrzną rurociągu.<br>Wprowadzić przewężenie (d/D = ß) przetwornika różnicy<br>ciśnień, dane w Karcie aplikacyjnej przetwornika DP.<br>Dla dynamicznych pomiarów ciśnienia można wybrać czy<br>ma być obliczany (lub nie) współczynnik rozszerzalności.<br>Dla opcji "tak", musi być wprowadzona szerokość (szcze-<br>gółowe informacje, patrz rozdz. 11.2.1).<br>Dla pomiarów ciśnienia dynamicznego, w celu opisania<br>współczynnika oporu sondy musi być podany współczyn-<br>nik k (szczegółowe informacje, patrz rozdz. 11.2.1). |
| Współczynnik                        | Obliczanie<br>Wart. stała<br>Tabela                                                                                                    | Współczynnik przepływu c do obliczania natężenia prze-<br>pływu. Wartość jest obliczana zgodnie z ISO 5167 lub<br>ISO TR15377.<br>Zamiast wartości obliczanej można zastosować: zapisane<br>indywidualne charakterystyki przepływu (np. małe kali-<br>browane sekcje pomiarowe), wartość stałą lub tabelę<br>(Re/c).                                                                                                    |
| Współcz. (c)                        | 0.0001 999999                                                                                                    | Wprowadzenie współczynnika przepływu "c".                                                                                                    |
| Ilość Współcz.                      | 01 - 15                                                                                                    | Ilość punktów tabeli.                                                                                                    |
| Tabela współcz.                     | Punkty<br>(używany/usuń)<br>Liczba Reynoldsa/Współ-<br>czynnik                                                                                                    | Patrz opis tabeli z współczynnikiem przepływu (rozdział<br>11.2.1) jako funkcja liczby Reynoldsa do zapisania cha-<br>rakterystyki przepływowej skalibrowanych przetworni-<br>ków DP lub metod obliczeniowych dla V-stożka.                                                                                                    |

| Funkcja (pozycja menu) | Ustawienia parametrów                                                        | Opis                                                                                                    |
|------------------------|------------------------------------------------------------------------------|----------------------------------------------------------------------------------------------------|
| Sumy                   | Jednostka<br>Format<br>Bieżąca<br>Suma całkowita<br>Reset sygnału<br>Zaciski | Patrz Ustawienia 'Wejścia przepływu'.                                                                                                    |
| Zakres podzielony      |                                                                              |                                                                                                    |
| Zakres podzielony      |                                                                              | Zakres podzielony lub automatyczne przełączanie<br>zakresu pomiarowego dla przyrządów pomiarowych<br>różnicy ciśnień (DP).<br>Szczegółowe informacje, patrz rozdział 11.2.1 "Zakres<br>podzielony".                                                |
| Zakr.1 Zaciski         | A-10; A-110; B-112;<br>B-113; C-112; C-113; D-<br>112; D-113                 | Zacisk do podłączenia przetwornika różnicy ciśnień o<br>najmniejszym zakresie pomiarowym                                                                                                    |
| Zakr.2 Zaciski         | A-10; A-110; B-112;<br>B-113; C-112; C-113; D-<br>112; D-113                 | Zacisk do podłączenia przetwornika różnicy ciśnień o<br>drugim największym zakresie pomiarowym                                                                                                    |
| Zakr.3 Zaciski         | A-10; A-110; B-112;<br>B-113; C-112; C-113; D-<br>112; D-113                 | Zacisk do podłączenia przetwornika różnicy ciśnień o<br>największym zakresie pomiarowym                                                                                                    |
| Zakres 1 (2, 3) Start  | 0.0000 999999                                                                | Wart.pocz.zakresu dla 0 lub 4 mA, określona dla<br>przetwornika różnicy ciśnień w zakresie 1 (2, 3)<br>Aktywne tylko gdy zacisk został przypisany.                                                                                                 |
| Zakres 1 (2, 3) Koniec | 0.0000 999999                                                                | Wart.końc.zakresu dla 20 mA, określona dla przetwor-<br>nika różnicy ciśnień w zakresie 1 (2, 3)<br>Aktywne tylko gdy zacisk został przypisany.                                                                                                    |
| Korekcja               | Tak<br><b>Nie</b>                                                            | Możliwości korygowania w pomiarach przepływu: offset,<br>tłumienie sygnału, odcięcie pomiaru przepływu, współ-<br>czynnik rozszerzalności czujnika i tabela korekt dla opisu<br>charakterystyki.<br>Patrz Ustawienia "Przetwornik różnicy ciśnień" |
| Dane rurociągu         | Jednostki (mm/cale)<br>Średn.wewn.<br>Przewę żenie<br>Współczynnik K         | Patrz Ustawienia "Przetwornik różnicy ciśnień".                                                                                                    |
| Sumy                   | Jednostka<br>Format<br>Bieżąca<br>Suma całkowita<br>Reset sygnału<br>Zaciski | Patrz Ustawienia "Wejścia przepływu".                                                                                                    |
| Odpowiedź alarmowa     |                                                                              | Patrz Ustawienia "Wejścia przepływu".                                                                                                    |
| Przepływ uśredniony    |                                                                              |                                                                                                    |
| Identyfikator          | Przepływ uśredniony                                                          | Nazwa dla wartości średniej obliczonej z kilku sygnałów<br>przepływu (maks. 12 znaków).                                                                                                    |
| Przepływ uśredniony    | <b>Niewykorzystane</b><br>2 Czujniki<br>3 Czujniki                           | Wartość średnia obliczana z wielu sygnałów przepływu<br>(Szczegółowe informacje, patrz rozdział 11.2.1 "Oblicza-<br>nie wartości średniej")                                                                                                    |
| Sumy                   | Jednostka<br>Format<br>Bieżąca<br>Suma całkowita<br>Reset sygnału<br>Zaciski | Patrz Ustawienia "Wejścia przepływu".                                                                                                    |

## Wejścia ciśnienia

| Funkcja (pozycja menu) | Ustawienia<br>parametrów                                                   | Opis                                                                                                    |
|------------------------|----------------------------------------------------------------------------|----------------------------------------------------------------------------------------------------|
| Identyfikator          | Ciśnienie 1-3                                                              | Nazwa czujnika ciśnienia, np. "ciśnienie wej." (maks.<br>12 znaków).                                                                                                    |
| Sygnał                 | <b>Wybrać</b><br>4-20 mA<br>0-20 mA<br>Ustaw. domyślne                     | Opcje wyboru sygnału czujnika ciśnienia. Jeśli wybrano<br>"Ustawienie domyślne", urządzenie pracuje ze stałym<br>ciśnieniem domyślnym.                                                                                                    |
| Zaciski                | <b>Brak</b><br>A-10; A-110; B-112;<br>B-113; C-112; C-113;<br>D-112; D-113 | Określa zacisk do podłączenia czujnika ciśnienia. Sygnał z<br>czujnika może być używany przez wiele aplikacji. W tym<br>celu, w odpowiedniej aplikacji wybrać zacisk do którego<br>podłączony jest czujnik. (możliwy wybór wielu opcji)                                                                                                    |
| Jednostka              | <b>bar</b> ; kPa; kg/cm <sup>2</sup> ; psi;<br>bar (g); kPa (g); psi (g)   | <ul> <li>Jednostka fizyczna mierzonego ciśnienia.</li> <li>(a) = pojawia się na wyświetlaczu jeśli dla typ zostało wybrane ciśnienie "Absolutne". Odnosi się do ciśnienia absolutnego.</li> <li>(g) = skala, pojawia się na wyświetlaczu jeśli dla typ zostało wybrane ciśnienie "względne". Odnosi się do ciśnienia względnego.</li> <li>(a) lub (g) pojawia się na wyświetlaczu automatycznie w zależności jaki typ wybrano.</li> <li>Widoczne tylko jeśli dla systemu jednostek wybrana została opcja "Dowolna".</li> </ul> |
| Тур                    | <b>Absolutne</b><br>Względne                                               | Wskazuje czy mierzone ciśnienie jest absolutne czy<br>względne (skalowane). Przed pomiarami ciśnienia<br>względnego należy wprowadzić ciśnienie atmosferyczne.                                                                                                    |
| Format                 | 9; <b>9.9</b> ; 9.99; 9.999                                                | Ilość miejsc po przecinku (kropce) dziesiętnej<br>Widoczne tylko jeśli dla systemu jednostek wybrana<br>została opcja "Dowolna".                                                                                                    |
| Wart.pocz.             | 0.0000 9999999                                                             | Wartość początkowa ciśnienia dla 0 lub 4 mA.<br>Można wybrać tylko dla sygnału 0/4 20 mA.                                                                                                    |
| Wart. końc.            | 0.0000 9999999                                                             | Wartość końcowa ciśnienia dla 20 mA.<br>Można wybrać tylko dla sygnału 0/4 20 mA.                                                                                                    |
| Tłumienie sygnału      | 0 99 s                                                                     | Stała czasowa filtra dolnoprzepustowego 1-szego rzędu<br>dla sygnału wejściowego. Funkcja ta jest stosowana do<br>zmniejszenia fluktuacji wyświetlacza w przypadku<br>znacznych wahań sygnałów.<br>Można wybrać tylko dla sygnału 0/4 20 mA.                                                                                                    |
| Tłumienie sygnału      | -9999.99 9999.99                                                           | Przesunięcie punktu zerowego charakterystyki<br>odpowiedzi. Funkcja ta służy do regulacji czujników.<br>Można wybrać tylko dla sygnału 0/4 20 mA.                                                                                                    |
| Ciś. Atm.              | 0.0000 10000.0<br>1.013                                                    | Konfiguracja ciśnienia otoczenia (w barach)<br>występującego w miejscu montażu urządzenia.<br>Pozycja jest aktywna tylko jeśli dla typ wybrano "wartość<br>względna".                                                                                                    |
| Ustaw. domyślne        | -19999 19999                                                               | Ustawiane jest ciśnienie domyślne, które jest stosowane<br>jeśli sygnał czujnika zaniknie i ustawiony jest sygnał<br>"ustaw. domyślne".                                                                                                    |
| Odpowiedź alarmowa     |                                                                            | Patrz Ustawienia "Wejścia przepływu".                                                                                                    |
| Wartość średnia        | <b>Niewykorzystane</b><br>2 Czujniki<br>3 Czujniki                         | Wartość średnia obliczana z wielu sygnałów ciśnienia<br>(Szczegółowe informacje, patrz rozdział 11.2.1 "Obliczanie<br>wartości średniej")                                                                                                    |

### Wejścia temperatury

| Funkcja (pozycja menu)         | Ustawienia parametrów                                                                                                    | Opis                                                                                                    |
|--------------------------------|----------------------------------------------------------------------------------------------------|----------------------------------------------------------------------------------------------------|
| Identyfikator                  | Temperatura 1-6                                                                                                    | Nazwa czujnika ciśnienia, np. "Temp 1" (maks.<br>12 znaków).                                                                                                    |
| Sygnał                         | <b>Wybrać</b><br>4-20 mA<br>0-20 mA<br>Pt100<br>Pt500<br>Pt1000<br>Ustaw. domyślne                                                   | Opcje wyboru sygnału czujnika temperatury. Jeśli<br>wybrano "Ustawienie domyślne", urządzenie pracuje ze<br>stałą domyślną temperaturą.                                                                                                    |
| Typ czujn.                     | <b>3-przewod.</b><br>4-przewod.                                                                                                    | Konfigurowanie podłączenia czujnika w technologii<br>3-przewodowej lub 4-przewodowej.<br>Może być wybrane wyłącznie dla sygnałów Pt100/<br>Pt500/Pt1000.                                                                                                    |
| Zaciski                        | Brak<br>A-10; A-110; B-112;<br>B-113; C-112; C-113;<br>D-112; D-113; B-117;<br>B-121; C-117; C-121;<br>D-117; D-121; E-1-6;<br>E-3-8 | Określa zacisk do podłączenia czujnika temperatury.<br>Sygnał z czujnika może być używany przez wiele<br>aplikacji. W tym celu, w odpowiedniej aplikacji wybrać<br>zaciski do których podłączony jest czujnik (możliwy<br>wybór wielu opcji).<br>Opis w nawiasach X-1X (np. A-11) opisuje wejście<br>prądowe, opis X-2X (np. E-21) wejście wyłącznie<br>temperatury. Typ wejścia w zależności od kart<br>rozszerzeń. |
| Jednostka                      | ° <b>C</b> ; K; °F                                                                                                    | Jednostka fizyczna mierzonego ciśnienia.<br>Widoczne tylko jeśli dla systemu jednostek wybrana<br>została opcja "Dowolna".                                                                                                    |
| Format                         | 9; <b>9.9</b> ; 9.99; 9.999                                                                                                    | Ilość miejsc po przecinku (kropce) dziesiętnej<br>Widoczne tylko jeśli dla systemu jednostek wybrana<br>została opcja "Dowolna".                                                                                                    |
| Tłumienie sygnału              | 0 99 s<br><b>0 s</b>                                                                                                    | Stała czasowa filtra dolnoprzepustowego 1-szego rzędu<br>dla sygnału wejściowego. Funkcja ta jest stosowana do<br>zmniejszenia fluktuacji wyświetlacza w przypadku<br>znacznych wahań sygnałów.<br>Można wybrać tylko dla sygnału 0/4 20 mA.                                                                                                    |
| Wart.pocz.                     | -9999.99 999999                                                                                                    | Wartość początkowa temperatury dla 0 lub 4 mA.<br>Można wybrać tylko dla sygnału 0/4 20 mA.                                                                                                    |
| Wart. końc.                    | -9999.99 999999                                                                                                    | Wartość końcowa temperatury dla 20 mA.<br>Można wybrać tylko dla sygnału 0/4 20 mA.                                                                                                    |
| Offset                         | -9999.99 9999.99<br><b>0.0</b>                                                                                                    | Przesunięcie punktu zerowego charakterystyki<br>odpowiedzi. Funkcja ta służy do regulacji czujników.<br>Można wybrać tylko dla sygnału 0/4 20 mA.                                                                                                    |
| Ustaw. domyślne                | -9999.99 9999.99<br>20 °C lub 70 °F                                                                                                  | Ustawiane jest ciśnienie domyślne, które jest stosowane<br>jeśli sygnał czujnika zaniknie i ustawiony jest sygnał<br>"ustaw. domyślne".                                                                                                    |
| Odpowiedź alarmowa             |                                                                                                    | Patrz Ustawienia "Wejścia przepływu".                                                                                                    |
| Wartość średnia<br>temperatury | <b>Niewykorzystane</b><br>2 Czujniki<br>3 do 6 czujników                                                                             | Wartość średnia obliczana z wielu sygnałów<br>temperatury<br>(Szczegółowe informacje, patrz rozdział 11.2.1<br>"Obliczanie wartości średniej")                                                                                                    |

#### Ustawienia $\rightarrow$ Aplikacje

Zastosowania licznika ciepła:

- Para:
  - Masa ilość ciepła Ilość ciepła netto ciepło różnicowe
- Woda:
  - Ilość ciepła Ciepło różnicowe

Przyrząd może jednocześnie prowadzić obliczenia dla maks. 3 aplikacji. Konfiguracja aplikacji jest możliwa bez wprowadzania ograniczeń do statusu pracy dla już dostępnych aplikacji. Prosimy zwrócić uwagę, że dane prawidłowo wykonanej nowej konfiguracji lub zmiany ustawień istniejącej nie zostają przyjęte, dopóki na końcu użytkownik nie włączy aplikacji (pytanie przed opuszczeniem ustawień).

| Funkcja (pozycja menu) | Ustawienia<br>parametrów                                                                                            | Opis                                                                                                    |
|------------------------|----------------------------------------------------------------------------------------------------|----------------------------------------------------------------------------------------------------|
| Identyfikator          | Aplikacja 1-3                                                                                                    | Nazwa skonfigurowanej aplikacji, n.p. "Kotłownia 1".                                                                                                    |
| Aplikacja              | Wybierz<br>Para masa/ciepło<br>Ciepło pary netto<br>Ciepło róż. pary<br>Ciepło zawarte w wodzie<br>Ciepło róż. wody | Wybrać żądaną aplikację (w zależności od typu medium).<br>Jeśli trzeba wyłączyć pracującą aplikację, w tym menu<br>wybrać opcję "Wybór".                                                                                                    |
| Przepływ               | <b>Wybrać</b><br>Przepływ 1-3                                                                                       | Przypisać czujnik przepływu do danej aplikacji. Możliwy<br>jest wybór tylko spośród czujników wcześniej<br>skonfigurowanych (ścieżka menu: "Ustawienia: Wejścia -<br>Wejścia przepływu").                                                                                                    |
| Ciśnienie              | <b>Wybrać</b><br>Ciśnienie 1-3                                                                                      | Przypisać czujnik ciśnienia. Możliwy jest wybór tylko<br>spośród czujników wcześniej skonfigurowanych (ścieżka<br>menu: "Ustawienia: Wejścia - Wejścia ciśnienia").                                                                                                    |
| Temperatura            | <b>Wybrać</b><br>Temperatura 1-6                                                                                    | Przypisać czujnik temperatury. Możliwy jest wybór tylko<br>spośród czujników wcześniej skonfigurowanych (ścieżka<br>menu: "Ustawienia: Wejścia - Wejścia temperatury").<br>Opcja nieodpowiednia dla układów różnicowych.                                                                                                    |
| Typ pary               | <b>Para przegrzana</b><br>Para nasycona                                                                             | Ustawienia typu pary.<br>Tylko dla aplikacji pary.                                                                                                    |
| Param. wejściowe       | Q + T<br>Q + P                                                                                                    | Parametry wejścia dla aplikacji pary nasyconej.<br>Q + T: przepływ i temperatura<br>Q + T: przepływ i ciśnienie<br>Do pomiaru pary nasyconej potrzebne są tylko dwie<br>wartości mierzone. Brakująca zmienna jest określana<br>przez komputer z zapisaną krzywą pary nasyconej (tylko<br>dla typu pary: "Para nasycona").<br>Parametry wejściowe przepływu, ciśnienia i temperatury<br>są wymagane do pomiaru pary przegrzanej.<br>Tylko dla aplikacji pary nasyconej.                                                                                                    |
| Tryb pracy             | <b>Ogrzew.</b><br>Chłodz.<br>Dwukierunkowy<br><b>Ogrzew.</b><br>Wytwarzanie pary                                    | Ustawienie w zależności czy dana aplikacja absorbuje<br>(chłodzi) czy oddaje energię (grzeje). Praca<br>dwukierunkowa opisuje obieg wykorzystywany do<br>ogrzewania i do chłodzenia.<br>Można wybrać tylko dla aplikacji "Ciepło różnicowe wody".<br>(pomiary dwukierunkowe za pomocą urządzeń pomiaro-<br>wych wykorzystujących ciśnienie różnicowe są konfiguro-<br>wane w menu "Przepływomierz specjalny", patrz 11.2.1)<br>Ustawienie czy para wodna jest używana do celów grzej-<br>nych lub czy też para jest wytwarzana z wody.<br>Można wybrać tylko dla aplikacji "Ciepło różnicowe pary". |
| Kierunek przepływu.    | Stały<br>Zmienny                                                                                                    | Informacja o kierunku przepływu w obiegach o pracy<br>dwukierunkowej.<br>Tylko w trybie pracy Dwukierunkowym.                                                                                                    |

| Funkcja (pozycja menu)     | Ustawienia<br>parametrów                  | Opis                                                                                                    |
|----------------------------|-------------------------------------------|----------------------------------------------------------------------------------------------------|
| Sygn. kierunku             | Zaciski                                   | Zacisk do podłączenia wyjścia sygnału kierunku<br>przetwornika przepływu.<br>Tylko dla trybu pracy dwukierunkowego, o zmiennym<br>kierunku przepływu.                                                                                                    |
| Przepływ                   | <b>Wybierz</b><br>Przepływ 1-3            | Przypisać czujnik przepływu do danej aplikacji. Możliwy<br>jest wybór tylko spośród czujników wcześniej<br>skonfigurowanych (ścieżka menu: "Ustawienia: Wejścia -<br>Wejścia przepływu").                                                                                                    |
| Pkt instal.                | Pkt. gorący<br><b>Pkt. zimny</b>          | Ustawić "termiczny" punkt montażu w którym jest<br>zamontowany czujnik przepływu twojej aplikacji (aktywny<br>tylko dla woda/ciepło różnicowe lub ciepło różnicowe<br>cieczy).<br>Punkt montażu jest określony następująco dla para/ciepło<br>różnicowe:<br>Grzanie: pkt. gorący (np. przepływ pary)<br>Wytwarzanie pary: pkt. zimny (n.p. przepływ wody)<br>W przypadku pracy dwukierunkowej, wykonać ustawienia<br>jak w trybie pracy grzanie. |
| Ciś. średnie               | 10.0 bar                                  | Wskazuje uśrednione ciśnienie procesowe (absolutne)<br>w obiegu grzania.<br>Tylko dla aplikacji wody.                                                                                                    |
| Temperatura<br>Pkt. zimny  | <b>Wybrać</b><br>Temperatura 1-6          | Przypisz czujnik który rejestruje niższą temperaturę<br>w twojej aplikacji. Możliwy jest wybór tylko spośród<br>czujników wcześniej skonfigurowanych (ścieżka menu:<br>"Ustawienia: Wejścia - Wejścia temperatury").<br>Tylko dla aplikacji Ciepło róż.                                                                                                    |
| Temperatura<br>Pkt. gorący | <b>Niewykorzystane</b><br>Temperatura 1-6 | Przypisz czujnik który rejestruje wyższą temperaturę<br>w twojej aplikacji. Możliwy jest wybór tylko spośród<br>czujników wcześniej skonfigurowanych (ścieżka menu:<br>"Ustawienia: Wejścia - Wejścia temperatury").<br>Tylko dla aplikacji Ciepło róż.                                                                                                    |
| Min.Róż.Temp.              | <b>0.0</b> 99.9                           | Ustawienie minimalnej różnicy temperatury. Jeśli<br>zmierzona różnica temperatur jest poniżej ustawionej<br>wartości, ilość ciepła nie jest dalej obliczana.<br>Tylko dla aplikacji Ciepło róż.                                                                                                    |

### Jednostki

Konfiguracja jednostek dla liczników i zmiennych procesowych.

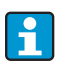

Jednostki są automatycznie, wstępnie ustawiane w zależności od wybranego systemu jednostek (Ustawienia: **Ustawienia podstawowe** → **Ang. System Jedn.**). Ważne jednostki systemowe są definiowane w rozdz. 11 tej instrukcji obsługi. W celu osiągnięcia wymaganego poziomu dokładności, czujniki temperatury do pomiaru różnicy temperatur muszą być podłączone do zacisków slotu urządzenia:(np. czujnik temperatury 1 do E 2/6/5/1, czujn. temp. 2 do E 3/7/8/4).

| Funkcja (pozycja menu) | Ustawienia parametrów                                                                                                    | Opis                                                                                |
|------------------------|----------------------------------------------------------------------------------------------------|-------------------------------------------------------------------------------------|
| Podstawa czasu         | /s;/min; <b>/h</b> ;/d                                                                                                    | Format podstawy czasu dla jednostki przepływu: X wybrana jednostka czasu.           |
| Przepływ ciepła        | kW, MW, kcal/czas, Mcal/<br>czas, Gcal/czas, <b>kJ/h</b> , MJ/<br>czas, GJ/czas, KBtu/czas,<br>Mbtu/czas, Gbtu/czas, ton<br>(chłodnicza) | Określa ilość ciepła na uprzednio wybraną jednostkę<br>czasu lub wydajność cieplną. |

| Funkcja (pozycja menu) | Ustawienia parametrów                                                                                                    | Opis                                                                                                    |
|------------------------|----------------------------------------------------------------------------------------------------|----------------------------------------------------------------------------------------------------|
| Suma ciepła            | kW * czas, MW * czas,<br>kcal, Gcal, GJ, KBtu, Mbtu,<br>Gbtu, ton * czas (*10,<br>*100, *1000)<br><b>MJ</b> , kJ, therm, decatherm | Jednostka służy do sumowania ilości ciepła lub energii<br>cieplnej.                                                                                                    |
| Przepływ masowy        | g/czas, t/czas, lb/czas,<br>ton(USA)/czas,<br>ton(brytyjska)/czas<br><b>kg/czas</b>                                                | Jednostka przepływu masowego na uprzednio wybraną<br>jednostkę czasu.                                                                                                    |
| Suma masy              | g, t, lb, ton(USA)<br>[*10, *100, *1000],<br>ton(brytyjska)<br><b>kg</b>                                                           | Jednostka wyznaczonej sumy masy.                                                                                                    |
| Gęstość                | kg/dm <sup>3</sup> , Ib/gal <sup>3</sup> , Ib/ft <sup>3</sup><br><b>kg/m3</b>                                                      | Jednostka gęstości.                                                                                                    |
| Różn. temp.            | К, °F<br>° <b>С</b>                                                                                                    | Jednostka różnicy temperatur.                                                                                                    |
| Entalpia               | kWh/kg, kcal/kg, Btu/Ibs,<br>kJ/kg<br><b>MJ/kg</b>                                                                                 | Jednostka entalpii właściwej (pomiar zawartości ciepła<br>w medium)                                                                                                    |
| Format                 | 9<br><b>9.9</b><br>9.99<br>9.999                                                                                                   | Ilość miejsc dziesiętnych wyświetlanych na wskaźniku<br>dla wyżej wymienionych wartości pomiarowych.                                                                                              |
| gal/bbl                | 31.5 (USA), 42.0 (USA),<br>55.0 (USA), 36.0 (Imp),<br>42.0 (Imp), Wprow. użytk.<br><b>31.0</b>                                     | Definicja jednostki technicznej Baryłki (bbl), podana<br>w galonach na baryłkę.<br>USA: Galony USA<br>Imp: Galony angielskie<br>Wprow. użytk.: dowolnie definiowany współczynnik<br>przeliczenia. |

### Sumy (liczniki)

Dwa liczniki z możliwością resetowania i dwa bez możliwości resetowania (liczniki główne) mogą zliczać przepływ masowy, ciepło lub normalizowany przepływ objętościowy. Licznik główny jest na liście rozwijanej wyświetlacza oznaczony " $\Sigma$ ". (Poz. menu: **Ustawienia** (wszystkie parametry)  $\rightarrow$  Wyświetlacz  $\rightarrow$  Grupa 1...  $\rightarrow$  Wartość 1...  $\rightarrow \Sigma$  Suma ciepła.... Suma nadmiernych przepływów jest zapisywana w buforze zdarzeń (poz. menu:

**Wyświetlacz/Bufor zdarzeń**). Dla uniknięcia przepełnienia, liczniki mogą być wyświetlane jako wartość wykładnicza (Ustawienia: **Wyświetlacz → Liczba sum**).

Liczniki są konfigurowane w menu podrzędnym **Ustawienia (wszystkie parametry)** → **Aplikacje** → **Aplikacje** … → **Sumy**. Liczniki można również resetować do zera sygnałem (np. po zdalnym odczycie liczników przez PROFIBUS).

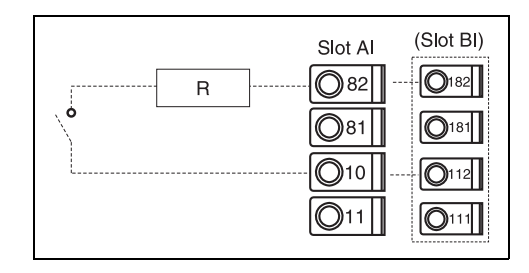

Przypisanie do licznika zacisku resetowania sygnałem (np.: R = 1500  $\Omega{\Longrightarrow}$  I = 16 mA).

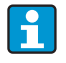

W trybie Konfiguracji: **"Nawigator → Wartość licznika"**, wszystkie liczniki znajdują się na liście, można je odczytać, a w razie potrzeby zresetować do zera, każdy z osobna lub wszystkie razem.

| Funkcja (pozycja menu) | Ustawienia parametrów | Opis                                                                                                    |
|------------------------|-----------------------|----------------------------------------------------------------------------------------------------|
| Ciepło<br>Ciepło (-) * | 0 99999999.9          | Licznik ciepła wybranej aplikacji. Możliwość konfiguracji i resetowania.                                                                                                    |
| Masa<br>Masa (-) *     | 0 99999999.9          | Licznik ciepła wybranej aplikacji. Możliwość konfiguracji i resetowania.                                                                                                    |
| Przepływ-              | 0 99999999.9          | Licznik przepływu (przepływu objętościowego) wybranej aplikacji. Możliwość konfiguracji i resetowania.                                                                                                    |
| Reset sygnału          | Tak / Nie             | Wybrać opcję jeśli licznik ma być resetowany sygnałem wejściowym.                                                                                                    |
| Zaciski                | A10, A82 / A110, A83  | Zacisk wejściowy dla sygnału resetującego.                                                                                                    |
| Identyfikator          |                       | Identyfikator z którym licznik ciepła lub masy jest pokazywany na wyświetlaczu.                                                                                                    |
| Zatrzymanie licznika   | Tak / Nie             | Tak: Kiedy występuje komunikat błędu, "normalny"<br>licznik się zatrzymuje. Deficyty są zliczane w liczniku<br>zakłóceń.<br>Nie: "Normalny" licznik kontynuuje zliczanie. Deficyty<br>dodatkowo są zliczane w liczniku zakłóceń. |

\* W dwukierunkowym trybie pracy (ciepło oddane/pobrane przez wodę) występują dwa dodatkowe liczniki i dwa liczniki główne. Dodatkowe liczniki są oznaczone (-). Przykład: Wlot do kotła jest rejestrowany przez licznik "ciepła" i wylot również przez licznik "-ciepła".

#### Odpowiedź alarmowa

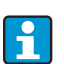

Aktywne gdy w menu **"Ustawienia → Ustawienia podstawowe"** wybrano dla opcji "Odpowiedź alarmowa" wybrano "Wprowadzenie użytkownika".

| Funkcja (pozycja menu)                 | Ustawienia parametrów                                   | Opis                                                                                                    |
|----------------------------------------|---------------------------------------------------------|----------------------------------------------------------------------------------------------------|
| Alarm pary mokrej<br>Przejście fazowe: |                                                         | Aktywne tylko gdy poz. Media = "Woda/para".<br>Para mokra:<br>Ryzyko częściowej kondensacji pary! Alarm jest<br>wyzwalany<br>2 °C ponad temperaturą pary nasyconej (=temperatura<br>kondensacji).<br>Przejście fazowe:<br>Osiągnięta temperatura kondensacji (=temperatura pary<br>nasyconej), n.p. nie można określić stanu skupienia<br>medium. Występuje para mokra! |
| Typ alarmu                             | Awaria<br>Komunikat                                     | Błąd: licznik całkowity stop (ustawiane), zmiana koloru<br>(czerwony), można skonfigurować wyświetlanie<br>komunikatu tekstowego; wyjścia reagują zgodnie z<br>ustawieniami reakcji na usterkę.<br>Wskazówka: nie wpływa na liczniki i wyjścia bez zmian,<br>możliwość konfiguracji: zmiana koloru i wyświetlenie<br>komunikatu.                                        |
| Zmiana koloru                          | <b>Tak</b><br>Nie                                       | Wybrać czy alarm ma być sygnalizowany zmianą koloru z<br>niebieskiego na czerwony.<br>Aktywne tylko gdy wybrano: typ alarmu = "Komunikat".                                                                                                    |
| Komunikat błędu                        | Wyświetlenie+<br>Potwierdzenie<br><b>Nie wyświetlać</b> | Wybór czy po wystąpieniu błędu/awarii komunikat<br>alarmowy powinien się pojawić w celu opisania usterki.<br>Po potwierdzeniu przyciskiem komunikat znika.                                                                                                    |

#### $Ustawienia \rightarrow Wyświetlacz$

Wyświetlacz urządzenia może być dowolnie konfigurowany. Możliwość wyświetlania do 6 grup, w każdej 1-8 dowolnie konfigurowanych wartości procesowych (wyświetlane osobno lub naprzemiennie). Dla każdej aplikacji, najważniejsze wartości są automatycznie pokazywane w dwóch oknach (grupach) na wyświetlaczu: nie dotyczy grup uprzednio skonfigurowanych. Sposób wyświetlania wartości procesowych zależy od ilości wartości w grupie.

| Group 1 🛛 🕁                         |                  |
|-------------------------------------|------------------|
| Applic. 1<br>Mass Flow              | <b>84,9</b> kg/h |
| Applic. 1<br>Temp. 1.1<br>Applic. 1 | <b>30,5</b> °C   |
| Heat Flow                           | <b>401,35</b> kW |

Jeśli w grupie jest 1 do 3 wartości, wszystkie wartości wraz z nazwą aplikacji i identyfikatorem będą wyświetlane: np. licznik ciepła) oraz powiązane jednostki fizyczne.

Dla 4 wartości wyświetlane są tylko wartości i jednostki fizyczne.

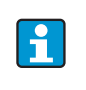

Konfigurowanie funkcji wyświetlacza: "Ustawienia -> **Wyświetlacz**". W **"Nawigator"** wybrać która grupa lub grupy ma(ją) z wartościami procesowymi mają się pojawiać na wyświetlaczu.

| Funkcja (pozycja menu)              | Ustawienia parametrów                                                        | Opis                                                                                                    |
|-------------------------------------|------------------------------------------------------------------------------|----------------------------------------------------------------------------------------------------|
| <b>Grupa 1 - 6</b><br>Identyfikator |                                                                              | Nazwa (maks. 12 znaków) może być nadawana grupie<br>dla lepszej ogólnej orientacji.                                                                                                    |
| Maska wyświetlania                  | Od Wartość 1 do<br>Wartość 8<br><b>Wybrać</b>                                | W tej opcji wybrać ilość wartości procesowych, które<br>będą wyświetlane w oknie, jedna obok drugiej (jako<br>grupa). Sposób wyświetlania wartości procesowych<br>zależy od ilości wybranych w grupie wartości. Im więcej<br>wartości w grupie, tym mniejsze wskazanie. |
| Typ wartości                        | Wejścia, wartości<br>procesowe, licznik, licznik<br>całkowity, funkcje różne | Wartości wyświetlane można wybrać z 4 kategorii<br>(rodzajów).                                                                                                    |
| Wartości 1 - 8                      | Wybrać                                                                       | Wybrać, które wartości procesowe mają być<br>wyświetlane.                                                                                                    |
| Przewijanie ekranu                  |                                                                              | Naprzemienne wskazania osobnych grup na<br>wyświetlaczu.                                                                                                    |
| Czas przeł.                         | 0 99<br><b>0</b>                                                             | Wskazanie sekund pozostałych do wyświetlenia<br>następnej grupy.                                                                                                    |
| Grupa x                             | Tak<br><b>Nie</b>                                                            | Wybór grup, które mają być wyświetlane<br>naprzemiennie.<br>Wyświetlanie naprzemienne jest uaktywniane w<br>"Nawigator" / "¢ Wyświetlacz" (patrz 6.3.1).                                                                                                    |
| Wyświetlacz                         |                                                                              |                                                                                                    |
| OIML                                | <b>Tak</b><br>Nie                                                            | Opcje wyboru, czy odczyty licznika powinny być<br>wyświetlane zgodnie z normą OIML.                                                                                                    |
| Ilość sum                           | Tryb licznika<br><b>Wykładniczy</b>                                          | Wyświetlanie sumy<br>Tryb licznika: sumy są wyświetlane dla maks. 10 pozycji<br>do przepełnienia.<br>Wykładniczy: wyświetlanie wykładnicze jest stosowane<br>dla dużych wartości.                                                                                       |
| Kontrast                            | 2 63<br><b>46</b>                                                            | Do ustawienia kontrastu wyświetlacza. To ustawienie<br>ma natychmiastowy efekt. Wartość kontrastu jest<br>zapisywana dopiero przy wyjściu z ustawień.                                                                                                    |

#### $Ustawienia \rightarrow Wyjścia$

#### Wyjścia analogowe

Prosimy zwrócić uwagę, że te wyjścia można wykorzystywać zarówno jako wyjścia analogowe jak i impulsowe; dla każdego ustawienia można wybrać żądany typ sygnału. W zależności od wersji (karty rozszerzeń), dostępne jest od 2 do 8 wyjść.

| Funkcja (pozycja menu)               | Ustawienia parametrów                                                                                                    | Opis                                                                                                    |
|--------------------------------------|----------------------------------------------------------------------------------------------------|----------------------------------------------------------------------------------------------------|
| Identyfikator                        | Wyj. analog. 1 8                                                                                                    | W celu lepszej orientacji wyjściu analogowemu można przypisać identyfikator (maks. 12 znaków).                                                                                              |
| Zaciski                              | B-131, B-133<br>C-131, C-133<br>D-131, D-133<br>E-131, E-133<br><b>Brak</b>                                                      | Określa zacisk przez który będzie wyprowadzany sygnał<br>analogowy.                                                                                                    |
| Źródło sygn.                         | Gęstość 1<br>Entalpia 1<br>Przepływ 1<br>Przepływ masowy 1<br>Ciśnienie 1<br>Temperatura 1<br>Przepływ ciepła 1<br><b>Wybrać</b> | Ustawienie czy przez wyjście analogowe ma być<br>wyprowadzany sygnał zmierzony czy obliczony. Ilość<br>źródeł sygnału zależy od ilości skonfigurowanych<br>aplikacji i wejść.               |
| Zakr. prądu                          | <b>420 mA</b> , 020 mA                                                                                                    | Określa tryb pracy wyjścia analogowego.                                                                                                    |
| Wart.pocz.                           | -999999 9999999<br><b>0.0</b>                                                                                                    | Najmniejsza wartość wyjściowa wyjścia analogowego.                                                                                                    |
| Wart. końc.                          | -9999999 9999999<br><b>100</b>                                                                                                   | Największa wartość wyjściowa wyjścia analogowego.                                                                                                    |
| Stała czasowa (tłumienie<br>sygnału) | 0 99 s<br><b>0 s</b>                                                                                                    | Stała czasowa filtra dolnoprzepustowego 1-szego rzędu<br>dla sygnału wejściowego. Wykorzystuje się do uniknięcia<br>silnych wahań sygnału (tylko dla sygnałów analogowych<br>0/4 do 20 mA). |
| Reakcja na błąd                      | Min.<br>Maks.<br>Wartość<br><b>Ostatnia wartość</b>                                                                              | Określa reakcję wyjścia w razie wystąpienia usterki,<br>np. jeśli czujnik pomiarowy ulegnie uszkodzeniu.                                                                                    |
| Wartość                              | -9999999 9999999<br><b>0.0</b>                                                                                                   | Należy określić wartość prądu na wyjściu analogowym,<br>który sygnalizuje wystąpienie awarii.<br>Tylko dla opcji "Reakcja na błąd; umożliwia wybranie<br>jednej z wartości.                 |
| Symulacja                            | 0 - 3.6 - 4 - 10 - 12 - 20 -<br>21<br><b>Wył.</b>                                                                                | Symulowana jest funkcja wyjścia prądowego. Symulacja<br>jest aktywna dla ustawień innych niż "Wył.". Symulacja<br>kończy się wraz z opuszczeniem tej pozycji menu.                          |

#### Wyjścia impulsowe

Funkcja wyjścia impulsowego może być skonfigurowana jako wyjście aktywne, pasywne lub przekaźnikowe. W zależności od wersji, dostępne jest od 2 do 8 wyjść impulsowych.

| Funkcja (pozycja menu) | Ustawienia parametrów | Opis                                                                                                    |
|------------------------|-----------------------|----------------------------------------------------------------------------------------------------|
| Identyfikator          | Impulsowe 1 - 8       | W celu lepszej orientacji danemu wyjściu impulsowemu<br>można przypisać identyfikator (maks. 12 znaków). |

| Funkcja (pozycja menu) | Ustawienia parametrów                                                                                                    | Opis                                                                                                    |
|------------------------|----------------------------------------------------------------------------------------------------|----------------------------------------------------------------------------------------------------|
| Sygnał                 | Aktywne<br>Pasywne<br>Przekaźnik<br><b>Wybrać</b>                                                                                                    | Przyporządkowanie wyjścia impulsowego.<br>Aktywne: na wyjście wyprowadzane są aktywne impulsy<br>napięcia. Źródło zasilania znajduje się w przyrządzie.<br>Pasywne: W tym trybie pracy dostępne są wyjścia<br>pasywne typu "otwarty kolektor". Zasilanie pochodzi z<br>zewnątrz.<br>Przekaźnikowe: Impulsy są wyprowadzane na<br>przekaźnik. (Częstotliwość maks. 5Hz)<br>"Pasywne" mogą być wybrane tylko dla kart rozszerzeń.                                                                                                    |
| Zaciski                | B-131, B-133, C-131, C-<br>133, D-131, D-133, E-<br>131, E-133<br>B-135, B-137, C-135, C-<br>137, D-135, D-137<br>A-52, B-142, B-152,<br>C-142, C-152, D-142, D-<br>152<br><b>Brak</b> | Określa zacisk przez który będzie wyprowadzany sygnał<br>analogowy.                                                                                                    |
| Źródło sygn.           | Suma ciepła 1, Suma<br>ciepła 2, Suma przepływu<br>1, Suma przepływu 2, itp.<br><b>Wybrać</b>                                                                                          | Ustawienie jaka zmienna ma być wyprowadzana na<br>wyjściu impulsowym.                                                                                                    |
| Impuls                 | 1                                                                                                    | ·                                                                                                    |
| Typ                    | Dodatni                                                                                                    | Umozliwia wyprowadzanie impulsow prostych i<br>zanegowanych (np. dla zewnętrznych liczników<br>elektronicznych):<br>• AKTYWNY: używane jest wewnętrzne zasilane<br>urządzenia (+24 V)<br>• PASYWNY: niezbędne zewnętrzne źródło zasilania<br>• DODATNI: poziom spoczynkowy dla OV ("aktywny<br>wysoki")<br>• UJEMNY: poziom spoczynkowy dla 24 V ("aktywny<br>niski") lub zewnętrznego napięcia zasilania<br>• $AKTYWNY$<br>• $UJEMNY: poziom spoczynkowy dla 24 V ("aktywnyniski") lub zewnętrznego napięcia zasilania • AKTYWNY• UJEMNY: poziom spoczynkowy dla 24 V ("aktywnyniski") lub zewnętrznego napięcia zasilania • AKTYWNY• UJEMNY: poziom spoczynkowy dla 24 V ("aktywnyniski") lub zewnętrznego napięcia zasilania • Dia pracy ciągłej z prądem do 15 mA• PASYWNE• UVI• UVI• $ |
|                        |                                                                                                    | PASYWNY - DODATNI<br>AKTYWNY - UJEMNY<br>AKTYWNY - DODATNI                                                                                                    |

| Funkcja (pozycja menu) | Ustawienia parametrów                                                                                                    | Opis                                                                                                    |
|------------------------|----------------------------------------------------------------------------------------------------|----------------------------------------------------------------------------------------------------|
| Jednostka              | <b>g, kg, t</b> dla źródła sygnału<br>sumy masy<br><b>kWh, MWh, MJ</b> dla<br>źródła sygnału sumy<br>energii<br><b>dm3</b> dla źródła sygnału<br>przepływu | Jednostka impulsów wyjściowych.<br>Jednostka impulsu zależy od wybranego źródła sygnału.                                                                                                    |
| Wartość jednostki      | 0.001 10000.0<br><b>1.0</b>                                                                                                    | Ustawienie jaka wartość odpowiada impulsowi<br>(jednostka/impuls).<br>Waga impulsu > Estymowany maks. przepł. (wart.końc.zakresu)<br>Maks. żądana częstotliwość wyjścia                                                                                 |
| Szerokość              | Tak<br><b>Nie</b>                                                                                                    | Ustawienie fabryczne: Szerokość impulsu ogranicza<br>maksymalną możliwą częstotliwość wyjścia impulso-<br>wego.<br>Typowo = impuls o stałej szerokości , np. zawsze 100 ms.<br>Def. użytkownika = szerokość impulsu może być<br>dowolnie konfigurowana. |
| Wartość                | 0.04 1000 ms                                                                                                    | Konfiguracja szerokości impulsu odpowiednia dla<br>zewnętrznego licznika. Maksymalna dopuszczalna<br>szerokość impulsu może być obliczona następująco:<br>Szerokość impulsu < 1<br>2 x maks. częstotliwość wyjściowa (Hz)                               |
| Symulacja              | 0.0 Hz - 0.1 Hz - 1.0 Hz -<br>5.0 Hz - 10 Hz - 50 Hz -<br>100 Hz - 200 Hz - 500 Hz<br>- 1000 Hz - 2000 Hz<br>Wył.                                          | W tym ustawieniu symulowana jest funkcja wyjścia<br>impulsów. Symulacja jest aktywna dla ustawień innych<br>niż "Wył.". Symulacja kończy się wraz z opuszczeniem tej<br>pozycji menu.                                                                   |

### Przekaźnik/wartość zadana

Dla funkcji wartości granicznych przekaźnika są dostępne wyjścia cyfrowe (typu otwarty kolektor) i przekaźnikowe. W zależności od wersji, dostępne jest od 1 do 13 wartości granicznych (wartości zadanych).

| Funkcja (pozycja menu) | Ustawienia parametrów                                                                                              | Opis                                                                                                    |
|------------------------|----------------------------------------------------------------------------------------------------|----------------------------------------------------------------------------------------------------|
| Identyfikator          | Wart. Graniczna 1 - 13                                                                                             | Danej wartości granicznej można przypisać identyfikator<br>(maks. 12 znaków).                                     |
| Przesłanie przez       | Wyświetlacz<br>Przekaźnik<br>Sygnał cyfrowy<br><b>Wybrać</b>                                                       | Przypisanie wyjścia do wartości granicznej (wyjście<br>cyfrowe pasywne dostępne tylko z kartą rozszerzeń).        |
| Zaciski                | A-52, B-142, B-152,<br>C-142, C-152, D-142,<br>D-152<br>B-135, B-137, C-135,<br>C-137, D-135, D-137<br><b>Brak</b> | Określa zacisk wybranej wartości granicznej.<br>Przekaźnik: zaciski X-14X, X-15X<br>Sygnał cyfrowy: zaciski X-13X |

| Funkcja (pozycja menu)   | Ustawienia parametrów                                                                                                    | Opis                                                                                                    |
|--------------------------|----------------------------------------------------------------------------------------------------|----------------------------------------------------------------------------------------------------|
| Tryb pracy               | Maks.+Alarm,<br>Grad.+Alarm, Alarm,<br>Min., Maks., Gradient,<br>Alarm pary mokrej,<br>Awaria urządzenia<br><b>Min+Alarm</b> | <ul> <li>Definicja zdarzenia, które powinna uaktywnić wartość graniczna.</li> <li>Min+Alarm<br/>Sygnalizacja stanu minimalnego, raport zdarzenia w razie przekroczenia wart. granicznej w dół z równoczesnym monitorowaniem źródła sygnału zgodnie zaleceniami NAMUR NE43.</li> <li>Maks+Alarm<br/>Sygnalizacja stanu maksymalnego, raport zdarzenia w razie przekroczenia wart. granicznej w górę z równoczesnym monitorowaniem źródła sygnału zgodnie zaleceniami NAMUR NE43.</li> <li>Grad.+Alarm<br/>Analiza zmienności, raport zdarzenia w razie przekroczenia przyrostu sygnału w jednostce czasu w górę z równoczesnym monitorowaniem źródła sygnału zgodnie zaleceniami NAMUR NE43.</li> <li>Grad.+Alarm<br/>Analiza zmienności, raport zdarzenia w razie przekroczenia przyrostu sygnału w jednostce czasu w górę z równoczesnym monitorowaniem źródła sygnału zgodnie zaleceniami NAMUR NE43.</li> <li>Alarm<br/>Monitorowaniem źródła sygnału zgodnie zaleceniami NAMUR NE43, bez ustawiania funkcji "wart. graniczna".</li> <li>Min<br/>Raport zdarzenia gdy wart. graniczna zostanie prze-kroczona w dół, bez uwzględnienia NAMUR NE43.</li> <li>Gradient<br/>Analiza zmienności, raport zdarzenia w razie prze-kroczenia przyrostu sygnału w jednostce czasu w górę bez uwzględnienia NAMUR NE43.</li> <li>Gradient<br/>Analiza zmienności, raport zdarzenia w razie prze-kroczenia przyrostu sygnału w jednostce czasu w górę bez uwzględnienia NAMUR NE43.</li> <li>Gradient<br/>Analiza zmienności, raport zdarzenia w razie przekroczenia przyrostu sygnału w jednostce czasu w górę bez uwzględnienia NAMUR NE43.</li> <li>Alarm pary mokrej<br/>Przekaźnik (wyjście) przełącza jeśli występuje alarm pary mokrej (2 °C ponad temperaturą pary nasyconej).</li> <li>Awaria urządzenia (alarm wspólny dla wszystkich błędów).</li> </ul> |
| Źródło sygn.             | Przepływ 1, Przepływ<br>ciepła 1, Suma masy 1,<br>Przepływ 2, itp.<br><b>Wybrać</b>                                          | Źródła sygnału dla wybranej wartości granicznej.<br>Ilość źródeł sygnału zależy od ilości skonfigurowanych<br>aplikacji i wejść.                                                                                                    |
| Pkt. przeł.              | -99999 99999<br><b>0.0</b>                                                                                                   | Najmniejsza wartość wyjściowa wyjścia analogowego.                                                                                                    |
| Histereza                | -99999 99999<br><b>0.0</b>                                                                                                   | Wprowadzić wartości progową powrotu aby wyelimino-<br>wać niestabilne przełączenia wartości granicznej.                                                                                                    |
| Opóźnienie               | 0 99 s<br><b>0 s</b>                                                                                                    | Odcinek czasu przekroczenia wartości granicznej zanim<br>zostanie ona wyświetlona. Tłumi impulsy z sygnału<br>czujnika.                                                                                                    |
| Gradient -∆x             | -19999 99999<br><b>0.0</b>                                                                                                   | Wartość zmiany sygnału dla analizy gradientu (funkcja<br>nachylenia).                                                                                                    |
| <b>Gradient</b> -∆t      | 0 100 s<br><b>0 s</b>                                                                                                    | Podstawa czasu zmiany sygnału dla analizy gradientu.                                                                                                    |
| Gradient -wartość resetu | -19999 99999<br><b>0</b>                                                                                                    | Wartość progowa powrotu dla analizy gradientu.                                                                                                    |
| Zał. limitu              |                                                                                                    | Użytkownik może zapisać komunikat wyświetlany po<br>przekroczeniu wartości granicznej. W zależności od<br>ustawienia, pojawi się w buforze zdarzeń i wyświetlaczu<br>(patrz "Wyśw. progu ")                                                                                                    |
| Wył. limitu              |                                                                                                    | Użytkownik może zapisać komunikat wyświetlany po<br>opuszczeniu wartości granicznej (zadanej) w dół.<br>W zależności od ustawienia, pojawi się w buforze<br>zdarzeń i wyświetlaczu (patrz "Wyśw. progu ")                                                                                                    |

| Funkcja (pozycja menu) | Ustawienia parametrów                  | Opis                                                                                                    |
|------------------------|----------------------------------------|----------------------------------------------------------------------------------------------------|
| Wyśw. limitu           | Wyśw.+Potw.<br><b>Bez wyświetlenia</b> | Określenie sposobu raportowania wartości granicznej.<br>Bez wyświetlenia: przekroczenia wartości granicznej w                                                                                                 |
|                        |                                        | górę i z powrotem będą zapisywane w rejestrze zdarzeń.<br><b>Wyśw.+Potw.</b> Wprowadzenie do rejestru zdarzeń i<br>pokazanie na wyświetlaczu. Wiadomość jest<br>wyświetlana, aż do potwierdzenia przyciskiem. |

#### Ustawienia $\rightarrow$ Komunikacja

Jako standard mogą zostać wybrane: Interfejs RS232 od frontu oraz interfejs RS485 na zaciskach 101/102. Ponadto, wszystkie wartości procesowe mogą być odczytywane przez protokół PROFIBUS DP.

| Funkcja (pozycja menu)           | Ustawienia<br>parametrów           | Opis                                                                                                   |  |
|----------------------------------|------------------------------------|----------------------------------------------------------------------------------------------------|--|
| Adr. urządz.                     | 0 99<br><b>00</b>                  | Adres urządzenia do komunikacji przez interfejs.                                                       |  |
| RS232                            |                                    |                                                                                                    |  |
| Szybkość transm                  | 9600, 19200, 38400<br><b>57600</b> | Szybkość transmisji przez interfejs RS232                                                              |  |
| RS485                            | RS485                              |                                                                                                    |  |
| Szybkość transm.                 | 9600, 19200, 38400<br><b>57600</b> | Szybkość transmisji przez interfejs RS485                                                              |  |
| PROFIBUS-DP/ModBus/M-Bus (opcja) |                                    |                                                                                                    |  |
| Liczba                           | 0 48<br><b>0</b>                   | Liczba wartości, które powinny być odczytane przez protokół PROFIBUS-DP (maks. 49 wartości).           |  |
| Adr. 04                          | np. gęstość x                      | Przypisz do adresów wartości, które mają być odczytane.                                                |  |
| Adr. 59<br>do<br>Adr. 235239     | np. Różn. temp. x                  | Za pomocą adresów można odczytać 49 wartości. Adresy<br>w bajtach (04, 235239) w kolejności liczbowej. |  |

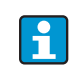

Szczegółowy opis jak zintegrować urządzenie do systemu PROFIBUS, ModBus lub M-Bus można znaleźć w dokumentacji uzupełniającej:

- Komunikator HMS AnyBus dla PROFIBUS (BA154R)
- Interfejs M-Bus (BA216R)
- Interfejs ModBus (BA231R)

#### $Ustawienia \rightarrow Serwis$

Menu serwis. Ustawienia (wszystkie parametry) → Serwis.

| Funkcja (pozycja menu) | Ustawienia<br>parametrów                        | Opis                                                                                                    |
|------------------------|-------------------------------------------------|----------------------------------------------------------------------------------------------------|
| Ustawienia wstępne     |                                                 | Resetuje urządzenie do stanu dostawy z ustawieniami do-<br>myślnymi/fabrycznymi (chronionymi przez kod serwiso-<br>wy).<br>Wykonywany jest reset wszystkich parametrów<br>skonfigurowanych przez użytkownika. |
| Tryb wyświetlania      | Auto<br>Niska rozdz.<br>Wysoka rozdz.           | Ustawienia rozdzielczości wyświetlacza. "Niska rozdz." jest<br>stosowana podczas pracy z wyświetlaczem zdalnym o<br>niskiej rozdzielczości (starszy model).                                                   |
| Sumy całkowite         | Sumy aplik. 1<br>Sumy aplik. 2<br>Sumy aplik. 3 | Wskazanie licznika skumulowanego<br>Informacja serwisowa: nie podlega edycji, nie może być<br>zresetowany!                                                                                                    |

## 6.4 Aplikacje użytkownika

## 6.4.1 Przykład aplikacji: Masa pary

Należy określić ilość pary przegrzanej w rurze zasilającej zakładu (wartość znamionowa 20 t/h, około 25 bar (362.6 psi)). Strumień pary nie może spaść poniżej 15 t/h. Energy Manager zabezpiecza to za pomocą przekaźnika (alarmowego).

Wyświetlacz licznika ciepła przełącza się pomiędzy ekranem zawierającym przepływ masowy, ciśnienie i temperaturę i innym zawierającym licznik całkowity przepływu masowego.

Następujące czujniki są stosowane do pomiaru:

- Przepływ objętościowy: czujnik Vortex Specyfikacja na tabliczce znamionowej: współczynnik skalowania (K): 8.9; sygnał: PFM, współczynnik alfa: 4.88x10<sup>-5</sup>
- Ciśnienie: czujnik ciśnienia(4 ... 20 mA, 0.005 ... 40 bar)
- Temperatura: czujnika temperatury Pt100

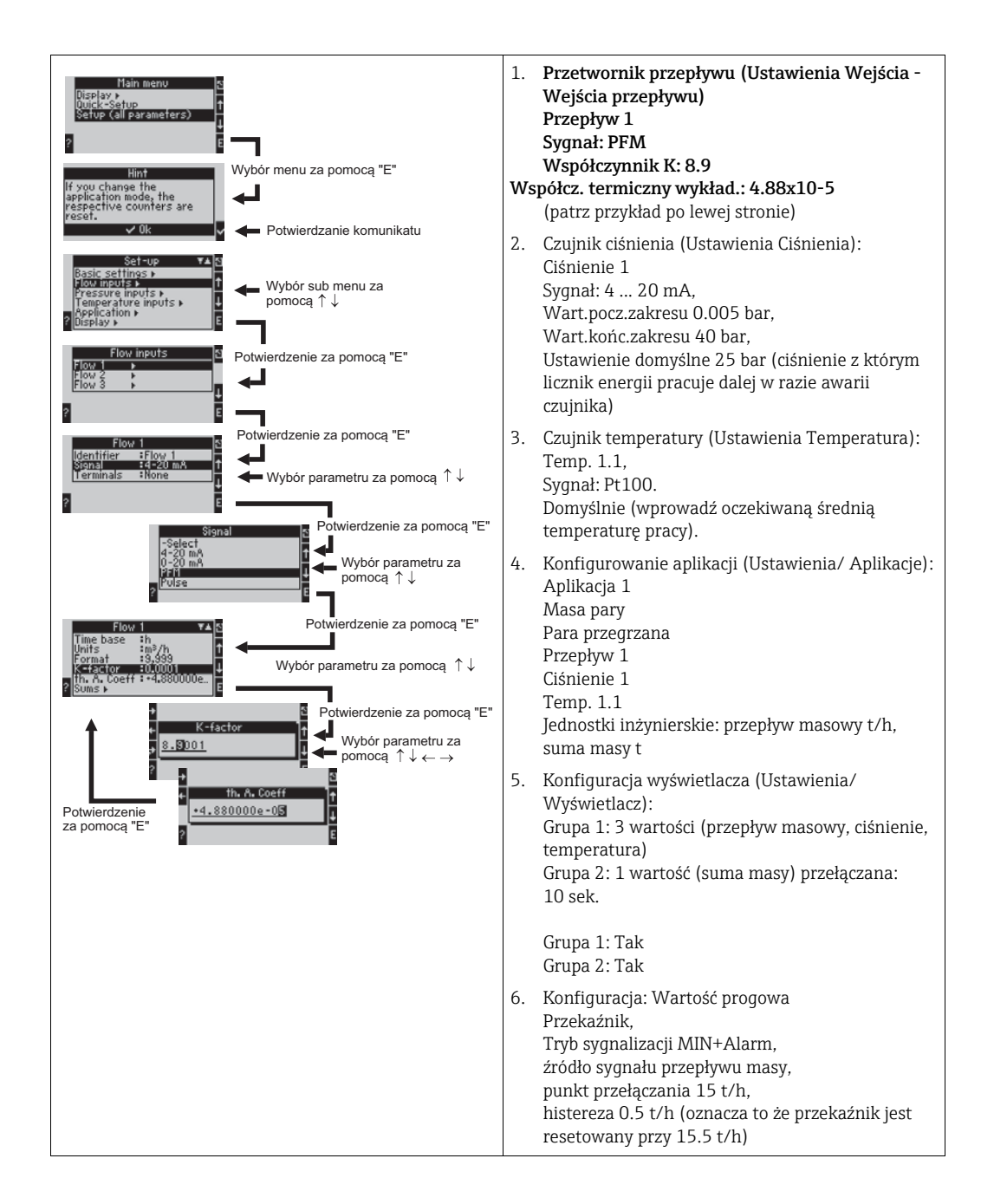

Wyjście z ustawień przez naciśnięcie ESC 🖻 kilka razy i potwierdzenie za pomocą 🗉 wprowadzenia zmian.

### Wyświetlacz

Po przyciśnięciu dowolnego przycisku, można wybrać grupę z wartościami wyświetlanymi lub wyświetlić wszystkie grupy z automatycznymi naprzemiennymi wskazaniami(→ 🖾 22). W razie wystąpienia błędu, ekran zmienia kolor (niebieski/

czerwony). Rozdział 5.3 "Komunikaty o błędach" zawiera wykaz możliwych błędów i sposobów ich usuwania.

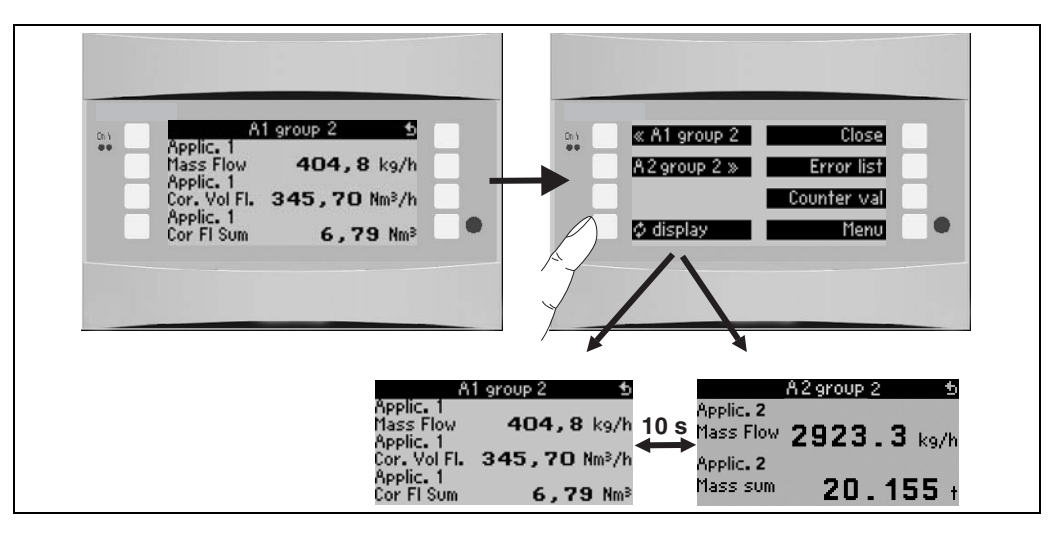

🖻 22: Automatyczna naprzemienna zmiana wyświetlania różnych grup

# 7 Konserwacja

Urządzenie nie wymaga żadnych specjalnych czynności konserwacyjnych.

# 8 Akcesoria

Podczas zamawiania akcesoriów należy podać numer seryjny przyrządu!

| Nazwa części                                                                   | Kod zamówieniowy |
|--------------------------------------------------------------------------------|------------------|
| Termometryczna karta rozszerzeń                                                | RMC621A-TA       |
| Uniwersalna karta rozszerzeń                                                   | RMS621A-UA       |
| Zestaw przewodów RS232 gniazdem 9-pinowym SubD do podłączenia PC lub<br>Modemu | RXU10-A1         |
| Wskaźnik zdalny do zabudowy tablicowej (wymiary 144 x 72 mm (Szer. x Wys.))    | RMS621A-AA       |
| Obudowa obiektowa                                                              | 52010132         |
| Zestaw, 10 szt. ślizgów mocowania obudowy                                      | RMA421X-HC       |
| Moduł PROFIBUS-DP slave                                                        | RMS621A-P1       |

# 9 Lokalizacja i usuwanie usterek

## 9.1 Wskazówki diagnostyczne

Jeśli po uruchomieniu lub podczas użytkowania pojawiłyby się błędy, przystępując do ich wykrywania, zawsze należy bazować na poniższym wykazie czynności kontrolnych. Opisane w nim rutynowe procedury, prowadzą użytkownika bezpośrednio do znalezienia przyczyny problemu i odpowiednich środków zaradczych.

## 9.2 Komunikaty błędów systemowych

| Wyświetlacz                                                                                                    | Możliwa przyczyna                                                                                  | Rozwiązanie                                                                                                    |
|----------------------------------------------------------------------------------------------------|----------------------------------------------------------------------------------------------------|----------------------------------------------------------------------------------------------------|
| Licznik błędów danych                                                                                                    | <ul><li>Błąd przesyłania danych w liczniku</li><li>Dane w liczniku uszkodzone</li></ul>            | <ul> <li>Zresetować licznik<br/>(→ Rozdz. 6.3.3 Menu główne -&gt; Ustawie-<br/>nia)</li> <li>Jeśli uszkodzenia nie można usunąć, należy<br/>skontaktować się z serwisem.</li> </ul> |
| Błąd danych kalibracyjnych slotu "xx"                                                                                                    | Dane kalibracji fabrycznej uszkodzone/odczyt<br>niemożliwy.                                        | Wyjąc kartę i włożyć ponownie (→ rozdz. 3.2.1<br>Montaż kart rozszerzeń). Jeżeli komunikat<br>błędu wystąpi ponownie, skontaktować się z<br>serwisem.                               |
| Nie rozpoznano karty, slot "xx"                                                                                                    | <ul><li>Podłączana karta uszkodzona</li><li>Złącze karty wsunięte nieprawidłowo</li></ul>          | Wyjąc kartę i włożyć ponownie (→ rozdz. 3.2.1<br>Montaż kart rozszerzeń). Jeżeli komunikat<br>błędu wystąpi ponownie, skontaktować się z<br>serwisem.                               |
| <ul> <li>Błąd oprogramowania urządzenia:</li> <li>Błąd odczytywania bieżących adresów odczytu</li> <li>Błąd odczytywania bieżących adresów zapisu/odczytu</li> <li>Błąd odczytywania najstarszej wartości rzeczywistej</li> <li>adr. "Adres"</li> <li>DRV_INVALID_FUNCTION</li> <li>DRV_INVALID_CHANNEL</li> <li>DRV_INVALID_CHANNEL</li> <li>Błąd magistrali I2C</li> <li>Błąd sumy kontrolnej <ul> <li>Ciśnienie poza zakresem pary!</li> <li>Obliczenia niemożliwe!</li> <li>Temperatura poza zakresem pary wodnej!</li> <li>Maks. temperatura pary nasyconej przekroczona!</li> </ul> </li> </ul> | Błąd w programie                                                                                   | Należy skontaktować się z serwisem.                                                                                                    |
| "Problem komunikacji"                                                                                                    | Brak komunikacji pomiędzy zdalnym wyświet-<br>laczem/panelem operatorskim i urządzeniem<br>głównym | Sprawdzić podłączenie elektryczne, w urządze-<br>niu głównym i zdalnym wyświetlaczu/panelu<br>operatorskim musi być ustawiony ten sam<br>adres i prędkość transmisji.               |
| "Asercja: xx"                                                                                                    | Błąd w programie                                                                                   | Należy skontaktować się z serwisem.                                                                                                    |

# 9.3 Komunikaty błędów procesowych

| Wyświetlacz                                                                                                    | Możliwa przyczyna                                                                                                    | Rozwiązanie                                                                                                    |  |
|----------------------------------------------------------------------------------------------------|----------------------------------------------------------------------------------------------------|----------------------------------------------------------------------------------------------------|--|
| <ul> <li>Błąd konfiguracji:</li> <li>Ciśnienie</li> <li>Temperatura analogowa</li> <li>Temperatura czujnika RTD</li> <li>Przepływ analogowy!</li> <li>Przepływ impulsowy PFM!</li> <li>Aplikacje!</li> <li>Wartości graniczne!</li> <li>Wyjścia analogowe!</li> <li>Wyjścia impulsowe!</li> <li>Wartość średnia ciśnienia</li> <li>Wartość średnia temperatury</li> <li>Wartość średnia przepływu</li> <li>Ciśnienie różnicowe przepływu (DP)</li> <li>Podział zakresu przepływu</li> </ul> | <ul> <li>Nieprawidłowo lub niekompletnie zaprogra-<br/>mowane lub utracone dane kalibracyjne</li> <li>Odwrotne przypisanie styków okablowania</li> <li>Ze względu na nieprawidłową konfigurację<br/>obliczenia nie są wykonywane</li> </ul>                                                              | <ul> <li>Sprawdzić czy wszystkie potrzebne poz.<br/>zostały zdefiniowane za pomocą wiarygod-<br/>nych wartości mierzonych.<br/>(→ Rozdz. 6.3.3 Menu główne -&gt; Ustawie-<br/>nia)</li> <li>Sprawdzić czy nie występuje odwrotne przy-<br/>porządkowanie wejść (np. przepływ 1 przy-<br/>pisany do dwóch różnych temperatur).<br/>(→ Rozdz. 6.3.3 Menu główne -&gt; Ustawie-<br/>nia)</li> <li>Sprawdzić dane rurociągu</li> <li>Przypisać wejście czujnika przepływu (DP)<br/>do danej aplikacji</li> </ul> |  |
| Alarm pary mokrej                                                                                                    | Status pary wodnej obliczony z temperatury i<br>ciśnienia jest zbliżony do (2 °C) charakterystyki<br>pary nasyconej                                                                                                    | <ul> <li>Sprawdzić aplikację, urządzenia i podłączone czujniki.</li> <li>Jeżeli "ALARM PARY MOKREJ" jest zbędny należy zmienić funkcję wartości granicznej.<br/>(→ Ustawienia wartości granicznych, rozdz. 6.3.3)</li> </ul>                                                                                                    |  |
| Temperatura poza zakresem pary wodnej!                                                                                                    | Temperatura zmierzona poza dopuszczalnym<br>dla pary zakresem wartości. (0 800 °C)                                                                                                    | Sprawdzić ustawienia i podłączone czujniki.<br>(→ Ustawienia wejść, rozdz. 6.3.3)                                                                                                    |  |
| Ciśnienie poza zakresem pary!                                                                                                    | Ciśnienie zmierzone poza dopuszczalnym dla<br>pary zakresem. (0 1000 bar)                                                                                                    | Sprawdzić ustawienia i podłączone czujniki.<br>(→ Ustawienia wejść, rozdz. 6.3.3)                                                                                                    |  |
| Temperatura przekracza zakres pary<br>nasyconej!                                                                                                    | Temperatura zmierzona lub obliczona poza<br>zakresem pary nasyconej (T>350 °C)                                                                                                    | <ul> <li>Sprawdzić ustawienia i podłączone czujniki.</li> <li>Ustawić "Para przegrzana" i wykonać<br/>zadanie pomiarowe z trzema zmiennymi<br/>wejściowymi (Q, P, T).</li> <li>(→ Ustawienia aplikacji, rozdz. 6.3.3)</li> </ul>                                                                                                    |  |
| Para: temperatura kondensacji                                                                                                    | Przejście fazowe!<br>Temperatura zmierzona lub obliczona<br>odpowiada temperaturze kondensacji pary<br>nasyconej.                                                                                                    | <ul> <li>Sprawdzić aplikację, urządzenia i podłączone czujniki.</li> <li>Środki zaradcze dla sterowania procesem: zwiększyć temperaturę, zmniejszyć ciśnienie.</li> <li>Pomiar temperatury lub ciśnienia może być błędny/niedokładny; obliczenia wskazują przejście fazowe para-woda, które w rzeczy-wistości nie występuje. Skompensować niedokładności - skonfigurować offset dla temperatury (około 1-3 °C).</li> </ul>                                                                                   |  |
| Woda: temperatura wrzenia                                                                                                    | Temperatura zmierzona odpowiada<br>temperaturze wrzenia wody (woda<br>odparowuje!)                                                                                                    | <ul> <li>Sprawdzić aplikację, urządzenia i podłączone czujniki.</li> <li>Środki zaradcze dla sterowania procesem: zmniejszyć temperaturę, zwiększyć ciśnienie.</li> </ul>                                                                                                    |  |
| Zakres sygnału błędu "nazwa kanału" "nazwa<br>sygnału"                                                                                                    | Sygnał wyjścia prądowego poniżej 3.6 mA lub<br>ponad 21 mA.                                                                                                    | <ul> <li>Sprawdzić czy wyjście prądowe jest<br/>prawidłowo wyskalowane.</li> <li>Zmienić wartość początkową i/lub końcową<br/>skalowania</li> </ul>                                                                                                    |  |
| (Przerwa w obwodzie pętli prądowej: "nazwa<br>kanału" "nazwa sygnału")                                                                                                    | <ul> <li>Prąd wejściowy poza zakresem sygnału (np. mniejszy niż 3.6 mA lub większy niż 21 mA).</li> <li>Nieprawidłowe podłączenie</li> <li>Czujnik nie ustawiony na zakres 4–20 mA.</li> <li>Awaria czujnika</li> <li>Nieprawidłowo skonfigurowano wartość końcową dla przetwornika przepływu</li> </ul> | <ul> <li>Sprawdź konfigurację czujnika.</li> <li>Sprawdzić działanie czujnika.</li> <li>Sprawdzić wartość końcową podłączonego przepływomierza.</li> <li>Sprawdzić podłączenie przewodu.</li> <li>Zmienić limity dla przerwy w obwodzie pętli prądowej (odpowiedź alarmowa)</li> </ul>                                                                                                    |  |

| Wyświetlacz                                                                                                    | Możliwa przyczyna                                                                                                    | Rozwiązanie                                                                                                    |  |  |
|----------------------------------------------------------------------------------------------------|----------------------------------------------------------------------------------------------------|----------------------------------------------------------------------------------------------------|--|--|
| Zakres błędu                                                                                                    | Ustawienie fabryczne: 3.6 mA < x < 3.8 mA<br>(dla ustawień 4 20 mA) lub<br>20.5 mA < x < 21 mA<br>• Nieprawidłowe podłączenie<br>• Czujnik nie ustawiony na zakres 4–20 mA.<br>• Awaria czujnika<br>• Nieprawidłowo skonfigurowano wartość<br>końcową dla przetwornika przepływu | <ul> <li>Sprawdź konfigurację czujnika.</li> <li>Sprawdzić działanie czujnika.</li> <li>Sprawdzić zakres pomiaru/skalę<br/>podłączonego przepływomierza.</li> <li>Sprawdzić podłączenie przewodu.</li> <li>Zmienić wartości dla zakresu przekroczenia<br/>(odpowiedź alarmowa)</li> </ul> |  |  |
| Przerwa w obwodzie pętli prądowej: "nazwa<br>kanału" "nazwa sygnału"                                                                                                    | Rezystancja na wejściu PT100 za wysoka, np.<br>ze względu na zwarcie lub przerwanie<br>przewodu<br>• Nieprawidłowe podłączenie<br>• Czujnik PT100 uszkodzony                                                                                                    | <ul> <li>Sprawdzić podłączenie przewodu.</li> <li>Sprawdzić działanie czujnika PT100.</li> </ul>                                                                                                    |  |  |
| Temp. różnicowa poniżej zakresu<br>pomiarowego                                                                                                    | Zakres ustawiony dla temperatury różnicowej<br>przekroczony                                                                                                    | Sprawdzić bieżące wartości temperatury i<br>ustawić minimalną różnicę temperatury.                                                                                                    |  |  |
| <ul> <li>Wartość progowa przekroczona w górę/dół<br/>Wartość graniczna "numer" ok (niebieski)</li> <li>"Identyfikator wartości progowej" &lt; "Wartość<br/>progowa" "Jednostka"</li> <li>"Identyfikator wartości progowej" &gt; "Wartość<br/>progowa" "Jednostka"</li> <li>"Identyfikator wartości progowej" &gt;<br/>"Gradient" "Jednostka"</li> <li>"Identyfikator wartości progowej" &gt;<br/>"Gradient" "Jednostka"</li> <li>"Identyfikator wartości progowej" &lt;<br/>"Gradient" "Jednostka"</li> <li>"Komunikat definiowany przez użytkownika"</li> </ul> | Wartość graniczna przekroczona w dół lub<br>górę<br>(→ Konfiguracja wartości granicznych,<br>rozdz. 6.3.3)                                                                                                    | <ul> <li>Potwierdzenie alarmu jeśli funkcja "Wartość zadana/graniczna Wyświetlacz/Wyśw. + Potw." został skonfigurowany (→ Konfiguracja wartości granicznych, rozdz. 6.3.3).</li> <li>W razie potrzeby sprawdzić aplikację.</li> <li>W razie potrzeby ustawić wartość zadaną.</li> </ul>   |  |  |
| <ul> <li>Temp. różnicowa poniżej zakresu<br/>pomiarowego (czerwony)</li> <li>Dopuszczalna zmiana temperatury ok<br/>(niebieski)</li> </ul>                                                                                                    | Zakres ustawiony dla temperatury różnicowej przekroczony.                                                                                                    | Sprawdzić bieżącą wartość temperatury i<br>ustawić minimalną różnicę temperatury.                                                                                                    |  |  |
| Ciepło-wody:błąd:Odwr. różn. temp.                                                                                                    | Temperatura przypisana do czujnika<br>temperatury na "stronie zimnej" jest większa od<br>temperatury na stronie ciepłej.                                                                                                    | <ul> <li>Sprawdzić czy czujniki temperatury są podłączone prawidłowo.</li> <li>Ustawić temperatury procesu.</li> </ul>                                                                                                    |  |  |
| Ciepło-W: błąd kierunku przepływu                                                                                                    | Praca w trybie dwukierunkowym ciepła róż.<br>wody;<br>Jeśli kierunek przepływu jest skonfigurowany<br>jako przemienny i kierunek przepływu nie<br>pasuje do wartości temperatury.                                                                                                | <ul> <li>Zmienić sygnał kierunek przepływu na zacisku kierunku.</li> <li>Sprawdzić okablowanie czujników temperatury.</li> </ul>                                                                                                    |  |  |
| <ul> <li>Szerokość impulsu powinna mieścić się<br/>w przedziale od 0.04 do 1000 ms!</li> <li>Szerokość impulsu powinna mieścić się<br/>w przedziale od 100 do 1000 ms!</li> </ul>                                                                                                    | Aktywne/pasywne wyjście impulsowe:<br>skonfigurowana szerokość impulsu poza<br>dopuszczalnym zakresem.                                                                                                    | Zmienić szerokość impulsu do zadanego<br>zakresu wartości.                                                                                                    |  |  |
| Wprowadzenie musi leżeć w zakresie 1 15!                                                                                                    | Nieprawidłowa ilość punktów.                                                                                                    | Skorygować wartość aby mieściła się<br>w zakresie wartości.                                                                                                    |  |  |
| Bufor impulsów przepełniony                                                                                                    | Zgromadzono zbyt wiele impulsów, licznik<br>impulsów przepełniony: utrata impulsów.                                                                                                    | Zwiększyć współczynnik impulsu (zmniejszy<br>się ilość impulsów)                                                                                                    |  |  |
| Inne wiadomości/zdarzenia (występują tylko w buforze zdarzeń)                                                                                                    |                                                                                                    |                                                                                                    |  |  |
| <ul> <li>Niski przepływ: przekroczenie w dół!</li> </ul>                                                                                                    | Odcięcie przy niskim przepływie jest<br>skonfigurowane jako przekroczenie w dół, np.<br>wartość przepływu jako zero.                                                                                                    | W razie potrzeby zmniejszyć odcięcie pomiaru<br>niskiego przepływu. (Patrz rozdz. 6.3.3)                                                                                                    |  |  |
| <ul> <li>Min. różnica temp.</li> </ul>                                                                                                    | Przekroczenie w dół skonfigurowanej<br>dopuszczalnej zmiany temperatury, np. zmiana<br>temperatury o wartości zerowej.                                                                                                    | W razie potrzeby zmniejszyć odcięcie pomiaru<br>niskiego przepływu. (Patrz rozdz. 6.3.3)                                                                                                    |  |  |

## 9.4 Części zamienne

Podczas zamawiania części zamiennych należy podać numer seryjny urządzenia! Instrukcje montażu są dołączone do dostarczanych części zamiennych.

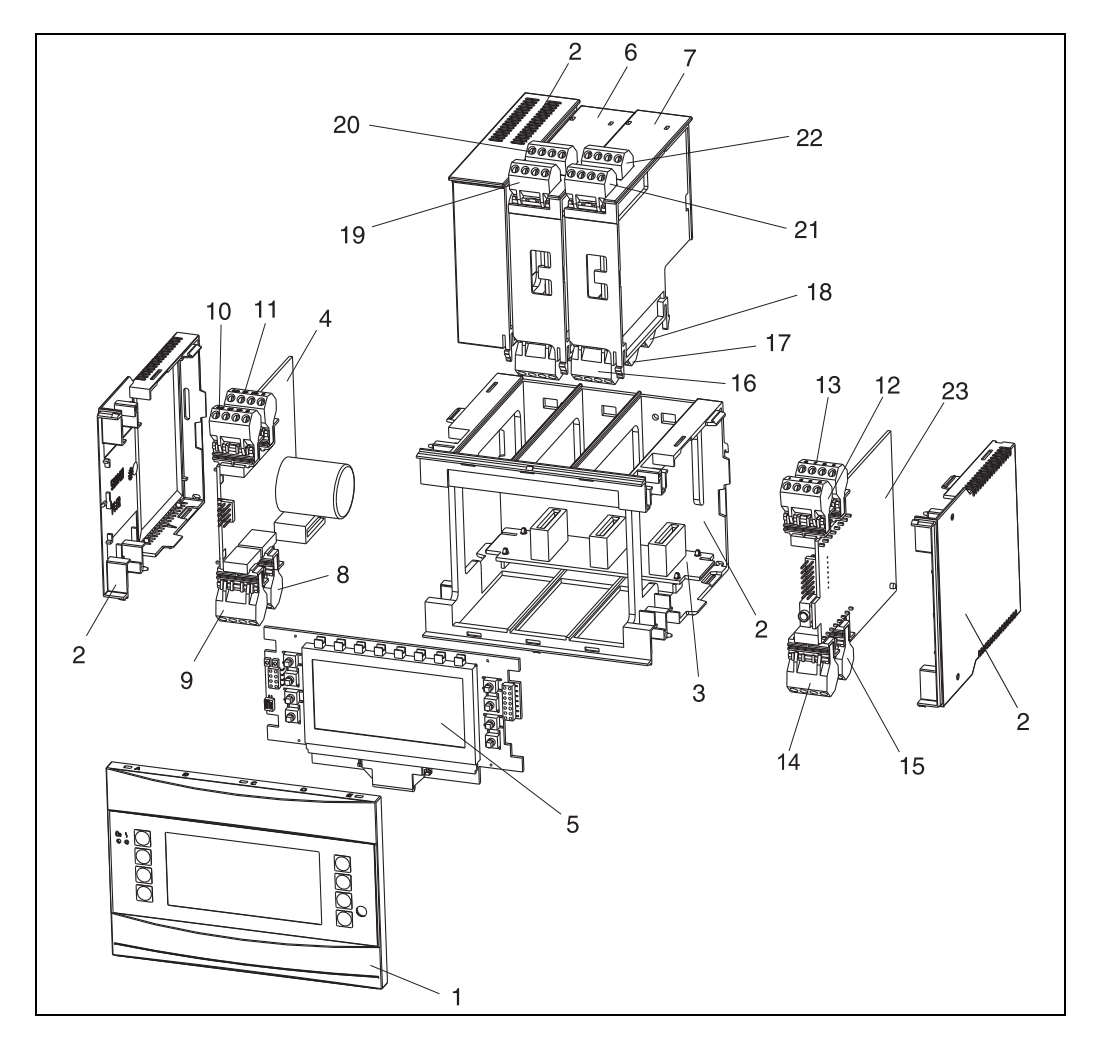

🗷 23: Części zamienne licznika ciepła

| Lp. | Kod zamówieniowy                                                                                             | Część zamienna                                                                                                    |  |
|-----|----------------------------------------------------------------------------------------------------|----------------------------------------------------------------------------------------------------|--|
| 1   | RMS621X-HA                                                                                                   | Pokrywa czołowa, wersja bez wyświetlacza                                                                                                    |  |
| 1   | RMS621X-HB                                                                                                   | Pokrywa czołowa, wersja z wyświetlaczem                                                                                                    |  |
| 2   | RMS621X-HC                                                                                                   | Obudowa kompletna bez panelu czołowego<br>wraz z trzema wkładami zabezpieczającymi i trzema uchwytami płytki<br>drukowanej                                                                                                    |  |
| 3   | RMS621X-BA                                                                                                   | Płyta nośna                                                                                                    |  |
| 4   | RMS621X-NA<br>RMS621X-NB                                                                                     | Zasilacz 90 250 V AC<br>Zasilacz 20 36 V DC // 20 28 V AC                                                                                                    |  |
| 5   | RMS621X-DA<br>RMS621X-DB<br>RMS621X-DC<br>RMS621X-DD<br>RMS621X-DE<br>RMS621X-DF<br>RMS621X-DG<br>RMS621X-DH | Wyświetlacz<br>Pokrywa czołowa, wersja bez wyświetlacza<br>Wyświetlacz + pokrywa czołowa<br>Wyświetlacz + pokrywa czołowa, neutralny<br>Wyświetlacz dla urządzeń z oprogramowaniem (SW) FCS00xA<br>Pokrywa czołowa, wersja bez wyświetlacza, SW FCS00xA<br>Wyświetlacz + pokrywa czołowa SW: FCS00xA<br>Wyświetlacz + pokrywa czołowa neutralna SW: FCS00xA |  |
| 6   | RMS621A-TA                                                                                                   | Termometryczna karta rozszerzeń (Pt100/Pt500/Pt1000), kompletna, wł. z listwami zaciskowymi i ramkami mocującymi                                                                                                    |  |

| Lp. | Kod zamówieniowy | Część zamienna                                                                                                    |
|-----|------------------|----------------------------------------------------------------------------------------------------|
| 7   | RMS621A-UA       | Uniwersalna karta rozszerzeń (PFM/impuls./analogowe/przetwornik/<br>zasilacz), kompletny, wł. z listwami zaciskowymi i ramkami mocującymi |
| 8   | 51000780         | Zaciski zasilania                                                                                                    |
| 9   | 51004062         | Listwa zaciskowa przekaźnika/zasilacz przetwornika                                                                                        |
| 10  | 51004063         | Zacisk analogowy 1 (PFM/impuls./analogowe/moduł zasilacza przetwornika)                                                                   |
| 11  | 51004064         | Zacisk analogowy 2 (PFM/impuls./analogowe/moduł zasilacza przetwornika)                                                                   |
| 12  | 51004067         | Zacisk temperatury 1 (Pt100/Pt500/Pt1000)                                                                                                 |
| 13  | 51004068         | Zacisk temperatury 2 (Pt100/Pt500/Pt1000)                                                                                                 |
| 14  | 51004065         | Zacisk RS485                                                                                                    |
| 15  | 51004066         | Zacisk wyjścia (analogowego/impulsowego)                                                                                                  |
| 16  | 51004912         | Zacisk przekaźnika (karta rozszerzeń)                                                                                                    |
| 17  | 51004066         | Karta rozszerzeń: zacisk wyjścia (4 20 mA/impulsowe)                                                                                      |
| 18  | 51004911         | Karta rozszerzeń: zacisk wyjścia typu otwarty kolektor                                                                                    |
| 19  | 51004907         | Karta rozszerzeń: zacisk wejście 1 (Pt100/Pt500/Pt1000)                                                                                   |
| 20  | 51004908         | Karta rozszerzeń: zacisk wejście 2 (Pt100/Pt500/Pt1000)                                                                                   |
| 21  | 51004910         | Karta rozszerzeń: zacisk wejście 1 (4 20 mA/PFM/impuls./zasilacz przetwornika)                                                            |
| 22  | 51004909         | Karta rozszerzeń: zacisk wejście 2 (4 20 mA/PFM/impuls./zasilacz przetwornika)                                                            |
| 23  | RMS621C-         | CPU dla komputera energii (konfiguracja, patrz poniżej)                                                                                   |

| Sterownik/pro | oces | or c        | entralny (CPU)                                                 |  |  |
|---------------|------|-------------|----------------------------------------------------------------|--|--|
|               | Jęz  | yk o        | ybsługi                                                        |  |  |
|               | Α    | Niemiecki   |                                                                |  |  |
|               | В    | An          | Angielski                                                      |  |  |
|               | Ε    | His         | zpański                                                        |  |  |
|               | F    | Fra         | ncuski                                                         |  |  |
|               | I    | Wł          | oski                                                           |  |  |
|               | К    | Cze         | eski                                                           |  |  |
|               | L    | Am          | ierykański                                                     |  |  |
|               | М    | Pol         | Polski                                                         |  |  |
|               | Ν    | Hol         | Holenderski                                                    |  |  |
|               |      | Komunikacja |                                                                |  |  |
|               |      | Α           | Standardowa (RS232 i RS485)                                    |  |  |
|               |      | В           | 2-gi RS485 dla komunikacji za pomocą wskaźnika/panela zdalnego |  |  |
|               |      | С           | 1 x RS232/1 x M-Bus + 1 x RS485                                |  |  |
|               |      | D           | <b>D</b> 1 x RS232 + 1 x RS485 + 1 x ModBus                    |  |  |
|               |      |             | Model                                                          |  |  |
|               |      |             | A Standard                                                     |  |  |
|               |      |             | K Norma Regionu Ameryki Północnej                              |  |  |
| RMS621C-      |      |             | $\Leftarrow$ Kod zamówieniowy                                  |  |  |

## 9.5 Zwrot przyrządu

Zwracane do producenta urządzenie (np. w celu naprawy) powinno być zapakowane w sposób zapewniający odpowiednią ochronę. Najlepszą ochronę zapewnia oryginalne opakowanie. Naprawy mogą być wykonywane wyłącznie przez serwis Endress+Hauser. Wykaz wszystkich oddziałów znajduje się na stronie adresów w niniejszej Instrukcji obsługi. Podczas wysyłania urządzenia do naprawy, należy dołączyć notatkę z opisem błędu i wniosek reklamacyjny.

## 9.6 Utylizacja

Urządzenie zawiera podzespoły elektroniczne, które należy utylizować zgodnie z przepisami obowiązującymi dla tego rodzaju odpadów. Prosimy o przestrzeganie krajowych przepisów odnośnie gospodarki odpadami.

## 10 Dane techniczne

## 10.0.1 Wejście

#### Zmienne mierzone

Prąd, PFM (modulacja częstotliwości impulsów), impuls, temperatura

#### Sygnał wejściowy

Przepływ, różnica ciśnień, ciśnienie, temperatura

#### Zakres pomiarowy

| Zmienne mierzone                                                                                                    | Wejście                                                                                                    |                                              |                                                  |
|----------------------------------------------------------------------------------------------------|----------------------------------------------------------------------------------------------------|----------------------------------------------|--------------------------------------------------|
| Prąd                                                                                                    | <ul> <li>4 20 mA / +10 % ponad maksimum</li> <li>Maks. prąd wejściowy 150 mA</li> <li>Impedancja wejściowa &lt; 10 Ω</li> <li>Dokładność pomiaru 0.1 % maks. wartości zakresu pomiarowego</li> <li>Dryft temperaturowy 0.04% / 1 K zmiany temperatury otoczenia</li> <li>Tłumienie sygnału: filtr dolnoprzepustowy, 1-stopniowy, stała filtra ustawiana 0 99 s</li> <li>Rozdzielczość: 13 bitów</li> <li>Błędne rozpoznanie wartości granicznych 3.6 mA lub 21 mA zgodnie z NAMUR NE 43*</li> </ul>                      |                                              |                                                  |
| PFM                                                                                                    | <ul> <li>Zakres częstotliwości w przypadku użycia wejścia na płycie głównej (Gniazdo A):<br/>0.25 Hz 12.5 KHz</li> <li>Zakres częstotliwości w przypadku użycia wejścia na karcie rozszerzenia<br/>(Gniazdo B, C, D): 0.01 Hz 12.5 KHz</li> <li>Poziom sygnału: niski - 2 7 mA, wysoki - 13 19 mA</li> <li>Metoda: pomiar długości okresu / pomiar częstotliwości</li> <li>Dokładność pomiaru 0.01 % maks. wartości zakresu pomiarowego</li> <li>Dryft temperaturowy 0.1% / 10 K zmiany temperatury otoczenia</li> </ul> |                                              |                                                  |
| Impuls                                                                                                    | <ul> <li>Zakres częstotliwości w przypadku użycia wejścia na płycie głównej (Gniazdo A):<br/>0.25 Hz 12.5 kHz</li> <li>Zakres częstotliwości w przypadku użycia wejścia na karcie rozszerzenia<br/>(Gniazdo B, C, D): 0.01 Hz 12.5 kHz</li> <li>Poziom sygnału niski: 2 7 mA; wysoki: 13 19 mA; z rezystorem szeregowym<br/>około 1 3 kQ przy poziomie napiecia maks 24 V</li> </ul>                                                                                                    |                                              |                                                  |
| Temperatura                                                                                                    | Termometr rezysta                                                                                                    | ancyjny (RTD) zgodnie z IEC 751 ( $\alpha$ = | 0.00385):                                        |
|                                                                                                    | Wyszczególnieni<br>e                                                                                                    | Zakres pomiarowy                             | Dokładność (podłączenie<br>4-przewodowe)         |
|                                                                                                    | Pt100                                                                                                    | -200 800 °C                                  | +/- 0.03 % maks. wartości<br>zakresu pomiarowego |
|                                                                                                    | Pt500                                                                                                    | -200 250 °C                                  | +/- 0.1 % maks. wartości<br>zakresu pomiarowego  |
|                                                                                                    | +/- 0.08 % maks. wartości<br>zakresu pomiarowego                                                                                                    |                                              |                                                  |
| <ul> <li>Typ podłączenia: układ 3- lub 4-przewodowy</li> <li>Prąd mierzony 500 μA</li> <li>Rozdzielczość: 16 bitów</li> <li>Dryft temperaturowy 0.01% / 10 K zmiany temperatury otoczenia</li> </ul> |                                                                                                    |                                              | ury otoczenia                                    |

#### Informacje o poważnych uszkodzeniach wg. NAMUR NE43

Informacje o poważnych uszkodzeniach są tworzone kiedy informacja pomiarowa jest błędna lub niedostępna, podają one pełną listę wszystkich błędów występujących w układzie pomiarowym.

|                             |          | Sygnał (mA) |
|-----------------------------|----------|-------------|
| Przekroczenie zakresu w dół | Standard | 3.8         |

| Przekroczenie zakresu w górę                                                            | Standard       | 20.5  |
|-----------------------------------------------------------------------------------------|----------------|-------|
| Usterka, np. uszkodzenie czujnika,<br>zwarcie przewodów sygnałowych<br>czujnika, niski  | Wg NAMUR NE 43 | ≤ 3.6 |
| Usterka, np. uszkodzenie czujnika,<br>zwarcie przewodów sygnałowych<br>czujnika, wysoki | Wg NAMUR NE 43 | ≥21.0 |

Liczba:

Wejścia: 2 × 0/4...20 mA/PFM/impulsowe
 2 × Pt100/500/1000 (w module głównym)

Maksymalna ilość:

10 (zależy od liczby i typu kart rozszerzeń)

#### Separacja galwaniczna

Wejścia są separowane galwanicznie pomiędzy poszczególnymi kartami rozszerzeń oraz pomiędzy kartami i modułem głównym (patrz również "Separacja galwaniczna" w punkcie "Wielkości wyjściowe").

Wejścia tego samego slotu nie są odseparowane galwanicznie.

## 10.0.2 Wyjście

#### Sygnał wyjściowy

Prądowy, impulsowy, zasilanie przetwornika (TPS) i wyjście sygnalizacyjne

#### Separacja galwaniczna

Moduł podstawowy:

| Podłączenie,<br>zaciski                  | Zasila-<br>nie<br>(L/N) | Wejście1/2<br>0/4 20<br>mA/PFM/<br>impulsowe<br>(10/11) lub<br>(110/11) | Wejście1/2<br>TPS<br>(82/81) lub<br>(83/81) | Wejście1/2<br>TPS<br>(1/5/6/2)<br>lub (3/7/8/<br>4) | Wejście1/2<br>0 20 mA/<br>impulsowe<br>(132/131)<br>lub<br>(134/133) | Interfejs<br>RS232/<br>485, panel<br>czołowylub<br>(102/101) | TPS<br>zewn.<br>(92/91) |
|------------------------------------------|-------------------------|-------------------------------------------------------------------------|---------------------------------------------|-----------------------------------------------------|----------------------------------------------------------------------|--------------------------------------------------------------|-------------------------|
| Zasilanie                                |                         | 2.3 kV                                                                  | 2.3 kV                                      | 2.3 kV                                              | 2.3 kV                                                               | 2.3 kV                                                       | 2.3 kV                  |
| Wejście 1/2<br>0/4 20 mA/<br>PFM/impuls. | 2.3 kV                  |                                                                         |                                             | 500 V                                               | 500 V                                                                | 500 V                                                        | 500 V                   |
| Wejście 1/2<br>TPS                       | 2.3 kV                  |                                                                         |                                             | 500 V                                               | 500 V                                                                | 500 V                                                        | 500 V                   |
| Wejście 1/2<br>temperatura               | 2.3 kV                  | 500 V                                                                   | 500 V                                       |                                                     | 500 V                                                                | 500 V                                                        | 500 V                   |
| Wyjście 1/2<br>0 20 mA/<br>impuls.       | 2.3 kV                  | 500 V                                                                   | 500 V                                       | 500 V                                               | 500 V                                                                | 500 V                                                        | 500 V                   |
| Interfejs<br>RS232/RS485                 | 2.3 kV                  | 500 V                                                                   | 500 V                                       | 500 V                                               | 500 V                                                                | 500 V                                                        | 500 V                   |
| Zewn.<br>zasilanie. TPS                  | 2.3 kV                  | 500 V                                                                   | 500 V                                       | 500 V                                               | 500 V                                                                | 500 V                                                        |                         |

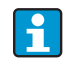

Określenie napięcie izolacji oznacza napięcie testowe AC, U $_{\rm skut.}$ , przyłożone pomiędzy podłączeniami.

Podstawa oceny: IEC 61010-1 (EN 61010-1), klasa ochronności II, kategoria przepięciowa II

#### Wielkość wyjściowa prąd - impuls

#### Prąd

- 4 ... 20 mA / +10 % przesterowania, odwracalne
- Maks. prąd pętli prądowej 22 mA (prąd zwarciowy)
- Obciążenie maks. 750 Ω przy 20 mA
- Dokładność pomiaru 0.1 % maks. wartości zakresu pomiarowego
- Dryft temperaturowy 0.1% / 10 K zmiany temperatury otoczenia
- Tętnienia na wyjściu < 10 mV przy 500  $\Omega$  dla częstotliwości < 50 kHz
- Rozdzielczość: 13 bitów
- Sygnalizacja usterki 3.6 mA lub 21 mA, wartości graniczne ustawiane zgodnie z zaleceniami NAMUR NE43 (patrz wejścia prądowe, str. 4)

#### Impuls

Urządzenie bazowe:

- Zakres częstotliwości do 2 kHz
- Zakres napięcia niski: 0 ... 1 V; wysoki 24 V ±15%
- Min. obciążenie 1 k $\Omega$
- Maks. szerokość impulsu 0.04 ... 1000 ms

Karty rozszerzeń (cyfrowe pasywne, typu otwarty kolektor):

- Zakres częstotliwości do 2 kHz
- I<sub>maks.</sub> = 200 mA
- $U_{maks.} = 24 \text{ V} \pm 15\%$
- U<sub>niski/maks.</sub> = 1.3 V przy 200 mA
- Maks. szerokość impulsu 0.04 ... 1000 ms

#### Ilość

Ilość:

2 × 0/4...20 mA/impulsowe (w module głównym)

#### Maksymalna ilość:

- 8 x 0/4 ... 20 mA/impuls. (zależnie od liczby kart rozszerzeń)
- 6 × cyfrowych, pasywnych (zależnie od liczby kart rozszerzeń)

### Źródła sygnału

Wszystkie dostępne wejścia wielofunkcyjne (wejścia prądowe, PFM lub impulsowe), przy czym wyniki pomiarów mogą być przyporządkowywane do wyjść dowolnie.

### Wyjście dwustanowe

#### Funkcja

Przekaźnik wartości granicznej przełącza w następujących trybach pracy: sygnalizacja minimum, sygnalizacja bezpieczna maksimum, przyrost, alarm, alarm pary nasyconej, częstotliwość/impulsy, błąd urządzenia

#### Mechanizm przełączania

Przełączanie dwustanowe, przełączenie następuje w chwili osiągnięcia zadanej nastawy alarmowej (styk NO bezpotencjałowy)

#### Parametry przełączania przekaźników

Maks. 250 V AC, 3 A / 30 V DC, 3 A

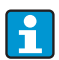

Podczas stosowania przekaźników z kart rozszerzających, mieszanie niskiego i bardzo niskiego napięcia jest zabronione.

Częstotliwość przełączania

Maks. 5 Hz

Wartość graniczna

Programowana (alarm pary mokrej jest ustawiany fabrycznie na 2 °C)

Histereza

0...99%

Źródło sygn.

Wszystkie dostępne wejścia oraz wyliczane zmienne mogą być dowolnie przyporządkowane do wyjść sygnalizacyjnych.

Ilość

1 (w module głównym) Maks. ilość: 7 (zależy od liczby i typu kart rozszerzeń)

Ilość przełączeń

100,000

Częstotliwość odświeżania

500 ms

#### Wewnętrzny zasilacz przetworników oraz zasilanie zewnętrzne

- Zasilanie przetwornika (TPS), zaciski 81/82 lub 81/83 (na opcjonalnej uniwersalnej karcie rozszerzeń 181/182 lub 181/183): Napięcie zasilania: 24 V DC ± 15% Impedancja < 345 Ω</li>
   Maks. prąd wyjścia 22 mA (for U<sub>wyj</sub> > 16 V) Maks. prąd pętli prądowej 30 mA, zabezpieczenie przeciwzwarciowe HART<sup>®</sup> komunikacja nie jest uwzględniana dla Ilość: 2 (w module głównym) Maks. ilość: 5 (zależy od liczby i typu kart rozszerzeń)
- Zasilanie dodatkowe (np. zewnętrzny wskaźnik), zaciski 91/92: Napięcie zasilania: 24 V DC ± 5% Maks. prąd pętli prądowej 80 mA, zabezpieczenie przeciwzwarciowe Dostępny 1 zasilacz Rezystancja źródła < 10 Ω</li>

## 10.0.3 Zasilanie

### Napięcie zasilające

- Zasilacz niskiego napięcia: 90 ... 250 V AC 50/60 Hz
- Zasilacz bardzo niskiego napięcia (bezpiecznego): 20 ... 36 V DC lub 20 ... 28 V AC 50/60 Hz

### Pobór mocy

8 ... 26 VA (zależnie od stanu rozbudowy)

#### Podłączenie interfejsu danych

#### RS232

- Podłączenie: gniazdo 3.5 mm "Jack" na panelu czołowym
- Protokół transmisji: ReadWin<sup>®</sup> 2000
- Szybkość transmisji: maks. 57,600 Bodów (bit/sek)

#### RS-485

- Podłączenie: zaciski 101/102 (w module podstawowym)
- Protokół transmisji: (szeregowy: ReadWin<sup>®</sup> 2000; równoległy: standardy przyjęte w automatyce przemysłowej)
- Szybkość transmisji: maks. 57,600 Bodów (bit/sek)

#### Opcjonalnie: dodatkowy interfejs RS485

- Podłączenie: zaciski elektryczne 103/104
- Protokół komunikacyjny i szybkość transmisji identyczne jak dla standardowego interfejsu RS-485

## 10.0.4 Cechy metrologiczne

#### Warunki odniesienia

- Napięcie zasilające 230 V AC ± 10%; 50 Hz ± 0.5 Hz
- Czas przygotowania do pracy > 30 min
- Temperatura otoczenia: 25 °C ± 5 °C
- Wilgotność powietrza 39% ± 10% wilgotności względnej

#### Jednostka obliczeniowa

| Medium | Zmienna                                          | Zakres                                                                      |  |
|--------|--------------------------------------------------|-----------------------------------------------------------------------------|--|
|        | Zakres pomiarowy temperatury                     | 0 374 °C                                                                    |  |
|        | Zakres maksymalnej różnicy temperatur $\Delta T$ | 0 374 °C                                                                    |  |
| Woda   | Poziom błędu ΔT                                  | 3 20 K < 2.0 % zakresu pomiarowego<br>20 250 °C < 0.3 % zakresu pomiarowego |  |
|        | Klasa dokładności jednostki obliczeniowej        | zgodnie z EN 1434-1 / OIML R75 (< 1.5%)                                     |  |
|        | Interwał pomiaru i obliczeń                      | 500 ms                                                                      |  |
|        | Zakres pomiarowy temperatury                     | 0 800 °C                                                                    |  |
| Para   | Zakres ciśnienia mierzonego                      | 0 1000 bar (0 14 500 psi)                                                   |  |
|        | Interwał pomiaru i obliczeń                      | 500 ms                                                                      |  |

## 10.0.5 Warunki montażowe

#### Wskazówki montażowe

#### Miejsce montażu

Montaż przyrządu w obudowie na szynie DIN zgodnej z normą IEC 60715, TH35 NOTYFIKACJA

Przegrzewanie się urządzenia wyposażonego w karty rozszerzeń

Wymagany przepływ powietrza co najmniej 0.5 m/s.

#### Pozycja montażowa

Bez ograniczeń

## 10.0.6 Warunki pracy: środowisko

#### Temperatura otoczenia

-20 ... 60 °C

#### Temperatura składowania

-30 ... 70 °C

#### Klasa klimatyczna

Zgodnie z IEC 60 654-1 Klasa B2 / EN 1434 Klasa C

#### Bezpieczeństwo elektryczne

Zgodnie z IEC 61010-1: wysokość < 2000 m n.p.m

#### Stopień ochrony

- Wersja podstawowa: NEMA 1 (IP 20)
- Zewnętrzny wyświetlacz: NEMA 4X (IP 65)

#### Kompatybilność elektromagnetyczna

#### Emisja zakłóceń

IEC 61326 (EN 61326 Klasa A)

#### Odporność na zakłócenia

- Zanik zasilania: 20 ms, nie ma wpływu
- Ograniczenie prądu rozruchowego:  $I_{maks}/I_n \le 50\%$  (T50%  $\le 50$  ms)
- Pole elektromagnetyczne: 10 V/m zgodnie z IEC 61000-4-3
- Zakłócenia wysokoczęstotliwościowe przesyłane przewodami: 0.15 ... 80 MHz, 10 V zgodnie z IEC 61000-4-3
- Wyładowanie elektrostatyczne: 6 kV na kontakt, pośrednie zgodnie z IEC 61000-4-2
- Szybkie stany przejściowe (zasilanie): 2 kV zgodnie z IEC 61000-4-4
- Szybkie stany przejściowe (sygnał): 1 kV/2 kV zgodnie z IEC 61000-4-4
- Przepięcia (zasilanie AC): 1 kV/2 kV zgodnie z IEC 61000-4-5
- Przepięcia (zasilanie DC): 1 kV/2 kV zgodnie z IEC 61000-4-5
- Szybkie stany przejściowe (sygnał): 500 kV/1 kV zgodnie z IEC 61000-4-5

## 10.0.7 Budowa mechaniczna

#### Konstrukcja, wymiary

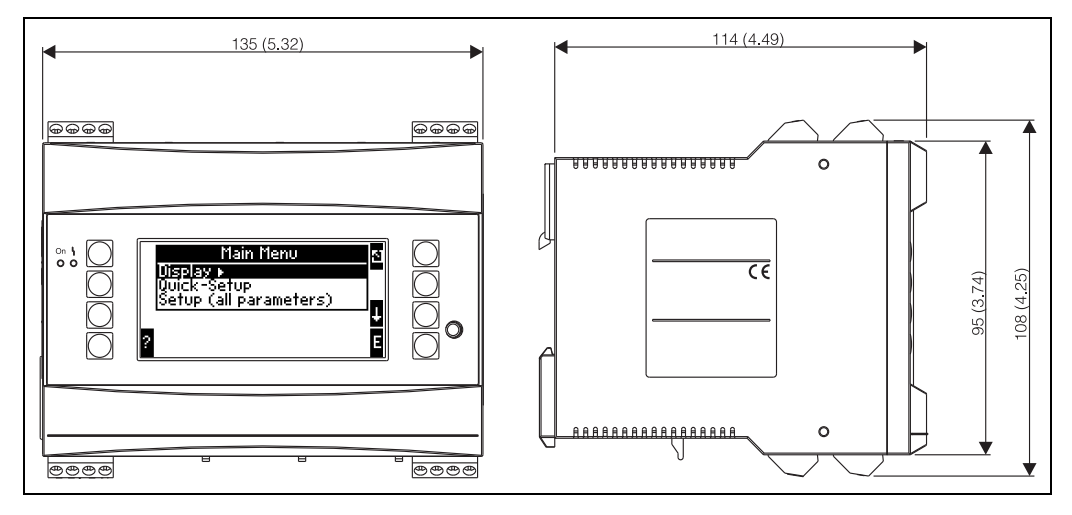

🗷 24: Obudowa dla wspornika szynowego wg IEC 60715; wymiary w mm (calach)

#### Masa

- Wersja podstawowa: 500 g (z pełnym wyposażeniem z kartami rozszerzeń)
- Zdalne sterowanie: 300 g

#### Zastosowane materiały

Obudowa": tworzywo sztuczne - poliwęglan, UL 94V0

#### Zaciski

Opisane, łączówka wkładana z zaciskami śrubowymi; przekrój: 1.5 mm<sup>2</sup>(16 AWG) drut, 1.0 mm<sup>2</sup> (maks. 18 AWG) przewód linkowy z tulejką (obowiązuje dla wszystkich podłączeń).

## 10.0.8 Interfejs użytkownika

#### Wyświetlacz i elementy obsługi

- Wyświetlacz (opcjonalnie): Matryca 160 × 80, ciekłokrystaliczna, z niebieskim podświetleniem tła W stanie alarmowym następuje zmiana koloru na czerwony (możliwość zaprogramowania)
- Diodowe (LED) wskaźniki stanu: Praca: 1 x zielona, 2 mm Komunikat błędu: 1 x czerwona, 2 mm
- Zdalny panel operatorski (dostępny opcjonalnie lub jako wyposażenie dodatkowe): Panel operatorski z wyświetlaczem może być również podłączony do Energy Manager-a w obudowie do zabudowy tablicowej (wymiary (WxHxT) 144 mm x 72 mm x 43 mm). Podłączenie do zintegrowanego interfejsu RS485 jest ustanawiane za pomocą przewodu łączącego (L = 3 m lub 10 m), w dołączonym zestawie akcesoriów. Zdalny panel operatorski oraz wewnętrzny wskaźnik przyrządu RMS621 mogą pracować równolegle.

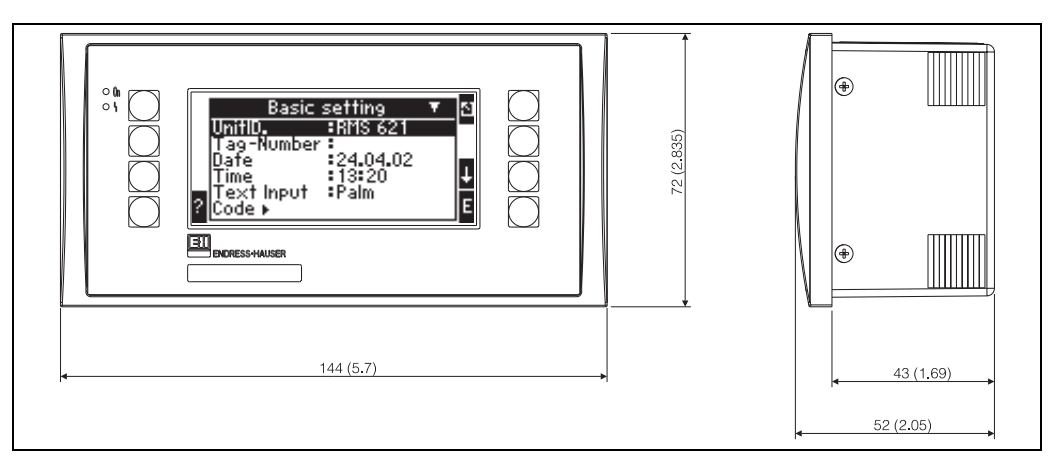

🗷 25: Zdalny panel operatorski do zabudowy tablicowej (opcja lub dostępne jako akcesoria), wymiary podane są w mm (w nawiasach wymiary w calach)

#### Elementy obsługi

Osiem definiowanych przycisków na panelu czołowym, działających w interakcji ze wskaźnikiem (funkcje przycisków wskazywane są na wyświetlaczu).

#### Obsługa zdalna

Interfejs RS232: gniazdo "Jack" 3.5 mm na panelu czołowym, konfiguracja za pomocą PC z oprogramowaniem ReadWin<sup>®</sup> 2000 do obsługi przyrządu.

### Zegar czasu rzeczywistego

- Odchyłka: 2.6 min rocznie
- Podtrzymanie zasilania: 14 dni

#### Funkcje matematyczne

Przepływ, obliczenia na podstawie różnicy ciśnień wg EN ISO 5167 Ciągłe wyliczanie masy, przepływu znormalizowanego, gęstości, entalpii, ilości ciepła przy użyciu wbudowanych algorytmów i tabel. Obliczenia woda / para zgodnie z IAPWS-IF97

## 10.0.9 Certyfikaty i dopuszczenia

#### Znak CE, deklaracja zgodności

Wyrób spełnia wymagania zharmonizowanych norm europejskich. Jest on zgodny z wymogami prawnymi dyrektyw UE. Producent potwierdza wykonanie testów przyrządu z wynikiem pozytywnym poprzez umieszczenie na nim znaku CE.

#### Dopuszczenie UL

Rozpoznawalny komponent UL (patrz www.ul.com/database, wyszukiwać słowo kluczowe "E225237")

#### CSA - Ogólnego stosowania

#### Znak EAC

Umieszczając na przyrządzie znak CE, Endress+Hauser potwierdza, że przyrząd spełnia wszystkie stosowne normy Unii Europejskiej. Producent potwierdza wykonanie testów przyrządu z wynikiem pozytywnym poprzez umieszczenie na nim znaku CE.

### Inne normy i wytyczne

- EN 60529: Stopnie ochrony obudów (kody IP)
  EN 61010:
- Metody zabezpieczeń przyrządów elektrycznych stosowanych do pomiarów, sterowania, regulacji i procedur laboratoryjnych
- EN 61326 (IEC 1326): Kompatybilność elektromagnetyczna (wymagania EMC)
- NAMUR NE21, NE43 Normy dla urządzeń kontrolno-pomiarowych stosowanych w przemyśle chemicznym
- IAPWS-IF 97

Międzynarodowy standard obliczeń (stosowany od 1997) dla pary wodnej i wody. Ustanowiony przez International Association for the Properties of Water and Steam (IAPWS).

- OIML R75 Międzynarodowe zalecenia dotyczące konstrukcji oraz specyfikacji testowania liczników ciepła określone przez Międzynarodową Organizację Metrologii Prawnej.
- EN 1434 1, 2, 5 i 6
- EN ISO 5167
   Pomiary strumienia płynu za pomocą zwężek pomiarowych

## 10.0.10 Dokumentacja uzupełniająca

- Broszura informacyjna Komponenty Systemów i Managery danych (FA00016K/09)
- Karta katalogowa dla Licznika ciepła i przepływu RMS621 (TI00092R/09)

# 11 Dodatek

## 11.1 Definicje ważnych jednostek systemowych

| Objętość                           |                                                                     |  |
|------------------------------------|---------------------------------------------------------------------|--|
| bbl                                | 1 baryłka, definicja patrz "Ustawienia $\rightarrow$ Aplikacja"     |  |
| gal                                | 1 galon USA = 3.7854 litra                                          |  |
| igal                               | 1 galon angielski = 4.5609 litra                                    |  |
| 1                                  | $1 \text{ litr} = 1 \text{ dm}^3$                                   |  |
| hl                                 | 1 hektolitr = 100 litrów                                            |  |
| m <sup>3</sup>                     | = 1000 litrów                                                       |  |
| ft <sup>3</sup> (stopa sześcienna) | = 28,37 litrów                                                      |  |
| Temperatura                        |                                                                     |  |
|                                    | Konwersja:                                                          |  |
|                                    | • $0^{\circ}C = 273.15 \text{ K}$                                   |  |
| Ciénionio                          | -C - (1 - 52)/1.0                                                   |  |
| Cisineme                           |                                                                     |  |
|                                    | Konwersja:<br>1 bar = 100 kPa = 100000 Pa = 0.001 mbar = 14.504 psi |  |
| Masa                               |                                                                     |  |
| ton (USA)                          | 1 USA ton = 2000 lbs (= 907.2 kg)                                   |  |
| ton ("długa")                      | 1 tona "długa" = 2240 lbs (= 1016 kg)                               |  |
| Wydajność (przepływ ciepła)        |                                                                     |  |
| ton [tona]                         | 1 ton (chłodzącej) = 200 Btu/m                                      |  |
| Btu/s                              | 1 Btu/s = 1.055 kW                                                  |  |
| Energia (ilość ciepła)             |                                                                     |  |
| therm                              | 1 therm = 100000 Btu                                                |  |
| tonh                               | 1 tonh = 1200 Btu                                                   |  |
| Btu                                | 1 Btu = 1.055 kJ                                                    |  |
| kWh                                | 1 kWh = 3600 kJ = 3412.14 Btu                                       |  |

## 11.2 Konfiguracja układu do pomiaru przepływu

Energy Manager wytwarza sygnały wyjściowe z szerokiego zakresu typowych przetworników ciśnienia.

Strumień objętości:

Przetwornik przepływu, który podaje na wyjście sygnał proporcjonalny do objętości roboczej (np. Vortex, EFM, turbinowy).

Masa

Przetwornik przepływu, który podaje na wyjście sygnał proporcjonalny do masy (np. Coriolisa).

i

Wejście przepływu masowego zawsze musi być przypisane do aplikacji. Jeśli nie jest wykonywany pomiar temperatury i/lub ciśnienia, należy skonfigurować temperaturę i wejście ciśnienia "wartością domyślną" dla temperatury cieczy i ciśnienia pracy a następnie przypisać te wejścia do aplikacji razem z wejściem masy.

Jeśli przetwornik przepływu masowego jest podłączony, to system automatycznie wraca do objętości roboczej. Prosimy zwrócić uwagę, że wartości wskazywane przepływu i licznika przepływu są zawsze pokazywane na wyświetlaczu z jednostką m<sup>3</sup>. Przepływ masowy i licznik przepływu masowego, jak również powiązane jednostki, są w sposób stały przypisane do aplikacji! Aby wyświetlić przepływ masowy na wyświetlaczu należy wybrać następujące opcje: Wskaźnik/ Grupa/Typ wartości: Wartości procesowe/Wartość: Przepływ masowy 1 lub Typ wartości: Licznik, Wartość: Suma masy 1.

Jeśli przepływ masowy ma być wyświetlany tylko jako zsumowany lub wyjście, to alternatywnie w liczniku ciepła również można skorzystać z wejść zdefiniowanych przez użytkownika.

Różnica ciśnień:

Przetwornik przepływu (DPT), który wyprowadza sygnał proporcjonalny do różnicy ciśnień.

Wartość procesowa:

Jako zmienną wejściową aplikacji można wybrać oprócz zmierzonego natężenia przepływu również obliczony przepływ masowy (przykładowo do obliczania energii w drugiej aplikacji na podstawie przepływu masowego). Wartość progowa, dla której używana jest wartość domyślna, może być zdefiniowana dla tego wejścia przepływu masowego. Kiedy wartość graniczna zostanie przekroczona, obliczony przepływ zostanie zliczony na liczniku zakłóceń. Jest to zaleta jeśli fakturowanie odbywa się na podstawie szczytowej wydajności.

## 11.2.1 Obliczanie przepływu metodą ciśnienia różnicowego

Przyrząd ma 2 sposoby pomiaru różnicy ciśnień:

- Tradycyjna metoda ciśnienia różnicowego
- Udoskonalona metoda ciśnienia różnicowego

| Tradycyjna metoda ciśnienia różnicowego                                                                                 | Udoskonalona metoda ciśnienia różnicowego                                                      |
|----------------------------------------------------------------------------------------------------|------------------------------------------------------------------------------------------------|
| Dokładny pomiar tylko dla zaprojektowanego parame-<br>tru (ciśnienie, temperatura, przepływ)                            | Dokładny pomiar w każdym punkcie pracy, dzięki peł-<br>nej kompensacji obliczeń przepływu      |
| Sygnał przetwornika różnicy ciśnień jest pierwiastkiem<br>kwadratowym, np. skalowanym do objętości roboczej<br>lub masy | Charakterystyka przetwornika różnicy ciśnień jest<br>liniowa, np. skalowana do różnicy ciśnień |

#### Tradycyjna metoda ciśnienia różnicowego:

Wszystkie współczynniki równania przepływu są wyznaczane jednorazowo jako parametr konstrukcyjny i połączone w formę stałej.

$$Qm = \underbrace{C \cdot \sqrt{\frac{1}{1 - \beta^4}} \cdot \varepsilon \cdot d^2 \cdot \frac{\pi}{4} \cdot \sqrt{2 \cdot \Delta p \cdot \rho}}_{Qm}$$

$$Qm = \underbrace{k \cdot \sqrt{2 \cdot \Delta p \cdot \rho}}_{k \cdot \sqrt{2 \cdot \Delta p \cdot \rho}}$$

#### Udoskonalona metoda ciśnienia różnicowego:

W odróżnieniu od metody tradycyjnej współczynniki równania przepływu (współczynnik przepływu, współczynnik wyprzedzający, liczba ekspansji, gęstość, itp.) są w sposób ciągły przeliczane zgodnie z ISO 5167. Ma to tę zaletę, że przepływ jest wyznaczany dokładnie nawet w zmiennych warunkach procesowych, daleko poza parametrem konstrukcyjnym
(temperatura i ciśnienie w parametrze skalibrowanym) stąd zapewniona jest większa dokładność w pomiarach przepływu.

Do tego celu urządzenie potrzebuje następujące dane:

- Średn.wewn.
- Przewężenie β (współczynnik-k w przypadku rurek Pitota)

$$Qm = c \cdot \sqrt{\frac{1}{1 - \beta^4}} \cdot \varepsilon \cdot d^2 \frac{\pi}{4} \cdot \sqrt{2 \cdot \Delta p \cdot \rho}$$

# Jak musi być skonfigurowany Energy Manager dla pomiaru przepływu metodą różnicy ciśnień?

Jeśli wszystkie dane dla punktu pomiarowego różnicy ciśnień są dostępne (średnica wewnętrzna rurociągu β lub współczynnik k) zaleca się zastosowanie metody udoskonalonej (pełna kompensacja obliczeń przepływu).

Jeśli wymagane dane są niedostępne to sygnał wyjściowy przetwornika różnicy ciśnień jest skalowany do objętości lub masy (patrz kolejna tabela). Prosimy zwrócić uwagę, że nie można kompensować sygnału skalowanego do przepływu masowego. Z tego względu, jeśli jest możliwość, to należy skalować przetwornik różnicy ciśnień (DP) do wartości roboczej (masowy: gęstość w parametrze konstrukcyjnym = wartość robocza). Przepływ masowy jest obliczany w urządzeniu na podstawie gęstości w stanie roboczym, w zależności od temperatury i ciśnienia. Jest to częściowo skompensowane obliczenie przepływu, podczas mierzenia objętości roboczej, pod warunkiem że parametrem konstrukcyjnym jest pierwiastek gęstości. Przykład ustawień pomiaru można znaleźć w dodatku "Aplikacje: przepływ masowy pary/ ilość ciepła".

|                             | Czujnik                                                               | Jednostka                                                                                                    |
|-----------------------------|-----------------------------------------------------------------------|----------------------------------------------------------------------------------------------------|
| 1. Metoda<br>tradycyjna     | Brak dostępnych danych o średnicy rury i prze<br>Pitota).             | wężeniu $eta$ (współczynnik k w przypadku rurki                                                                   |
| a) (Ustawienie<br>domyślne) | Charakterystyka pierwiastkowa,<br>np. 01000 m <sup>3</sup> (t)        | Wejście przepływu (wartość robocza lub<br>masa)<br>Charakterystyka liniowa np. 01000 m3<br>(t)                    |
| b)                          | Charakterystyka liniowa np. 02500 mbar                                | Wejście przepływu (wartość robocza lub<br>masa)<br>Charakterystyka pierwiastkowa,<br>np. 01000 m <sup>3</sup> (t) |
| 2. Metoda<br>udoskonalona   | Przewężenie $eta$ (współczynnik-k w przypadku rurek Pitota) są znane. |                                                                                                    |
| a) (Ustawienie<br>domyślne) | Charakterystyka liniowa np. 02500<br>mbar                             | Specjalny przepływomierz (DP) np. kryza<br>Charakterystyka liniowa np. 02500<br>mbar                              |
| b)                          | Charakterystyka pierwiastkowa, np. 01000 m $^3$ (t)                   | Specjalny przepływomierz (DP) np. kryza<br>Charakterystyka kwadratowa 02500 mbar                                  |

#### Tabela: Ustawienia dla pomiaru przepływu DP

#### Wpływ temperatury na średnicę wewnętrzną i przewężenie $\beta$

Prosimy zwrócić uwagę: dane rurociągu często odnoszą się do temperatury produkcji (około 20 °C) lub temperatury procesu. Dane są automatycznie konwertowane do temperatury roboczej. W tym celu należy wprowadzić współczynnik rozszerzalności materiału rury. (Różnica ciśnień 1  $\rightarrow$  Korekcja: tak  $\rightarrow$  Współczynnik rozszerzalności: ...) Kompensacja wpływu temperatury jest pomijana w razie dużego odchylenia (± 50 °C) od temperatury kalibracji.

#### Dokładność pomiaru przepływu powietrza za pomocą kryzy zależy od metody pomiaru

#### Przykład:

- Odbi<br/>ór przytarczowy punktowy z kryzy DPO 50: średnica wewnętrzna ru<br/>rociągu 200 mm;  $\beta$  = 0.7
- Zakres pomiarowy przepływu: 22.6 ... 6785 m<sup>3</sup>/h (0 ... 662.19 mbar)
  Parametr konstrukcyjny: 3 bar; 20°C; 3.57 kg/m<sup>3</sup>; 4000 m<sup>3</sup>/h
  Temperatura medium: 30°C
  Ciśnienie procesowe (wartość rzeczywista): 2.5 bar
  Różnica ciśnień: 204.9 mbar
  Referencyjne warunki robocze: 0 °C; 1.013 bar
- a. Wynik w przypadku pomiaru tradycyjną metodą ciśnienia różnicowego: Objętość robocza: 4000 m<sup>3</sup>/h przepływ znormalizowany: 11041 Nm<sup>3</sup>/h (gęstość: 3.57 kg/m<sup>3</sup>)
- b. Wynik w przypadku pomiaru w pełni skompensowaną metodą ciśnienia różnicowego (przepływ rzeczywisty): Objętość robocza: 4436 m<sup>3</sup>/h przepływ znormalizowany: 9855 Nm<sup>3</sup>/h (gęstość: 2.87 kg/m<sup>3</sup>)

Błąd pomiaru tradycyjnego pomiaru przepływu wynosi około 10.9%. Jeśli przetwornik różnicy ciśnień (DPT) jest wyskalowany do przepływu znormalizowanego oraz przyjęto że zarówno temperatura jak i ciśnienie są stałe (np. brak możliwości kompensacji), błąd całkowity wynosi około 12%.

#### Rurki Pitota

W przypadku stosowania Rurek Pitota, zamiast przewężenia musi być wprowadzony współczynnik korekcji. Ten współczynnik (k) jest określony przez producenta sondy. Jeśli znany jest tylko współczynnik oporu, współczynnik k może być wyznaczony następująco: współczynnik k = 1/współczynnik oporu.

Bezwzględnie należy wprowadzić ten współczynnik korekcji! (Patrz następujący przykład).

Przepływ jest obliczany następująco:

$$Qm = k \cdot d^2 \cdot \frac{\pi}{4} \cdot \sqrt{2 \cdot \Delta p \cdot \rho}$$

k = współczynnik korekcji (współczynnik k lub wartość z tabeli korekt)

- d = średnica wewnętrzna
- $\Delta P = r \dot{o} \dot{z} nica ciśnień$
- $\rho$  = gęstość w stanie roboczym

Niektórzy producenci rurek Pitota zalecają aby w obliczeniach przepływu gazu i pary uwzględnić współczynnik rozszerzalności. Jest to szczególnie ważne w wypadku dużej różnicy ciśnień. W tym celu należy wprowadzić szerokość profilu sondy. Przepływ jest wtedy obliczany następująco:

$$Qm = k \cdot \varepsilon \cdot d^2 \frac{\pi}{4} \cdot \sqrt{2 \cdot \Delta p \cdot \rho}$$

k = współczynnik korekcji (współczynnik k lub wartość z tabeli korekt)

d = średnica wewnętrzna:

- $\Delta P$  = różnica ciśnień
- $\rho$  = gęstość w stanie roboczym

ε = współczynnik ekspansji

$$\varepsilon = \frac{\Delta p}{\kappa \cdot P_b} \left\{ \left( 1 - \frac{2 b}{\sqrt{\pi A}} \right)^2 \cdot 0.31424 - 0.09484 \right\}$$

 $\Delta p = r \dot{o} \dot{z} nica ciśnień na profilu sondy$ 

K = wykładnik izoentropy gazu

 $P_{\rm b}$  = ciśnienie robocze

b = szerokość profilu sondy przy kątach odpowiednich do kierunku przepływu

A = pole przekroju poprzecznego rurociągu

#### Przykład:

Pomiar przepływu w linii pary za pomocą rurki Pitota (DP63D)

- Średnica wewnętrzna: 350 mm
- Współczynnik k (współczynnik korekcji dla współczynnika oporu sondy): 0.634
- Szerokość sondy (do obliczeń współczynnika rozszerzalności): 42 mm
- Zakres pracy ΔP: 0 51, 0 mbar (Q: 0-15000 m<sup>3</sup>/h)

Uwagi do konfiguracji:

 Przepływ → Przepływ 1; Róż.ciśnień → Pitot; Sygnał → 4 ... 20 mA; → Pocz./koniec zakr. (mbar); Dane rurociągu → Śred. wewn. 350 mm; Szerokość sondy: 42 mm → Współczynnik 0.634.

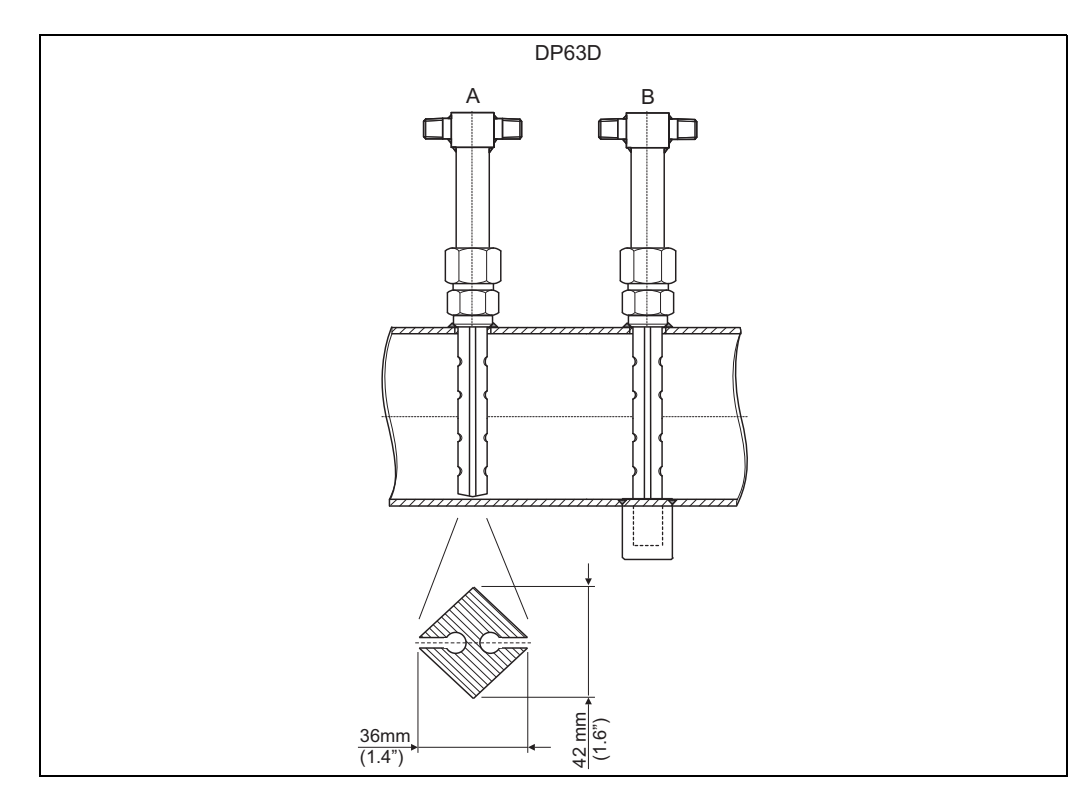

26: A: bez przeciwpodpory, B: z przeciwpodporą (od długości sondy 750 mm (29.5"))

#### Pomiar przepływu za pomocą przetwornika V-stożkowego

Przy stosowaniu przetworników przepływu V-stożkowych niezbędne są następujące dane:

- Średn.wewn.
- Przewę żenieβ
- Współczynnik przepływu c

W zależności od liczby Reynoldsa, współczynnik przepływu można wprowadzić jako wartość stałą lub w formie tabeli. Potrzebne do tego dane można znaleźć w karcie aplikacyjnej producenta. Przepływ jest obliczany z sygnałów wejściowych różnicy ciśnień, temperatury i ciśnienia statycznego zgodnie z ISO 5167 (patrz Metoda udoskonalona). Współczynnik temperaturowy V-stożka (wartość Fa) jest obliczany automatycznie jeśli współczynnik rozczarzalności V-stożka jest wprowadzony (patrz popiżej: "Wybyw termiczny pa środ wown

rozszerzalności V-stożka jest wprowadzony (patrz poniżej: "Wpływ termiczny na śred. wewn. i przewężenie  $\beta$ ").

Jeśli dostępne dane są niewystarczające, wyskalować przetwornik DP do objętości i zastosować jako wejście przepływu Energy Manager.

# Pomiar przepływu za pomocą skalibrowanego przetwornika różnicy ciśnień lub małych sekcji pomiarowych

Podczas kalibracji przetwornika przepływu, zwykle dla jednego z procesów jest używane inne medium. Kluczowymi parametrami podczas kalibracji przetwornika różnicy ciśnień są Liczba Reynoldsa "Re", bezwymiarowy współczynnik przepływu, z pomocą którego charakterystyka przepływu może być wyświetlana niezależnie od występującego medium. Drugi parametr jest znany jako współczynnik przepływu "c", znacząca wartość dla obliczeń natężenia przepływu z wykorzystaniem różnicy ciśnień. Współczynnik rozszerzalności zwykle jest obliczany zgodnie z ISO 5167 2004.

#### Ustawienia -> Wejścia -> Przepływomierze specjalne -> Korekcja: tak

| Funkcja (pozycja menu) | Ustawienia parametrów                                           | Opis                                                                                                    |
|------------------------|-----------------------------------------------------------------|----------------------------------------------------------------------------------------------------|
| Współczynnik           | <ul><li>Obliczanie</li><li>Wart. stała</li><li>Tabela</li></ul> | Wybrać czy dla wartości "c" jest używana war-<br>tość stała czy tabela (Liczba Reynoldsa/<br>współczynnik) |
| Ilość Współcz.         | 2-15                                                            | Ilość punktów tabeli                                                                                       |

Noeff.-Tabelle Window Cells Help 음 등 ' ' ' 문 박 🕌 Koeffizienten 0,65 Reynoldsza Koeffizien 5000.000 0,650 1 2 8000.000 0.640 3 12000.000 0.630 4 20000.000 0.627 50000,000 0,626 5 6 220900,000 0,625 52.332,96 72.332,96 92.332,96 62.332,96 82.332,96 32,332,96 52.332,96-72.332,96 92.332,96 02.332,96 22.332,96 62.332,96 82.332,96 202.332,96 212.332,96 222.332,96 2.332,96 12.332,96 42.332,96 22.332, 32.332. 42.332, Cancel Accept nax. Rows:15 max. Col.:0 max. Col.:

Wartości protokołu kalibracji dla przetwornika różnicy ciśnień należy wprowadzić w "Tabela współcz.".

🖻 27: Tabela współczynników, wprowadzona za pomocą oprogramowania obsługowego na PC

#### Dwukierunkowy pomiar przepływu

Niektóre przetworniki różnicy ciśnień, np. rurki Pitota, umożliwiają pomiar przepływu w dwóch kierunkach. Są dwie możliwości.

 Ujemnie wyskalowany przetwornik DP, np. -100 ... 100 mbar Liczniki przepływu i energii bilansują wynik (zliczają w przód i wstecz) Ważne! Dla pomiarów dwukierunkowych wartość ujemna musi zostać skonfigurowana w pozycji menu "Odcięcie pomiaru przepływu". Obowiązuje następująca reguła: Wartość odcięcia dla pomiaru przepływu < 0: wartości wokół punktu zerowego (-/+ war-

tość odcięcia pomiaru przepływu) są uznawane za zerowe.

Wartości odcięcia pomiaru przy niskim przepływie >=0: wartości poniżej wartości odcięcia pomiaru przepływu

są uznawane za zerowe.

 Zastosowanie 2 przetworników DP, np. każdy wyskalowany 0 - 100 mbar Każdy jest używany odpowiednio do pomiaru prostego i wstecznego kierunku przepływu. Urządzenia są skonfigurowane niezależnie jeden od drugiego dla oddzielnych aplikacji. To nie są liczniki bilansu.

#### Kryzy spiętrzające niewspółśrodkowe

Dla pomiaru przepływu za pomocą kryz niewspółosiowych zgodnie z ISO TR 15377, wymagane jest podanie średniej chropowatości rurociągu. Dokładne wartości chropowatości są wyznaczane za pomocą testów spadku ciśnienia. Jeśli nie ma danych o spadku ciśnienia, można zastosować standardowe wartości (ISO 5167 -1 2003, B1).

| Zastosowane materiały                         | Warunki pracy                                                                                    | Κ                          | RA                         |
|-----------------------------------------------|--------------------------------------------------------------------------------------------------|----------------------------|----------------------------|
| Mosiądz, miedź, aluminium,<br>tworzywa, szkło | gładkie, bez tendencji do tworzenia<br>osadów                                                    | < 0.03                     | < 0.01                     |
| Stal                                          | nowe, stalowe                                                                                    | < 0.03                     | < 0.01                     |
|                                               | nowe, bezszwowe, ciągnione na zimno                                                              | < 0.03                     | < 0.01                     |
|                                               | nowe, bezszwowe, ciągnione na<br>gorąco<br>nowe, bezszwowe, walcowane<br>nowe, spawane podłużnie | ≤ 0.10<br>≤ 0.10<br>≤ 0.10 | ≤ 0.03<br>≤ 0.03<br>≤ 0.03 |
|                                               | nowe, spawane spiralnie                                                                          | 0.10                       | 0.03                       |
|                                               | bardzo mało skorodowane                                                                          | 0.10 0.20                  | 0.03 0.06                  |
|                                               | skorodowane                                                                                      | 0.20 0.30                  | 0.06 0.10                  |
|                                               | z osadem                                                                                         | 0.50 2                     | 0.15 0.6                   |
|                                               | znaczny osad                                                                                     | > 2                        | > 0.6                      |
|                                               | nowe, powłoka bitumiczna                                                                         | 0.03 0.05                  | 0.01 0.015                 |
|                                               | normalna, powłoka bitumiczna                                                                     | 0.10 0.20                  | 0.03 0.06                  |
|                                               | powłoka galwaniczna                                                                              | 0.13                       | 0.04                       |
| odlew żeliwny                                 | nowa                                                                                             | 0.25                       | 0.08                       |
|                                               | skorodowane                                                                                      | 1.0 1.5                    | 0.3 0.5                    |
|                                               | z osadem                                                                                         | > 1.5                      | > 0.5                      |
|                                               | nowe, powłoka bitumiczna                                                                         | 0.03 0.05                  | 0.01 0.015                 |
| azbestowo-cementowe                           | nowe, powlekane lub niepowlekane                                                                 | < 0.03                     | < 0.01                     |
|                                               | używane, niepowlekane                                                                            | 0.05                       | 0.015                      |

#### Zakres podzielony (rozszerzenie zakresu pomiarowego)

Zakres pomiarowy przetwornika różnicy ciśnień jest pomiędzy 1:3 i 1:7. Ta funkcja umożliwia rozszerzenie zakresu pomiarowego dla pomiarów przepływu do 1:20 i większych poprzez zastosowanie do trzech różnych przetworników różnicy ciśnień dla punktu pomiaru przepływu.

Uwagi do konfiguracji:

1. Wybrać Przepływ/Podział zakresu 1 (2, 3)

- 2. Określić sygnał i wybrać przetwornik różnicy ciśnień (obowiązuje dla wszystkich przetworników różnicy ciśnień!)
- Wybrać zaciski dla przetworników i określić zakresy pomiarowe. Zakres 1: przetwornik o najmniejszym zakresie pomiarowym Zakres 2: przetwornik o kolejnym większym zakresie pomiarowym, itd.
- 4. Określić charakterystykę, jednostki, format, sumy, dane rurociągu, itp. (zastosować do wszystkich przetworników)
- W trybie z podziałem zakresu, obowiązkowe jest użycie przetworników różnicy ciśnień których prądy wyjściowe wynoszą > 20 mA (< 4.0 mA) gdy zakres pomiarowy jest przekroczony. System automatycznie się przełącza pomiędzy zakresami pomiarowymi (punkty przełączenia to 20.1 i 19.5 mA).

Jeżeli prąd wejściowy zakresu pomiarowego 1 osiągnie 20.1 mA, system przełącza na zakres pomiarowy 2. Jeśli wartość prądu drugiego zakresu pomiarowego spadnie poniżej 19.5 mA, zakres pomiarowy 1 jest znowu aktywny.

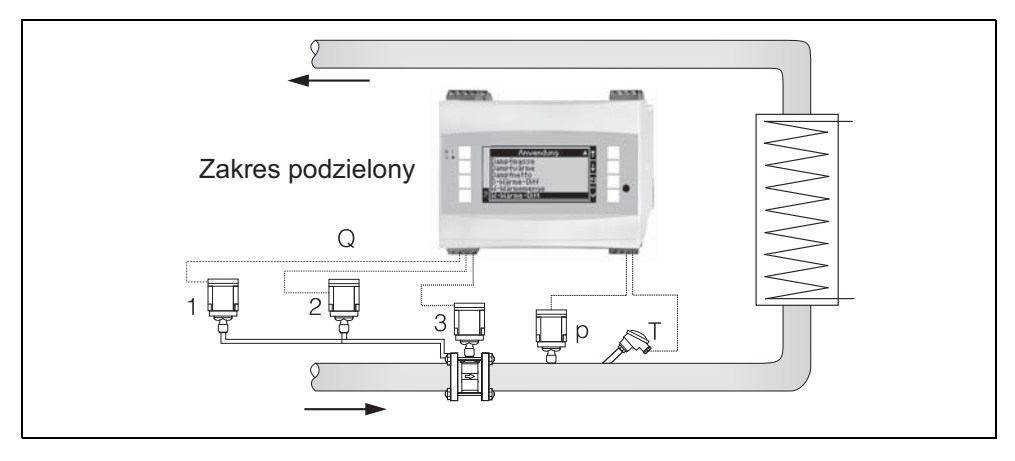

🖻 28: Praca z podziałem zakresu

#### Obliczanie wartości średniej

Obliczanie wartości średniej daje możliwość zastosowania wielu czujników w różnych punktach a następnie uzyskanie z nich wartości średniej. Funkcja ta pomaga, jeśli system wymaga wielu punktów pomiarowych do wyznaczenia zmiennej mierzonej z wystarczającą dokładnością. Przykład: zastosowanie wielu rurek Pitota do pomiaru przepływu z niewystarczającym odcinkiem dolotowym lub dużym przekrojem czynnym.

Obliczanie wartości średniej jest dostępne dla wartości mierzonych ciśnienia, temperatury i specjalnych przepływomierzy (różnica ciśnień).

## 11.3 Arkusze aplikacji

### 11.3.1 Ilość ciepła w parze/wodzie

#### Zastosowania

Obliczanie ilości ciepła zawartego w przepływającej wodzie. Przykład: Wyznaczenie ilości pozostałości ciepła w wodzie powracającej z wymiennika, itp..

#### Zmienne mierzone

Pomiar wartości roboczej przepływu i temperatury w rurociągu wody

#### Wyświetlacz/Wzór do obliczeń

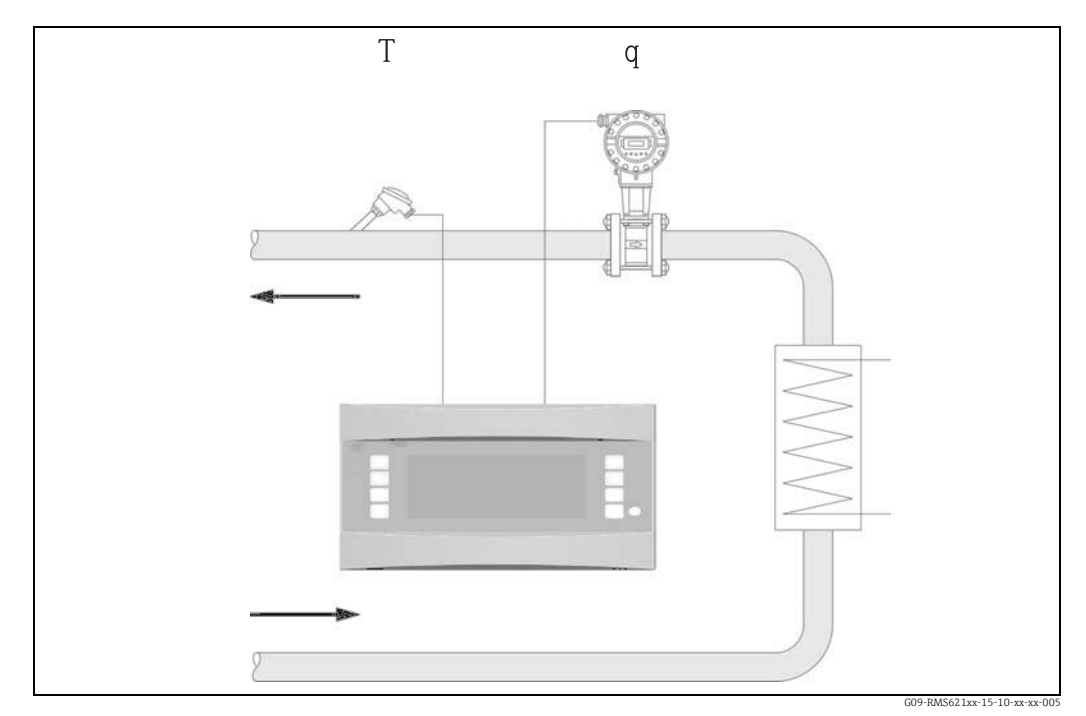

🖻 29: Ilość ciepła w aplikacji para/woda

$$\mathbf{E} = \mathbf{q} \cdot \boldsymbol{\rho}(\mathbf{T}, \mathbf{p}) \cdot \mathbf{h}(\mathbf{T})$$

- E: Ilość ciepła
- q: Strumień objętości
- ρ: Gęstość
- T: Temperatura pracy p: Średnie ciśnienie robocze
  - h: Entalpia właściwa wody (w odniesieniu do 0 °C)

#### Param. wejściowe

- Przepływ (q)
- Temperatura (T)

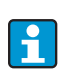

Inna wartość mierzona to ciśnienie robocze w rurociągu wody, które jest potrzebne do dokładnego obliczenia wartości procesowych i wartości granicznych pomiaru. Średnie ciśnienie robocze (p) jest wartością wejściową (nie sygnał wejściowy). Opcjonalnie, przetwornik ciśnienia może być podłączony do wyświetlacza ciśnienia w rurociągu. Natomiast ten pomiar ciśnienia nie ma bezpośredniego wpływu na obliczenia.

#### Wartości obliczane

Przepływ masowy, przepływ ciepła, entalpia właściwa (jednostka ciepła zawartego w wodzie, w odniesieniu do 0°C), gęstość Norma obliczeń: IAPWS–IF97

#### Wielkości wyjściowe/wyświetlane na urządzeniu

- Przepływ ciepła (wydajność), przepływ masowy, przepływ (wartość robocza), temperatura, Entalpia właściwa, gęstość
- Licznik całkowity: ciepło (energia), masa, objętość, licznik zakłóceń przepływu ciepła, licznik zakłóceń przepływu masy.

#### Wyjścia

Wszystkie zmienne wyjściowe mogą być wyprowadzone przez wyjścia analogowe, impulsowe lub interfejsy (np. magistralę obiektową). Ponadto naruszenia wartości granicznych mogą sterować wyjściami przekaźnikowymi. Ilość wyjść zależy od wersji urządzenia.

### Inne funkcje

- Monitorowanie stanu skupienia. Alarm "Przejście fazowe" po osiągnięciu temperatury wrzenia
- Konfiguracja indywidualnej odpowiedzi alarmowej, np. funkcja wyłączenia liczników i wyjść w razie błędu (np. przerwa w obwodzie pętli prądowej, "Przejście fazowe").

### 11.3.2 Ciepło oddane/pobrane przez wodę

#### (grzanie/chłodzenie/dwukierunkowy)

#### Aplikacje

Obliczanie ilości ciepła oddanego/pobranego przez wodę przepływającą przez wymiennik ciepła. Typowo pomiar energii jest stosowany w obwodach grzejnych i chłodzących. Podobnie, dwukierunkowy przepływ energii może być mierzony w zależności od różnicy temperatur lub kierunku przepływu (przykład: ładowanie/rozładowanie akumulatorów ciepła, rezerwuary geotermalne, itp.).

#### Zmienne mierzone

Pomiar wartości roboczej przepływu (w razie potrzeby, również kierunku przepływu) i temperatury wody bezpośrednio przed i za wymiennikiem ciepła (w rurze zasilającej lub powrotnej).

#### Wyświetlacz/Wzór do obliczeń

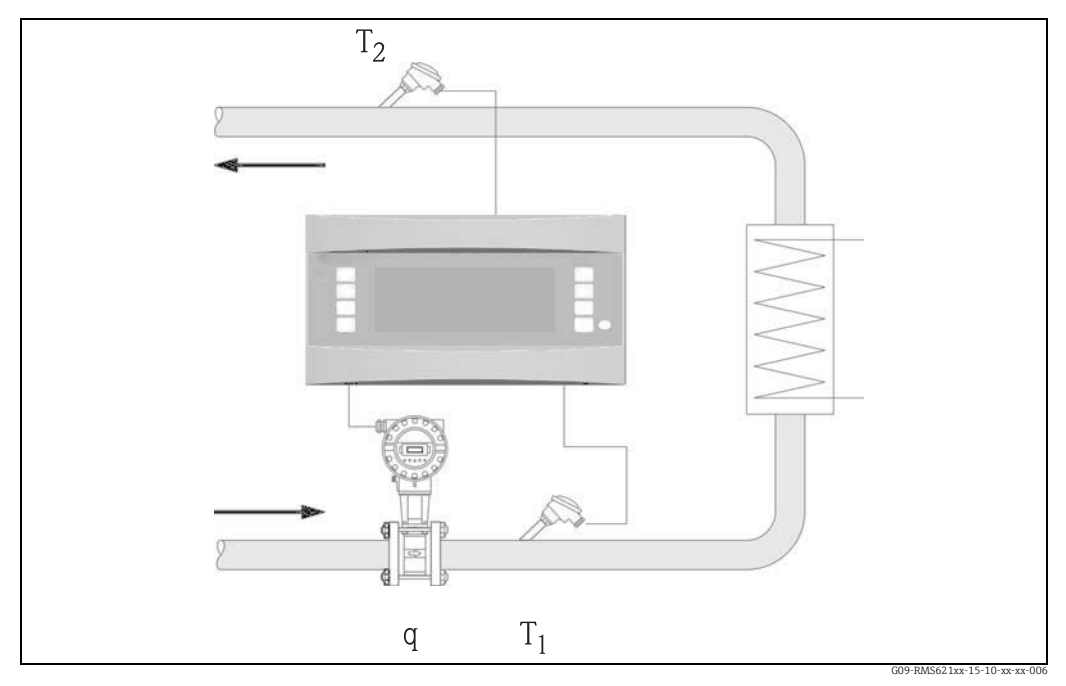

🖻 30: Ciepło oddane/pobrane przez wodę

#### Emisja ciepła (grzanie)

 $\mathbf{E} = \mathbf{q} \cdot \boldsymbol{\rho}(\mathbf{T}_1) \cdot [\mathbf{h}(\mathbf{T}_1) - \mathbf{h}(\mathbf{T}_2)]$ 

- E: Ilość ciepła
- q: Strumień objętości
- ρ: Gęstość
- T<sub>1</sub>: Temperatura w rurociągu zasilającym

#### Param. wejściowe

- Temperatura (T1) w rurociągu zasilającym
- Temperatura (T2) w rurociągu powrotu
- Przepływ (q), w razie potrzeby z sygnałem kierunku w linii zasilającej lub powrotnej

#### Absorbcja ciepła (chłodzenie)

- $\mathbf{E} = \mathbf{q} \cdot \boldsymbol{\rho}(\mathbf{T}_1) \cdot [\mathbf{h}(\mathbf{T}_2) \mathbf{h}(\mathbf{T}_1)]$
- T<sub>2</sub>: Temperatura w rurociągu powrotu
- p: Średnie ciśnienie robocze
- h (T<sub>1</sub>): Entalpia właściwa wody dla temperatury 1
- h (T<sub>2</sub>): Entalpia właściwa wody dla temperatury 2

Inna wartość mierzona to ciśnienie robocze w rurociągu wody, które jest potrzebne do dokładnego obliczenia wartości procesowych i wartości granicznych pomiaru. Średnie ciśnienie robocze (p) jest wartością domyślną. (Brak sygnału wejściowego). Miejsce montażu przetwornika przepływu (zimna/ciepła strona) może być określone przez użytkownika!

Zaleca się montaż przetwornika przepływu w punkcie w obiegu ciepła gdzie temperatura jest bliższa temperaturze otoczenia (temperaturze pokojowej). W przypadku pomiarów dwukierunkowych ze zmiennym kierunkiem przepływu, sygnał kierunku przetwornika przepływu jest wprowadzany przez wejście analogowe. (Patrz rozdz. 4 "Podłączenie elektryczne")

#### Wartości obliczane

Przepływ masowy, przepływ ciepła, ciepło różnicowe (różnica e entalpii), temperatura różnicowa, gęstość

W przypadku pracy dwukierunkowej, przepływy energii "dodatniej" i "ujemnej" są zapisywane w osobnych licznikach.

(Norma obliczeń: IAPWS-IF97)

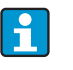

W przypadku dwukierunkowego trybu pracy, kierunek przepływu energii jest określany za pomocą znaku pomiaru różnicy temperatur lub na podstawie sygnału przepływu.

Inną możliwością pomiaru dwukierunkowego jest wyskalowanie wejścia przepływu, np. $-100\ldots+100$ m³/h. Przepływ energii jest wtedy bilansowany w liczniku. (Wybrać opcję trybu pracy: Grzanie lub Chłodzenie)

#### Wielkości wyjściowe/wyświetlane na urządzeniu

- Przepływ ciepła (wydajność), przepływ masowy, przepływ (wartość robocza), temperatura 1, temperatura 2, różnica temperatur, różnica Entalpii właściwej, gęstość.
- Licznik całkowity: ciepło (energia), masa, objętość, licznik zakłóceń przepływu ciepła, licznik zakłóceń przepływu masy. W przypadku pracy w trybie dwukierunkowym, dodatkowe liczniki do zapisu "ujemnego" przepływu masy i energii.

#### Wyjścia

Wszystkie zmienne wyjściowe mogą być wyprowadzone przez wyjścia analogowe, impulsowe lub interfejsy (np. magistralę obiektową). Ponadto naruszenia wartości granicznych mogą sterować wyjściami przekaźnikowymi. Ilość wyjść zależy od wersji urządzenia.

#### Inne funkcje

- Monitorowanie stanu skupienia i różnicy temperatur
  - Alarm "Przejście fazowe" po osiągnięciu temperatury wrzenia
  - Funkcja odcięcia i alarm wyzwalający przekaźnik gdy różnica temperatur spadnie poniżej dopuszczalnej
- Konfiguracja indywidualnej odpowiedzi alarmowej, np. funkcja wyłączenia liczników i wyjść w razie błędu (np. przerwa w obwodzie pętli prądowej, "Przejście fazowe").

Przykład programowania, patrz rozdz. "Skrócona instrukcja obsługi".

### 11.3.3 Ilość ciepła/przepływ masowy w parze

#### Aplikacje

Obliczanie przepływu masowego i ilości ciepła na wyjściu wytwornicy pary lub w indywidualnych zastosowaniach.

#### Zmienne mierzone

Pomiar wartości roboczej przepływu , temperatury i ciśnienia w rurociągu pary.

#### Wyświetlacz/Wzór do obliczeń

#### (Przykład: Pomiar przepływu pary metodą ciśnienia różnicowego (np. kryza)

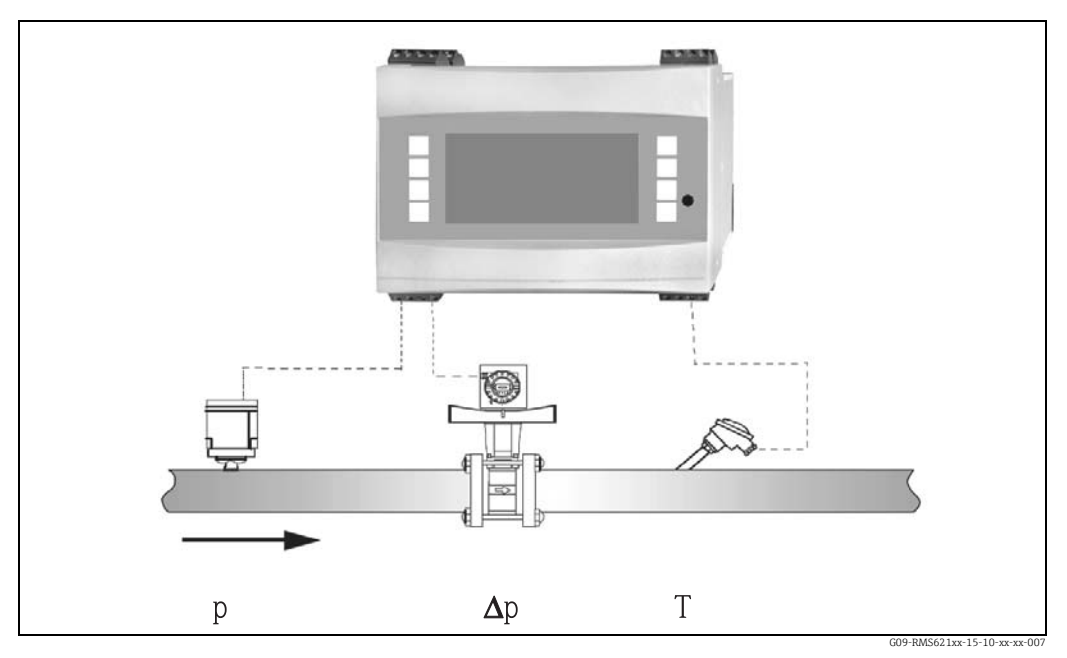

🖻 31: Ilość ciepła/przepływ masowy pary w aplikacjach grzejnych

 $\mathbf{E} = \mathbf{q}(\Delta \mathbf{p}, \mathbf{p}, \mathbf{T}) \cdot \mathbf{\rho}(\mathbf{T}, \mathbf{p}) \cdot \mathbf{h}_{\mathbf{D}}(\mathbf{p}, \mathbf{T})]$ 

| E: | Ilość ciepła |  |  |
|----|--------------|--|--|
|----|--------------|--|--|

- Strumień objętości
- q: Strumień ρ: Gęstość

- T: Temperatura
- p: Ciśnienie (pary)
- $h_{\rm D}{:}\qquad {\rm Entalpia} \ {\rm właściwa} \ {\rm pary}$

#### Param. wejściowe

- Para przegrzana: przepływ (q), ciśnienie (p), temperatura (T)
- Para nasycona: przepływ (q), ciśnienie (p) lub temperatura (T)

#### Wartości obliczane

Przepływ masowy, przepływ ciepła, gęstość, Entalpia właściwa (jednostka ciepła zawartego w parze , w odniesieniu do wody w 0°C) (Norma obliczeń: IAPWS–IF97).

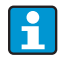

W aplikacjach pary nasyconej, w celu osiągnięcia większej dokładności i bezpieczeństwa zakładu, status pary powinien być określany za pomocą trzech zmiennych wejściowych, jest to jedyny sposób dokładnego określenia i monitorowania stanu pary (np. funkcja "Alarm pary mokrej", patrz wyjścia). Z tego względu, należy wybrać "Para przegrzana" nawet dla aplikacji pomiarowych pary nasyconej. Jeśli wybrano "Para nasycona" - np. jedna mniej zmienna wejściowa - utracona zmienna wejściowa jest określana za pomocą zapisanej krzywej pary nasyconej.

#### Wielkości wyjściowe/wyświetlane na urządzeniu

- Przepływ ciepła (wydajność), przepływ masowy, wartość robocza przepływu, temperatura, ciśnienie, gęstość, Entalpia właściwa.
- Licznik całkowity: ilość ciepła (energia), masa, objętość, licznik zakłóceń przepływu ciepła, licznik zakłóceń przepływu masowego.

#### Wyjścia

- Wszystkie zmienne wyjściowe mogą być wyprowadzone przez wyjścia analogowe, impulsowe lub interfejsy (np. magistralę obiektową). Ponadto naruszenia wartości granicznych mogą sterować wyjściami przekaźnikowymi. Ilość wyjść zależy od wersji urządzenia.
- Jeśli przekaźnik jest skonfigurowany dla "Alarmu pary mokrej", to przełącza jeśli tylko para przegrzana jest wewnątrz 2°C strefy wokół charakterystyki pary nasyconej (temperatura kondensacji). W tym samym czasie, komunikat alarmu pojawia się na wyświetlaczu.

#### Inne funkcje

- Dwustanowy monitoring statusu pary wodnej:
  - Alarm pary mokrej: jest wyzwalany 2 °C ponad temperaturą pary nasyconej lub temperaturą kondensacji).
- Alarm przejścia fazowego: alarm przy temperaturze pary nasyconej lub kondensacji.
- Konfiguracja indywidualnej odpowiedzi alarmowej, np. funkcja wyłączenia liczników i wyjść w razie błędu (np. przerwa w obwodzie pętli prądowej, "Przejście fazowe").
- W pełni skompensowane iteracyjne obliczanie przepływu metodą ciśnienia różnicowego zgodnie z ISO 5167, może prowadzić do wysokiej dokładności pomiaru nawet poza parametrami konstrukcyjnymi. Można również zapisać charakterystykę kalibracji przetwornika różnicy ciśnień.
- Dwukierunkowy pomiar przepływu pary z przetwornikami DP (patrz rozdz. 11.2.1)
- W pełni skompensowany pomiar DP jest dostępny dla wszystkich aplikacji. Wzmiankowany tutaj przykład jest zilustrowany w konfiguracji systemu pomiarowego. Przykłady programowania, patrz "Skrócona instrukcja obsługi" i rozdz. 6.4.1.

## 11.3.4 Ciepło różnicowe pary

#### (łącznie z ciepłem pary netto)

#### Aplikacje

Obliczanie przepływu masowego pary i ilości ciepła oddawanego gdy para kondensuje w wymienniku ciepła.

Alternatywnie obliczenia ilości ciepła (energii) mogą być stosowane dla generowania pary oraz jako obliczenia przepływu masowego pary i ilości ciepła jakie zawiera. Energia ciepła zawarta w wodzie zasilającej (kocioł) jest również brana pod uwagę.

#### Zmienne mierzone

Pomiar ciśnienia i temperatur bezpośrednio na wlocie i wylocie wymiennika ciepła (lub generatora pary). Czujnik przepływu może być wbudowany do rurociągu pary lub wody (kondensat lub woda zasilająca).

Opcjonalnie, można zrezygnować z pomiaru temperatury kondensatu (znanego jako pomiar ciepła pary netto).

### Wyświetlacz/Wzór do obliczeń

(Przykład: pomiar ciepła różnicowego pary, tryb pracy "Ogrzew.")

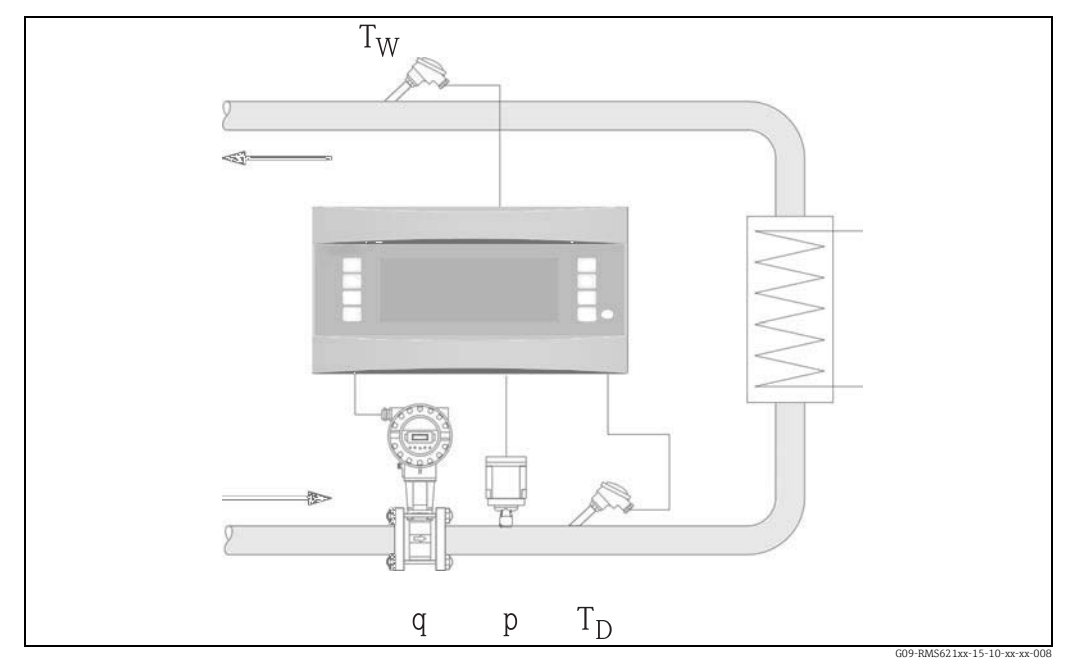

🖻 32: Ciepło oddane/pobrane przez parę

### $E = q \cdot \rho(p, T_D) \cdot [ \ h_D(p, T_D) - h_W(T_W) \ ]$

- E: Ilość ciepła
- q: Strumień objętości
- ρ: Gęstość
- T<sub>D</sub>: Temperatura pary

#### Param. wejściowe

- Linia pary:
- Para przegrzana: ciśnienie (p), temperatura  $(T_D)$
- Linia kondensatu: Temperatura (T<sub>W</sub>)
- Pomiar przepływu (q) w linii pary lub kondensatu

- $T_W$ : Temperatura wody (kondensatu)
- p: Ciśnienie (pary)
- $h_{D} \hbox{:} \qquad \mbox{Entalpia właściwa pary} \\$
- h<sub>W</sub>: Entalpia właściwa wody

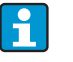

Miejsce montażu czujnika do pomiaru przepływu jest określone przez tryb pracy. Tryb pracy "Grzanie" oznacza że przetwornik przepływu jest zamontowany na stronie pary; "Generowanie Pary" jest wybrane jeśli mierzony jest przepływ wody zasilającej (lub w rurociągu kondensatu).

Aplikacja "Ciepło pary netto", np. rezygnacja ze stosowania pomiaru temperatury w linii kondensatu jest zalecana tylko jeśli kondensat jest tylko marginalnie schłodzony poniżej temperatury wrzenia.

Aplikacja "Ciepło pary netto", np. rezygnacja ze stosowania pomiaru temperatury w linii kondensatu jest zalecana tylko jeśli kondensat jest tylko marginalnie schłodzony poniżej temperatury wrzenia.

#### Wartości obliczane

Przepływ masowy, ciepło różnicowe (zawartość ciepła w parze minus zawartość ciepła w kondensacie), przepływ ciepła, gęstość. (Norma obliczeń: IAPWS-IF97).

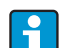

W aplikacjach pary nasyconej, w celu osiągnięcia większej dokładności i bezpieczeństwa zakładu, status pary powinien być określany za pomocą trzech zmiennych wejściowych, jest to jedyny sposób dokładnego określenia i monitorowania stanu pary (np. funkcja "Alarm pary mokrej", patrz wyjścia). Z tego względu, należy wybrać "Para przegrzana" nawet dla aplikacji pomiarowych pary nasyconej. Jeśli wybrano "Para nasycona" - np. jedna mniej zmienna wejściowa - utracona zmienna wejściowa jest określana za pomocą zapisanej krzywej pary nasyconej. Warunkiem koniecznym pomiaru ciepła różnicowego jest, że w systemie jest obieg zamknięty (przepływ masowy kondensatu = przepływ masowy pary). Jeżeli to nie stanowi problemu, przepływ w linii kondensatu i pary powinny być mierzone oddzielnie (2 aplikacje). Przepływ energii może być bilansowany ręcznie (lub zewnętrznie). W przypadku aplikacji "ciepło pary netto", zawartość energii kondensatu jest obliczana w oparciu o zmierzone ciśnienie pary.

#### Wielkości wyjściowe/wyświetlane na urządzeniu

- Przepływ ciepła (wydajność), przepływ masowy, wartość robocza przepływu, temperatura, ciśnienie, gęstość, Entalpia różnicowa.
- Licznik całkowity: ciepło (energia), masa, objętość, licznik zakłóceń przepływu ciepła, licznik zakłóceń przepływu masy.

#### Wyjścia

- Wszystkie zmienne wyjściowe mogą być wyprowadzone przez wyjścia analogowe, impulsowe lub interfejsy (np. magistralę obiektową). Ponadto naruszenia wartości granicznych mogą sterować wyjściami przekaźnikowymi. Ilość wyjść zależy od wersji urządzenia.
- Jeśli przekaźnik jest skonfigurowany dla "Alarmu pary mokrej", to przełącza jeśli tylko para przegrzana jest wewnątrz 2°C strefy wokół charakterystyki pary nasyconej (temperatura kondensacji). W tym samym czasie, komunikat alarmu pojawia się na wyświetlaczu.

#### Inne funkcje

- Dwustanowy monitoring statusu pary wodnej: Alarm pary mokrej: jest wyzwalany 2 °C ponad temperaturą pary nasyconej lub temperaturą kondensacji).
- Alarm przejścia fazowego: alarm przy temperaturze pary nasyconej lub kondensacji. • Konfiguracja indywidualnej odpowiedzi alarmowej, np. funkcja wyłączenia liczników i
- wyjść w razie błędu (np. przerwa w obwodzie pętli prądowej, "Przejście fazowe").

Wartość

## 11.4 Przegląd matrycy funkcji

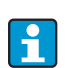

Szare bloki funkcyjne są grupami ustawień i zawierają menu podrzędne. W zależności od wyboru menu niektóre pozycje nie będą widoczne.

#### Ustawienia podstawowe

| Data/czas         | System jednostek<br>"angielskich" | Kod dostępu | Odpowiedź alarmowa | Wprowadzanie tekstu | Informacje ogólne |
|-------------------|-----------------------------------|-------------|--------------------|---------------------|-------------------|
| Data              | System jednostek<br>"angielskich" | Użytkownik  | Kategoria błędu    | Wprowadzanie tekstu | ID urządzenia     |
| Czas              |                                   | Próg alarm. |                    |                     | Numer TAG         |
| Czas letni/zimowy |                                   |             | -                  |                     | Nazwa prog.       |
|                   | _                                 |             |                    |                     | Wersja oprogr.    |
|                   |                                   |             |                    |                     | Opcja SW          |
|                   |                                   |             |                    |                     | Nr. CPU           |

#### Wyświetlacz

| Grupa              | Przewijanie ekranu   | Wyświetlacz | Kontrast            |
|--------------------|----------------------|-------------|---------------------|
| Grupa 1 - 6        | Czas. przeł.         | OIML        | Jednostka centralna |
| Identyfikator      | Grupa 1 - 6: tak/nie | Ilość sum   |                     |
| Maska wyświetlania |                      |             | -                   |
| Typ wartości       | 1                    |             |                     |

### Wejścia

| Wejścia przepływu              |                 | Przepływomierz<br>specjalny                |   |                     | Wejścia ciśnienia       | Wejścia temperatury |
|--------------------------------|-----------------|--------------------------------------------|---|---------------------|-------------------------|---------------------|
| Identyfikator                  |                 | Różnica ciśnień                            | > | Przepływ uśredniony | Sygnał                  | Sygnał              |
| DPT                            |                 | Identyfikator                              |   | Identyfikator       | Zacisk                  | Zacisk              |
| Sygnał                         |                 | Przetw.róż,ciś, (DPT) /<br>Podział zakresu |   | Liczba              | Jednostka               | Jednostka           |
| Zacisk                         |                 | Typ pomiaru<br>przepływu                   |   | Sumy                | Względna /<br>Absolutna | 3/4-przewodowa      |
| Charakterystyka                |                 | Sygnał                                     |   | Sumy zewn.          | Wart.pocz.              | Wart.pocz.          |
| Jednostki                      |                 | Podstawa czasu                             |   |                     | Wartość końcowa         | Wartość końcowa     |
| Waga impulsu / Jedn.<br>wsp. K |                 | Jednostki                                  |   |                     | Tłumienie sygnału       | Tłumienie sygnału   |
| Wart.pocz.                     |                 | Wart.pocz. (1,2,3)                         |   |                     | Offset                  | Offset              |
| Wartość końcowa                |                 | Wart.końc. (1,2,3)                         |   |                     | Ustaw. domyślne         | Ustaw. domyślne     |
| Pkt. odcię. pom.<br>przepł.    |                 | Pkt. odcię. pom.<br>przepł.                |   |                     | Wartość średnia         | Wartość średnia     |
| Korekcja                       |                 | Korekcja                                   |   |                     | Identyfikator           | Identyfikator       |
| Tłumienie sygnału              |                 | Tłumienie sygnału                          |   |                     | Liczba                  | Liczba              |
| Offset                         |                 | Offset                                     |   |                     | Odpowiedź alarmowa      | Odpowiedź alarmowa  |
| Tabela korekt                  |                 | Tabela korekt                              |   |                     |                         |                     |
| Sumy                           | > Reset sygnału | Sumy                                       | > | Reset sygnału       |                         |                     |
| Odpowiedź<br>alarmowa          |                 | Odpowiedź alarmowa                         |   |                     |                         |                     |

### Wyjścia

| Wyjścia analogowe | Wyjścia impulsowe | Przekaźnik/wartość zadana        |
|-------------------|-------------------|----------------------------------|
| Identyfikator     | Identyfikator     | Przesłanie przez                 |
| Zacisk            | Sygnał            | Zacisk                           |
| Źródło sygn.      | Zacisk            | Tryb pracy                       |
| Akt. zakres       | Źródło sygn.      | Źródło sygn.                     |
| Wart.pocz.        | Impuls            | Poziom włączenia                 |
| Wartość końcowa   | Тур               | Histereza                        |
| Tłumienie sygnału | Waga impulsu      | Opóźnienie                       |
| Reakcja na błąd   | Szerokość         | Gradient                         |
| Symulacja         | Symulacja         | Wyświetlanie wartości granicznej |

## Aplikacja

| Aplikacja                 |                        |
|---------------------------|------------------------|
| Identyfikator             | -                      |
| Media (woda/para)         |                        |
| Aplikacja                 |                        |
| Тур рагу                  |                        |
| Przepływ                  |                        |
| Punkt montażu             |                        |
| Wartość średnia ciśnienia |                        |
| Temperatura (1 & 2)       |                        |
| Jednostki                 |                        |
| Sumy                      | Sygn. zewn. reset sumy |
| Odpowiedź alarmowa        |                        |

### Komunikacja

| RS485 (1)        | RS232 / RS485 (2) | Profibus                  |
|------------------|-------------------|---------------------------|
| Szybkość transm. | Szybkość transm.  | Liczba (0 48)             |
|                  |                   | Adres 0 4 - Adr. 235- 239 |

#### Serwis

| PRESET Sumy całkowite |
|-----------------------|
|-----------------------|

## Indeks

### Α

| Aplikacja                            |    |
|--------------------------------------|----|
| Ciepło oddane/pobrane przez wodę     | 81 |
| Ciepło różnicowe pary                | 85 |
| Ilość ciepła w parze/wodzie          | 78 |
| Ilość ciepła/przepływ masowy w parze | 82 |
|                                      |    |

## В

| Baryłka                                  | 36, 4 | 46 |
|------------------------------------------|-------|----|
| Blokowanie dostępu do trybu konfiguracji | 2     | 25 |
| Bufor zdarzeń                            | 29, 3 | 33 |

## С

| Charakterystyka      | 36, | 39 |
|----------------------|-----|----|
| Czujniki aktywne     |     | 15 |
| Czujniki ciśnienia   |     | 36 |
| Czujniki pasywne     |     | 16 |
| Czujniki temperatury |     | 16 |
|                      |     |    |

## I

| 1          |    |
|------------|----|
| Interfejsy | 18 |
| <b>T</b>   |    |

| J         |      |      |      |
|-----------|------|------|------|
| Jednostki | <br> | <br> | . 45 |

## К

| Karty rozszerzeń  | 31 |
|-------------------|----|
| Komunikaty błędów | 32 |

## L

| Liczniki                                         | 46 |
|--------------------------------------------------|----|
| Lista błędów 29,                                 | 33 |
| Lista kontrolna do wykrywania i usuwania usterek | 56 |

## М

| Menu główne - Diagnostyka | 33 |
|---------------------------|----|
| Menu główne -> Ustawienia | 33 |
| Miejsce montażu           | 10 |
| Montaż kart rozszerzeń    | 11 |

## N

 Naprawa
 8, 61

 O
 0

 Obliczanio wartości środnioi
 (1-(3-78))

## Obliczanie wartości średniej...... 41–43, 78 Odpowiedź alarmowa ...... 35, 38, 41–43, 47

## Ρ

| Para                                     |    |
|------------------------------------------|----|
| Ciepło pary                              | 44 |
| Masa pary                                | 44 |
| Para nasycona                            | 44 |
| Para przegrzana                          | 44 |
| Podłączanie zdalnego wyświetlacza/panela |    |
| operatorskiego                           | 21 |

| Podłączenie elektryczne                       |
|-----------------------------------------------|
| "Sprawdzenie po wykonaniu podłączeń           |
| elektrycznych" (lista kontrolna)              |
| Podłączenie urządzeń Endress+Hauser 16        |
| Podłączenie wyjść 18                          |
| Podłączenie zasilania 15                      |
| Podłączenie zewnętrznych czujników15          |
| Pozycja montażowa                             |
| Praca z podziałem zakresu                     |
| Przepływ objętościowy normalizowany           |
| Przepływomierz specjalny                      |
| Przetwornik przepływu 36–37, 54               |
| Przykład aplikacji, masa pary                 |
| Przykład obsługi                              |
| Przyporządkowanie zacisków Termometrycznej    |
| karty rozszerzeń                              |
| Przyporządkowanie zacisków Uniwersalnej karty |
| rozszerzeń                                    |
| _                                             |
| R                                             |
| Rozmieszczenie zacisków                       |
| Rurka Pitota                                  |
| rurka Pitota                                  |
| ç                                             |
| Sumbolo providzów 24                          |
| Symbole przycisków                            |
| Т                                             |
| Tabela korekt 37, 40                          |
| Tabliczka znamionowa   9                      |
| Temperatura domvślna                          |
|                                               |
| U                                             |
| Urządzenie bazowe 31                          |
| Ustawienia                                    |
| Aplikacje                                     |
| Komunikacja53                                 |
| Serwis 53                                     |
| Ustawienia podstawowe34                       |
| Wartość zadana51                              |
| Wejścia                                       |
| Wejścia ciśnienia42                           |
| Wejścia temperatury43                         |
| Wyjścia                                       |
| Wyjścia impulsowe 49                          |
| Wyświetlacz                                   |
| W                                             |
| Wprowadzanie tekstów 25                       |
| Wymiary 10                                    |
| Wyświetlacz 2/1 55                            |
| Wyświetlane wskazania 55                      |
| ······································        |
| Z                                             |
| Zdalny wyświetlacz/panel operatorski20        |

## Konfiguracja tabeli

| Użytkownik       |  |
|------------------|--|
| Kod zamówieniowy |  |
| Nr. urządzenia   |  |
| Operator         |  |

| Karty rozszerzeń |      |  |  |
|------------------|------|--|--|
| Тур              | Slot |  |  |
| Uniwersalne      |      |  |  |
| Temperatura      |      |  |  |

| Aplikacja | Pomiar | Typ aplikacji |
|-----------|--------|---------------|
|           |        |               |
|           |        |               |
|           |        |               |

| Przepływ | Typ sygnału | Wart.pocz. | Wart.końc. | Waga impulsu | Jedn. inż. |
|----------|-------------|------------|------------|--------------|------------|
|          |             |            |            |              |            |
|          |             |            |            |              |            |
|          |             |            |            |              |            |

| Ciśnienie | Typ sygnału | Wart.pocz. | Wart.końc. | ńc. Jedn. inż. |  |  |
|-----------|-------------|------------|------------|----------------|--|--|
|           |             |            |            |                |  |  |
|           |             |            |            |                |  |  |
|           |             |            |            |                |  |  |

| Temperatura | Typ sygnału | Wart.pocz. | Wart.końc. | Jedn. inż. |
|-------------|-------------|------------|------------|------------|
|             |             |            |            |            |
|             |             |            |            |            |
|             |             |            |            |            |
|             |             |            |            |            |
|             |             |            |            |            |
|             |             |            |            |            |

| Wyjścia | Źródło sygnału | Typ sygnału | Wart.pocz. | Wart.końc. | Waga impulsu | Jedn. inż. |
|---------|----------------|-------------|------------|------------|--------------|------------|
|         |                |             |            |            |              |            |
|         |                |             |            |            |              |            |
|         |                |             |            |            |              |            |
|         |                |             |            |            |              |            |
|         |                |             |            |            |              |            |
|         |                |             |            |            |              |            |
|         |                |             |            |            |              |            |
|         |                |             |            |            |              |            |
|         |                |             |            |            |              |            |
|         |                |             |            |            |              |            |
|         |                |             |            |            |              |            |

Podłączenie zacisków patrz następna strona

## Schemat podłączeń zacisków

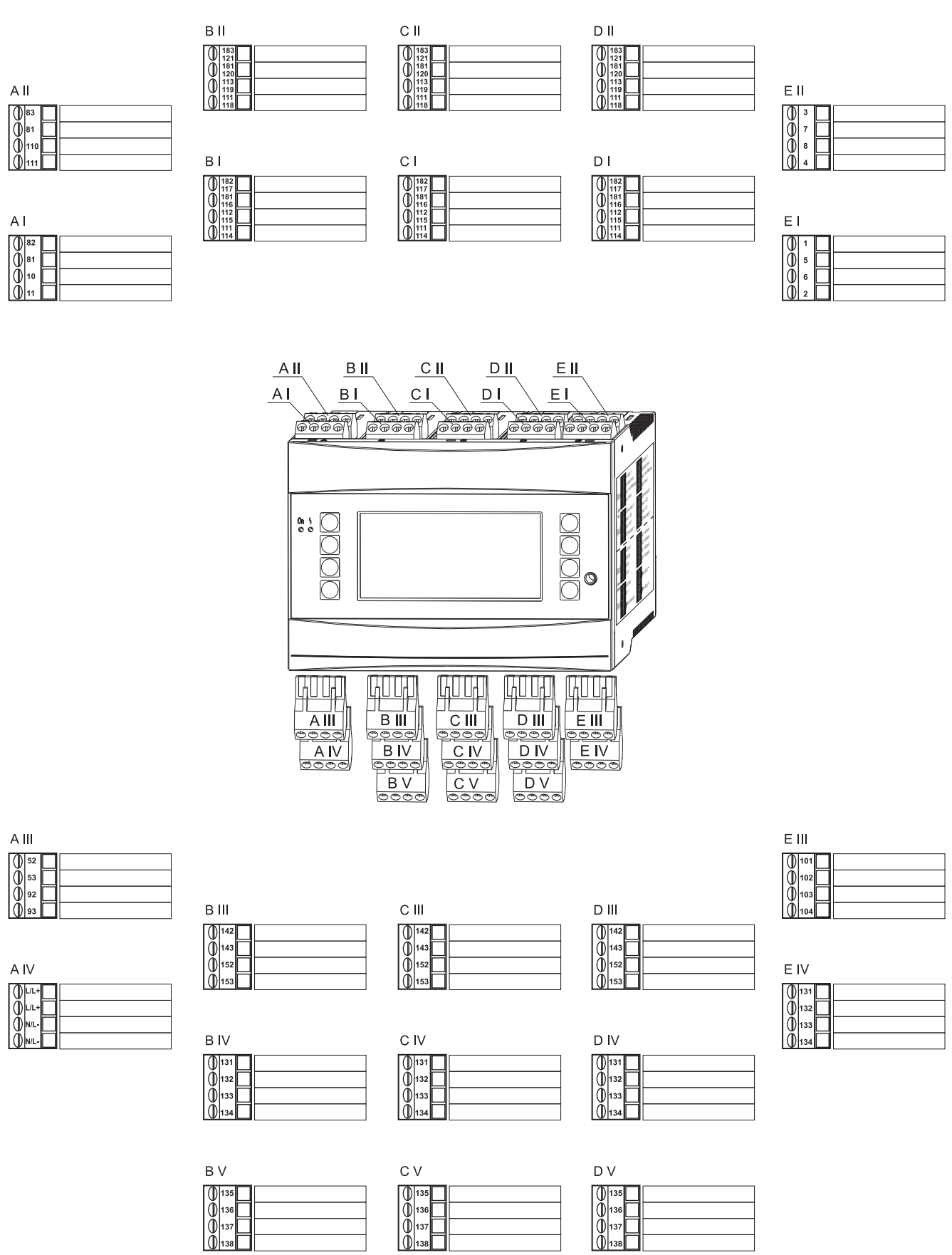

135 136 137 137 137

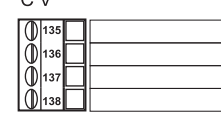

www.addresses.endress.com

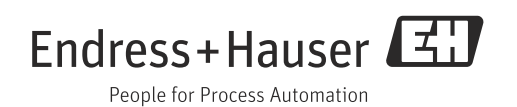